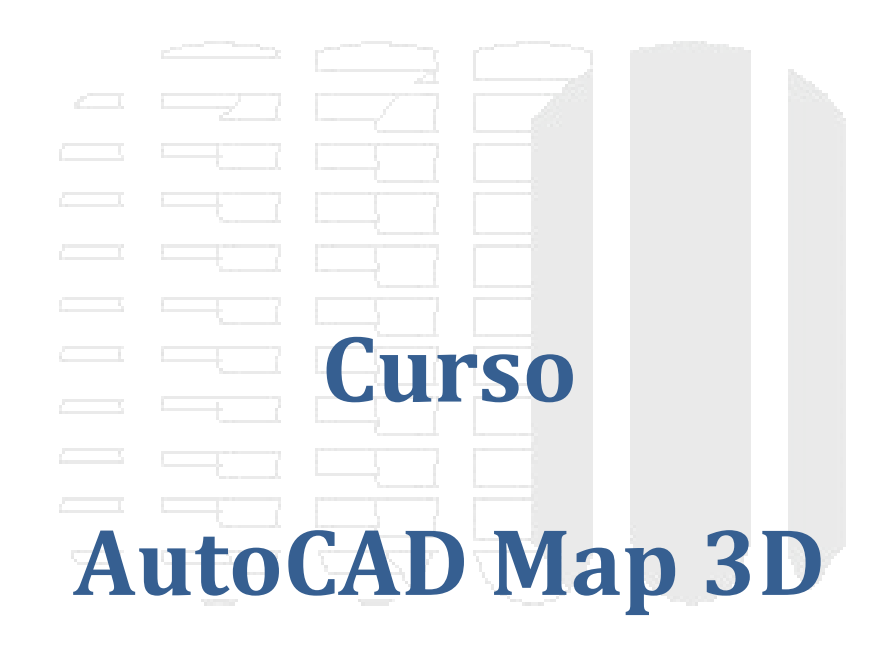

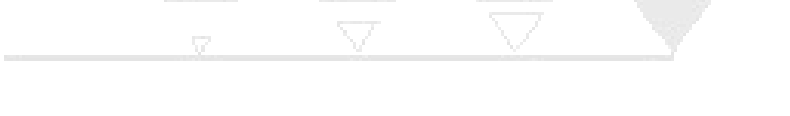

# DESDE 1988

| Capitulo 1                                                       | 4  |
|------------------------------------------------------------------|----|
| Introducción                                                     |    |
| Interfaz                                                         |    |
| Definición de un mapa                                            | 6  |
| Capitulo 2                                                       | 7  |
|                                                                  |    |
| Asociación de dibujos                                            | 7  |
| Consultas por localización y propiedades                         |    |
| Consultas por localización (Location)                            | 10 |
| Consultas por Propiedades (property)                             | 11 |
| Modos de consulta                                                |    |
| Propiedades alternas (Alter Properties)                          | 12 |
| Creación de archivos llave y fuente                              | 15 |
| Cortar Objetos que están en un contorno cerrado (Boundary Break) |    |
| Capítulo 3                                                       |    |
| Limpiezo de Archivec                                             | 22 |
| Limpier manas de redes                                           |    |
| Limpiar mapas de polígonos                                       |    |
| Capitulo /                                                       | 20 |
|                                                                  |    |
| Topologías                                                       |    |
| Topología de Redes                                               |    |
| Análisis de Rutas cortas                                         |    |
| Topologías de polígonos                                          | 36 |
| Creación de polilíneas a partir de topologías de polígonos       |    |
| Topologías de nodos                                              | 40 |
| Analisis de buffer                                               |    |
| Superposicion de dos topologías                                  | 43 |
| Bloques y Bases de datos                                         | 48 |
| Agregar Atributos a bloques                                      |    |
| Enlaces automáticos a bases de datos                             |    |
| Digitalización de bloques y polí líneas                          | 53 |
| Capitulo 5                                                       |    |
| Datas da abiata                                                  | 57 |
| Crear tablas de datos de objeto                                  |    |
| Asignar datos a los campos de tablas de datos de objeto          |    |
| Convertir datos de objeto a vínculos de bases de datos           |    |
|                                                                  | 61 |
|                                                                  |    |
| Clasificación de elementos y anotaciones                         | 61 |
| Clasificación de elementos                                       | 61 |
| Anotaciones                                                      | 65 |
|                                                                  | 68 |
| Consultas por datos (Data) y SQL                                 | 68 |

# Tabla de contenido

| Consultas por SQL (SQL)                                               |    |
|-----------------------------------------------------------------------|----|
| Condiciones                                                           |    |
| Modos de consulta                                                     |    |
| Propiedades alternas                                                  |    |
| Consultas con el administrador de visualización en el panel de tareas |    |
| Capitulo 8                                                            |    |
|                                                                       |    |
| Conexión de datos vía FDO (Feature Data Objects)                      |    |
| Representación de coordenadas como puntos geográficos                 |    |
| Incorporación de elementos SHP.                                       |    |
| Edición de elementos                                                  |    |
| Capitula 0                                                            | 00 |
|                                                                       |    |
|                                                                       |    |
| Manejo de superficies con AutoCAD Map                                 |    |
| Análisis de pendiente                                                 |    |
| Color por elevación                                                   |    |
| Modificación de un rango de elevación                                 |    |
| Creación de curvas de nivel                                           |    |
| Cobertura de una superfície con capas vector                          |    |
| Capitulo 10                                                           |    |
| · · · · · · · · · · · · · · · · · · ·                                 |    |
| Libro de Mapas                                                        |    |
| Plantillas de presentación para libros de mapas                       |    |
| Editor de Bloques y campos                                            |    |
| Campos                                                                |    |
| Creación de un libro de Mapas                                         |    |
|                                                                       |    |

# DESDE 1988

# Introducción

AutoCAD Map 3D usa como plataforma AutoCAD, por lo tanto, su interface es muy similar en cuanto al uso. Sin embargo, existen diferencias sobre las herramientas y el uso de ventanas especializadas en manejo Geoespacial.

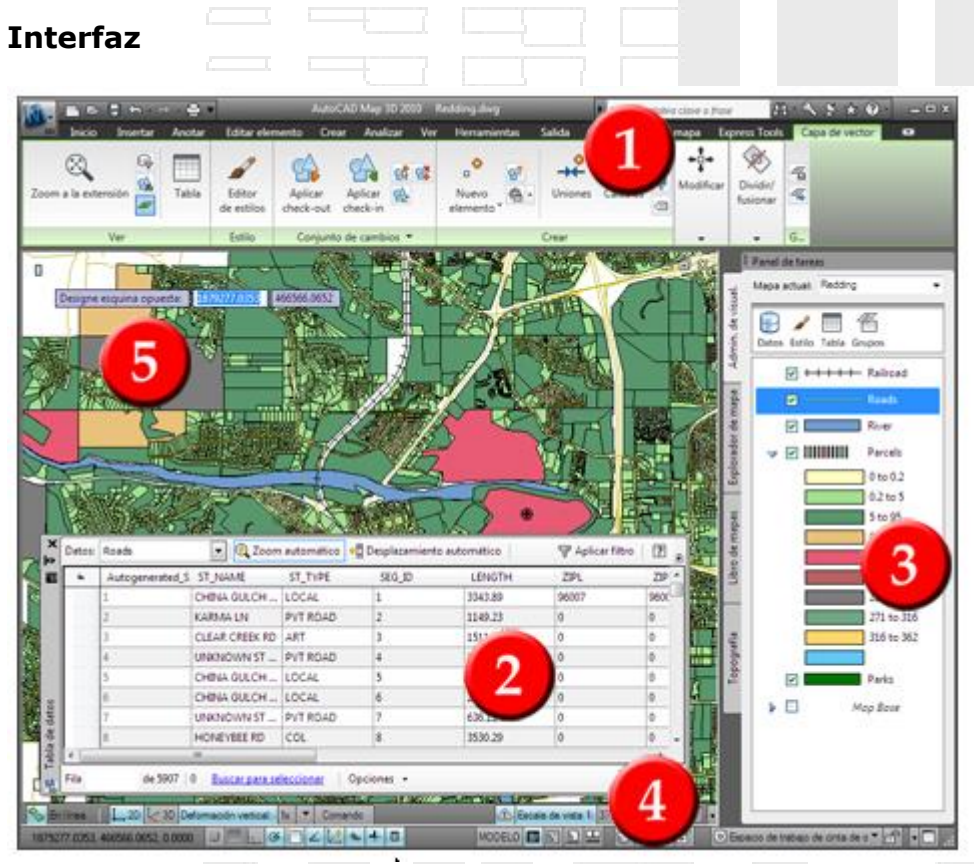

#### figura 1

1. **Menú de cinta (Ribbon)**: despliega Los comandos de las tareas de cartografía.

| Application                                               |                                                  |                                                                 |
|-----------------------------------------------------------|--------------------------------------------------|-----------------------------------------------------------------|
| menu<br>Oviek Assess                                      |                                                  |                                                                 |
| Toolbar                                                   | labs                                             | IntoCenter                                                      |
| 👔 Planning and Analysis 🔹 🖻 🖨 🖨 👘 🔿 🗠                     | ▼ flood_analysis.dwg                             | Type a keyword or phrase                                        |
| Home Insert Annotate Feature Edit Create Analyze          | e View Tools Output Map Setup Help Express Tools | <b>D</b> •                                                      |
| Connect Search Attach Polyline O D Move                   | 80                                               | ●     ByLayer     ▼       ■     ByLayer     ▼       Paste     □ |
| Table 🔂 🔹 🔹 🏫 COGO 🗸                                      | / -/- 🟥 🚞 🖌 💡 🔅 💼 🔍 📼 👻                          | ByLayer 👻 🖳                                                     |
| Draw 🔻                                                    | Modify 🔻 AutoCAD Layers 👻                        | Properties 🕶 🔉 Clipboard                                        |
| Add to Save to<br>B Define Drawing Set<br>Save Set Source | Panel                                            |                                                                 |

figura 2

Tabs (pestañas): son los menús horizontales

**Panel**: aquí se encuentran los conjuntos de comandos relacionados. Algunos paneles son desplegables, es decir que al hacer clic sobre la flecha que se muestra al lado derecho del nombre del panel, se despliegan opciones adicionales

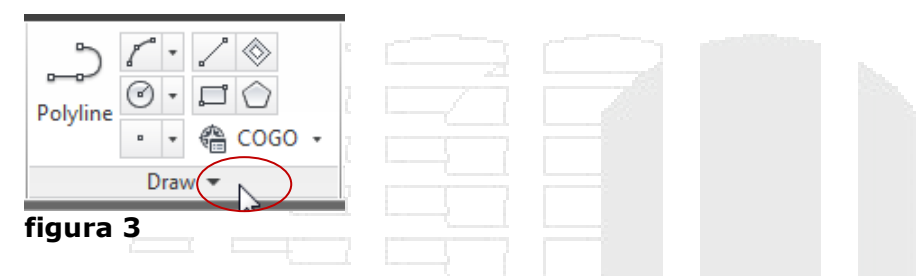

Barra de herramientas de acceso rápido (Quick Access Toolbar): aquí se encuentran los comandos que se utilizan con más frecuencia.

**Infocenter**: se encuentran las opciones de ayuda y acceso al Autodesk suscription.

**Menú de aplicaciones (Application Menu)**: incluye una opción de búsqueda, así como otras funcionadas relacionadas a los archivos, así como opciones de configuración de la aplicación.

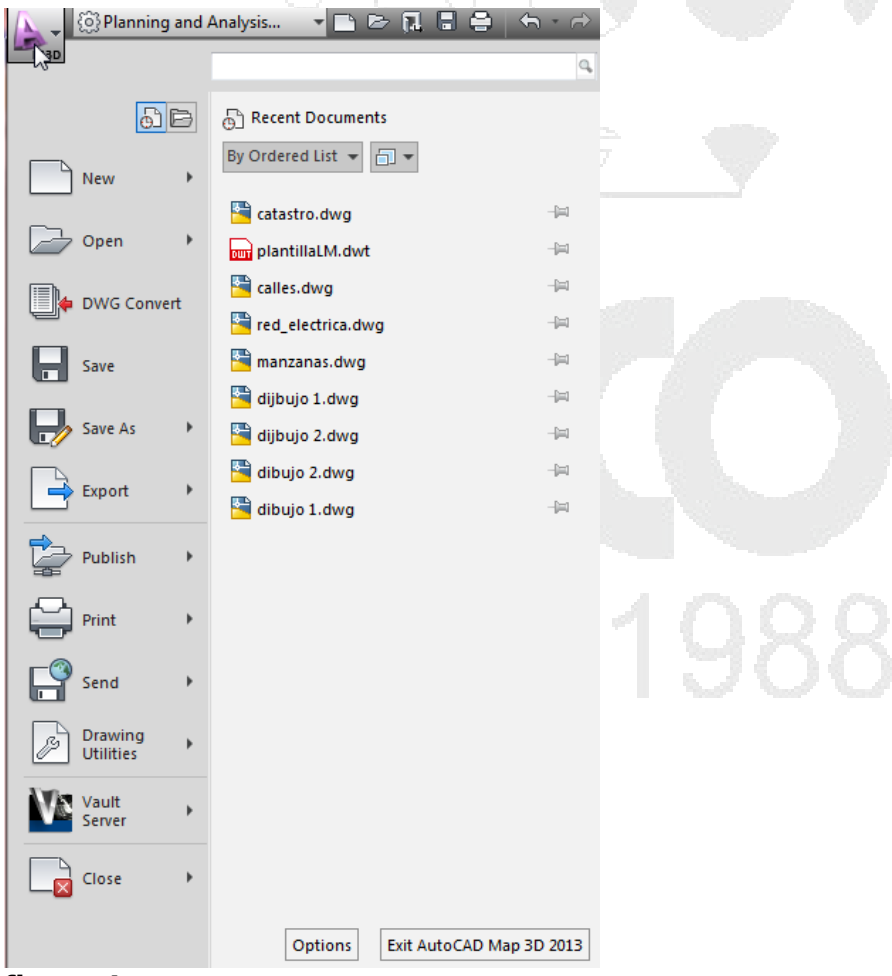

figura 4

- 2. **Tabla de datos y visor de datos (Data Table)**: Muestran los datos de atributo con un formato de tabla. Utilice la Tabla de datos para ver los datos espaciales y los datos de atributo de los elementos geoespaciales. Utilice el Visor de datos para ver los datos de atributo vinculados a los objetos de dibujo.
- 3. Panel de tareas (Task Pane): Utilice las fichas de Panel de tareas para las siguientes tareas:
  - Gestión de mapas y datos de mapas
  - Visualización y aplicación de estilos a capas de datos
  - Incorporación y gestión de datos de topografía
  - Publicación de libros de mapas de varias páginas
- 4. **Barras de estado (Status Bar)**: Puede comprobar la ubicación del cursor actual, cambiar los parámetros de exageración y escala, pasar de 2D a 3D y utilizar las herramientas más frecuentes.
- 5. **Entrada dinámica (Dinamic Input)**: Ejecute los comandos y responda a las solicitudes en la ubicación del cursor. Para los usuarios de AutoCAD con más experiencia, la interfaz de comandos permite editar de forma eficaz mediante la entrada de teclado.

#### Definición de un mapa-

Un archivo de mapa de AutoCAD Map 3D es una ventana de información. Contiene vínculos a todos los datos e imágenes que incluye en el mapa:

- Objetos de AutoCAD estándar
- Datos espaciales desde una base de datos o archivo
- Imágenes ráster
- Datos de atributo

Puede utilizar varios orígenes en un archivo de mapa único. Por ejemplo, se puede enlazar un archivo DWG al archivo de mapa, consultar en algunas de sus capas y añadirlas como capas del Administrador de visualización. A continuación, realice una conexión con un archivo SHP que se convierte en otra capa del mapa de visualización, o bien añada elementos desde una base de datos geoespaciales. El archivo de mapa recuerda todas las conexiones y los objetos que se han añadido al archivo de mapa.

NOTA: para este manual se utilizará el entorno de trabajo llamado "Planning and Analysis Workspace"

# Capitulo 2

# Asociación de dibujos

Puede trabajar con objetos de otros dibujos *asociando* los otros dibujos al actual. El grupo de dibujos asociados al dibujo actual recibe el nombre de *conjunto de dibujos*.

Ejemplo: tiene varios dibujos independientes correspondientes a los distintos cuadrantes de una ciudad. Al enlazarlos al dibujo actual, puede ver todos los cuadrantes al mismo tiempo.

Si un dibujo asociado tiene asignado un sistema global de coordenadas, los objetos de dicho dibujo adquieren automáticamente el tamaño y la ubicación apropiados en el dibujo actual.

Si un dibujo asociado no tiene asignado un sistema global de coordenadas, puede especificar cómo alinear los objetos de ese dibujo cuando se copien en el dibujo actual.

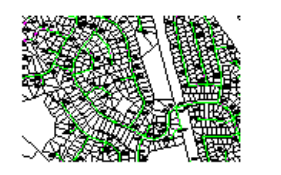

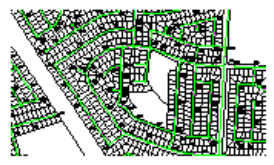

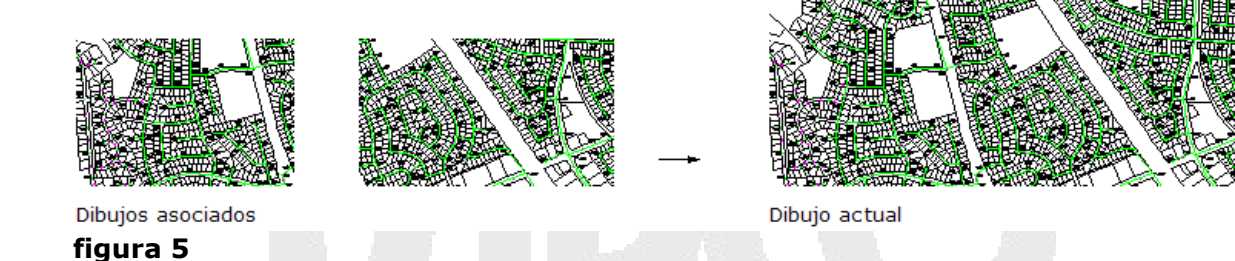

Disponga los dibujos en mosaico especificando el desfase de dibujo de cada dibujo enlazado, tal y como se muestra más arriba.

Por cada dibujo asociado, puede especificar un desfase de dibujo. También puede especificar el modo en que se escalan o giran los objetos de los dibujos asociados cuando se introduzcan en el dibujo actual.

Para crear un conjunto de dibujos:

1. Abrir el archivo dwg que se va a usar como base para asociar otros dibujos

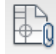

2. Escoger pestaña Map Setup =>Panel Map =>icono <sup>Attach</sup> (Attach) o En el panel de tareas => Pestaña Map Explorer => Clic derecho sobre opción Drawings => opción Attach

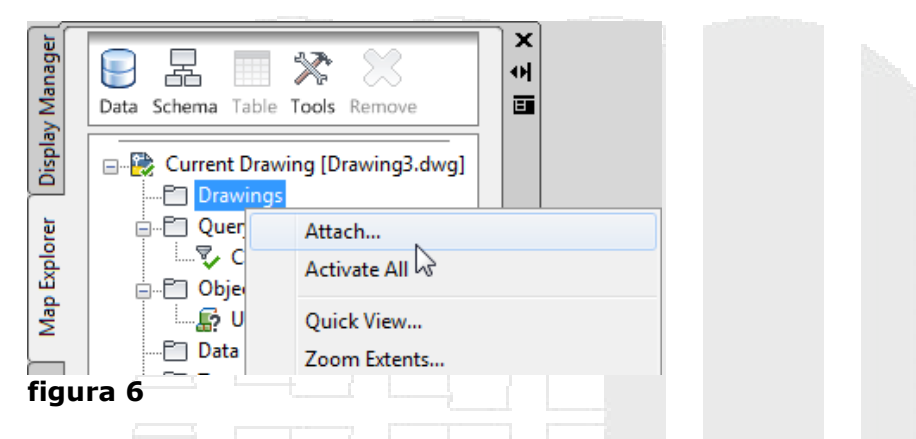

Por defecto la ruta de búsqueda para los archivos a asociar, está definida para el Disco C:\ en caso de que se necesite direccionar a otra unidad de disco, será necesario crear un Alias, en el cual se define la ruta completa de acceso a los archivos a asociar.

Para crear un alias para acceso a una carpeta de archivos:

- 3. En la caja de dialogo Seleccionar Dibujos a Asociar escoger el botón (Create/Edit Alias)
- 4. En la casilla Drive Alias, se debe escribir el nombre para la ruta
- 5. En la casilla Actual Path, se escribe la ruta donde se encuentran los archivos, ya sea en un disco duro o en la red. Puede presionar el botón **Browse** para buscar la ruta de los archivos
- 6. Presionar el botón Add, para agregar el nuevo Alias

| DITVE Allas Administration                    |      |
|-----------------------------------------------|------|
| Drive List                                    |      |
| C = C:<br>PROYECTO_CIUDAD_V = C:\temporal\map |      |
| Drive Alias Details                           | 1988 |
| Drive Alias: Proyecto_Ciudad_V                |      |
| Actual Path: C:\temporal\map 3d\              | ]    |
| Add Update Browse<br>Close Help               |      |

figura 7

7. Presionar el botón **Close** 

8. En la casilla **Look in** escoger el alias que contiene la ruta de acceso a los archivos asociados

| Select drawings to attach [C:] |  |  |
|--------------------------------|--|--|
| Look in: Eq.(C = C:)           |  |  |

- 9. Los archivos DWG que se encuentran ubicados en la ruta seleccionada, serán listados.
- 10. Seleccionar los archivos a asociar
- 11. Presionar el botón Add
- 12. Presionar el botón Aceptar

El panel de tareas muestra el listado de los dibujos asociados al dibujo actual

|                 | Task Pane                                            |    |           |  |
|-----------------|------------------------------------------------------|----|-----------|--|
| Aanager         | Data Schema Table Tools Remove                       | V. | U.        |  |
| isplay <b>N</b> | Current Drawing [Drawing3.dwg]                       |    |           |  |
|                 | MAP:\calles.dwg                                      | -  | $\ominus$ |  |
| plorer          | MAP:\manzanas.dwg                                    | -  |           |  |
| Map Ex          |                                                      |    |           |  |
|                 | Object Classes     Object Classes     Object Classes |    |           |  |
| fig             | ura 9                                                |    |           |  |

Los objetos de los archivos asociados a un conjunto de archivos no están visibles, por lo tanto se debe usar las opciones del submenú que se despliega al seleccionarlos en el panel de tareas.

Para activar la visualización de los objetos en los archivos asociados:

- 1. En el panel de tareas, seleccionar uno o varios archivos
- 2. Hacer clic con el botón derecho del mouse y escoger la opción Quick View

| y Manager    | Data Schema Table                                                                                                | Tools Remove                                                 | ×<br>어<br>프 |  |
|--------------|----------------------------------------------------------------------------------------------------|--------------------------------------------------------------|-------------|--|
| Displa       | Current Drawi                                                                                                    | ng [Drawing3.dwg]                                            |             |  |
| Map Explorer | ₩ MAP:\<br>₩ MAP:\<br>₩ MAP:\<br>₩ MAP:\                                                                         | calles.dwg<br>light.dwg<br>manzanas.dwg<br>red_electrica.dwg |             |  |
| Map Book     | Guery<br>Guery<br>Guery<br>Guery<br>Cu<br>Objec<br>Guery<br>Cu<br>Data S<br>Guery<br>Cu<br>Data S<br>Guery<br>Cu | Detach<br>Activate<br>Deactivate<br>Quick View               | 2           |  |
| Figu         | ra 10                                                                                                    |                                                              |             |  |
| Para hacer 2 | Zoom de los arch                                                                                                 | nivos asociados                                              | :           |  |

1. En panel de tareas seleccionar uno o varios archivos

2. Hacer clic con botón derecho sobre este y en el listado de las opciones escoger **Zoom Extents** 

# Consultas por localización y propiedades

Utilice consultas para recuperar, a partir de dibujos asociados, los objetos de dibujo que necesite. Al definir una consulta, se especifican los criterios de selección de objetos de uno o varios dibujos. Puede usar cuatro tipos de criterios: ubicación, propiedad, datos y SQL. Una consulta busca en los dibujos asociados activos, selecciona los objetos que coinciden con las condiciones especificadas y copia los objetos recuperados en el dibujo actual.

Sólo se realizan consultas de los objetos de la ficha Modelo (espacio modelo). Se excluyen los objetos de la ficha Presentación (espacio papel).

Los objetos pueden visualizarse o editarse y, a continuación, guardarse en un nuevo dibujo o en el archivo original.

# Consultas por localización (Location)

Las condiciones de ubicación recuperan objetos de dibujo de una ubicación especificada de los dibujos.

Ejemplo: busque todas las carreteras situadas en un radio de 100 metros de una línea de suministro eléctrico o todas las parcelas comprendidas en una sección específica del dibujo.

# **Consultas por Propiedades (property)**

Las condiciones de propiedad recuperan objetos de dibujo en función de propiedades de objeto de AutoCAD Map 3D, como color, elevación, capa o tipo de línea etc.

Ejemplo: busque objetos en una capa determinada o de un color especificado.

Se puede utilizar más de una propiedad de objeto en cada consulta pero deben definirse una a una.

Algunas propiedades, como Color o Tipo de línea, se suelen especificar POR CAPA. Esto significa que el atributo se define en función del valor de la capa más que del propio objeto. Estos objetos no se podrán recuperar si en la consulta de propiedades se especifica, por ejemplo, un color determinado. Para recuperarlos, en la consulta de propiedades, se debe especificar POR CAPA.

Por ejemplo, si se realiza una consulta para recuperar objetos con un tipo de línea de trazo discontinuo, sólo se recuperan los objetos que tienen esa propiedad explícita, no los que la tienen porque residen en una capa con este tipo de línea.

Si el dibujo actual no contiene ninguna capa que coincida, los objetos de consulta se mostrarán según las características de la capa en el dibujo asociado. Si el dibujo actual contiene alguna capa que coincida, los objetos de consulta se mostrarán según las características de la capa en el dibujo de origen.

Para definir una condición de propiedad de rango numérico, se deben combinar secuencias de condiciones que definan los límites superior e inferior del rango. Por ejemplo, para recuperar objetos con una elevación entre 21 y 47 se utilizan las siguientes secuencias de condiciones:

Propiedad: Elevación > 21 Y Propiedad: Elevación < 47

#### Modos de consulta

Permite especificar el tipo de consulta que ejecutar. Si desea crear consultas desde el Display Manager (en el task Pane), la opción **Dibujo** (Draw) es el único modo de consulta disponible.

**Previsualización (Preview)**: Muestra una vista preliminar de los objetos que coinciden con las condiciones de la consulta, aunque en realidad no lleva los objetos al dibujo actual. Al regenerar la pantalla, los objetos desaparecen. Las modificaciones de propiedades (Alter Properties) no aparecen en las consultas en modo Previsualización.

**Dibujo (Draw)**: Encuentra los objetos que coinciden con la consulta y los incluye en el dibujo actual. Si está creando una consulta desde el Display Manager (en el task Pane), esta opción obtiene los objetos y los añade al elemento. Si se ha definido una modificación de propiedad (Alter Properties), los objetos se modifican al copiarse en el dibujo actual. Es necesario tener privilegios del modo Consulta de dibujo para poder realizar estas consultas.

**Informe (Report)**: Ejecuta la consulta y guarda los resultados en un archivo de texto. Las modificaciones de propiedades (Alter Properties) no se reflejan en el informe.

# Propiedades alternas (Alter Properties)

Puede modificar las propiedades de los objetos, como color, capa, nombre de bloque o grosor, o añadir texto a los objetos. Además, puede crear una tabla de valores que modifique los objetos de diversas maneras, en función del cumplimiento de un criterio de valores.

La modificación de propiedades es una manera rápida de realizar cambios en un grupo de objetos. Por ejemplo, haga que los objetos se destaquen en los dibujos añadiendo colores o sombreado, mueva un grupo de objetos a una nueva capa o añada texto informativo.

Para que surta efecto una modificación de propiedades, ejecute una consulta en modo Dibujo (Draw). La modificación de propiedades no funciona en los modos Previsualización e Informe (Report). Para guardar modificaciones de propiedades en los dibujos de origen, añada los objetos al conjunto de modificaciones.

Para realizar una consulta por localización:

- 1. Abrir un conjunto de archivos
- Escoger pestaña Create => Panel Object Query =>icono Define Query o en el Task Pane => Activar pestaña Map Explorer => Carpeta Query Library => clic derecho opción Current Query => opción Define

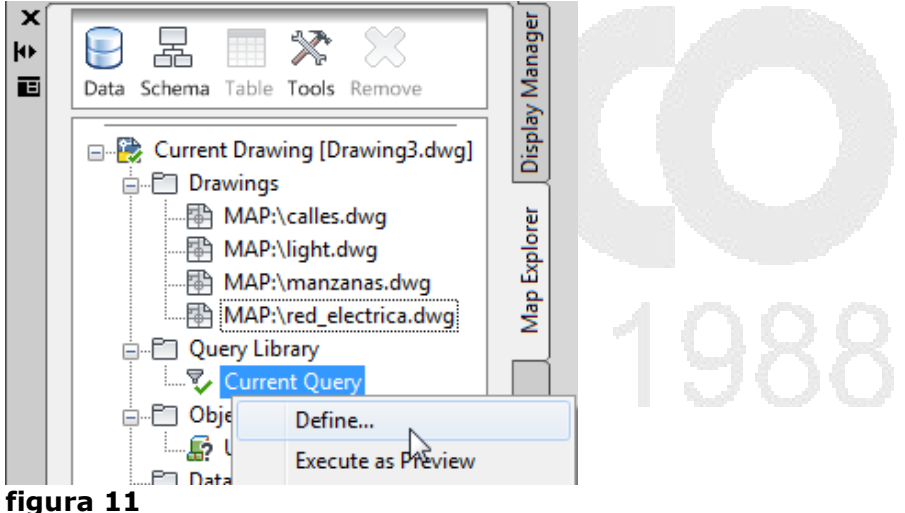

- iigura II
- 3. En la caja de dialogo Definir Consulta presionar botón Location
- 4. Definir el tipo de selección a usar para la consulta

| Location Condition         |                            | 23 |
|----------------------------|----------------------------|----|
| Boundary Type              | Selection Type             |    |
| © All                      |                            |    |
| Buffer Fence               | <ul> <li>Inside</li> </ul> |    |
| <ul> <li>Oircle</li> </ul> | Crossing                   |    |
| ◎ Fence                    | Pahlina Mada               |    |
| Point                      |                            |    |
| Polygon                    | Polygon                    |    |
| Polyline                   | Fence                      |    |
| Window                     | O Buffer Fence             |    |
| Figura 12                  |                            |    |
|                            |                            |    |

- 5. Presionar el botón **Define**<
- 6. Sobre la pantalla definir el área para la consulta
- 7. Escoger el modo de consulta requerida (preview, Draw o Report)
- 8. Presionar el botón Execute Query

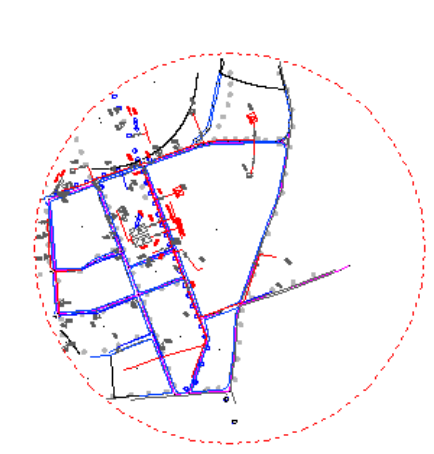

# figura 13

Para crear una consulta por propiedades:

- 1. Entrar al cuadro de dialogo Definir Consulta (Define Query)
- 2. Bajo la sección Query Type presionar el botón Property
- 3. En la caja de dialogo Seleccionar Propiedad, escoger la propiedad por cual desea consultar.
- 4. En la casilla Value, escribir o seleccionar el valor (Values...) a consultar

| Property Condition |                                |            |              |
|--------------------|--------------------------------|------------|--------------|
| Select Property    |                                |            |              |
| Area               | Object Type                    | Linetype   | Object Class |
| Block Name         | Group                          | Text Style | Linewsight   |
| Color              | Layer                          | Text Value |              |
| Elevation          | C Length                       | Thickness  | Plotstyle    |
| Operator: Valu     | e:<br>HPS<br>nclude Subclasses |            | Values       |
|                    | ОК                             | Cancel Hel | p            |
| igura 14           |                                |            |              |

- 5. Presionar el botón **OK**
- 6. En la sección Query Mode, escoger el modo en que se presentará el resultado de la consulta
- 7. Presionar el botón Execute Query

Para combinar una consulta por localización con propiedades:

En el siguiente ejemplo se complementará la consulta por localización, agregando una condición para visualización de ciertas capas:

- 1. Ingresar al cuadro de dialogo para definición de consultas
- 2. Presionar el botón Location... definir un área específica de consulta sobre el dibujo
- 3. Luego presionar el botón Property...
- 4. En el cuadro de dialogo Property Condition, escoger la opción de consulta para las propiedades, por ejemplo Layer y seleccionar el o los layers a consultar
- 5. Presionar el botón OK.
- 6. Esta consulta tienen dos condiciones a cumplir, en la sección Current Query, podrá ver las condiciones definidas.

| Define Query of Attached Drawing(s)                             | ×           |
|-----------------------------------------------------------------|-------------|
| Current Query                                                   |             |
| Location: INSIDE CIRCLE<br>AND Property: LAYER = 100HPS predios | Edit        |
|                                                                 | Group       |
|                                                                 | Ungroup     |
|                                                                 | Delete      |
| < >                                                             | Clear Query |

figura 15

7. Presionar el botón **Execute Query**. El resultado solo mostrará los elementos que cumplan con las condiciones indicadas

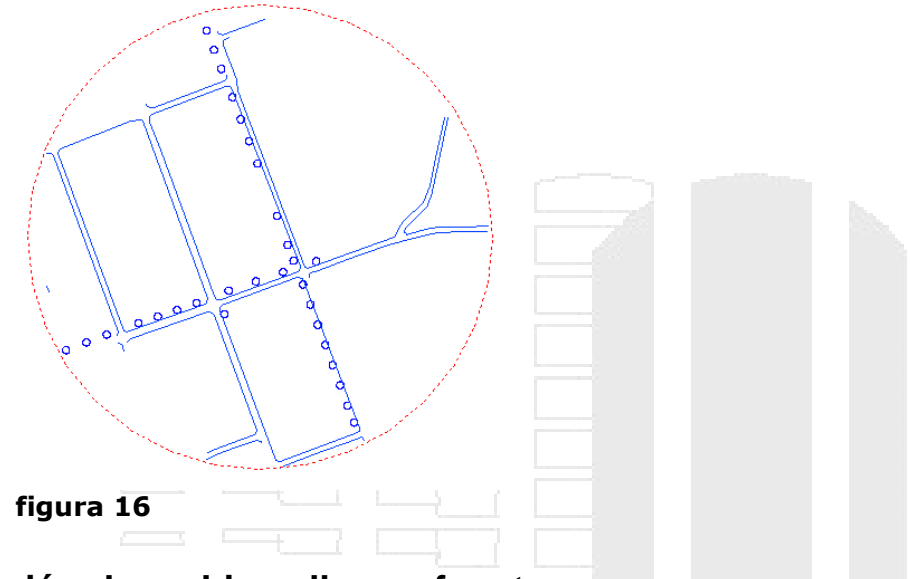

# Creación de archivos llave y fuente

Usando las herramientas de edición de AutoCAD Map 3D se pueden modificar los mapas para optimizar su tamaño, dividiéndolo en archivos más pequeños, llamados archivos fuente.

Para crear archivos fuente por capas:

- 1. Crear un dibujo nuevo usando como base una de las plantillas para AutoCAD Map (recomendado usar map2diso.dwt)
- 2. Usando el comando **Save As...** guardar el archivo con formato DWG con un nombre (este archivo está vacío)
- 3. Usando el procedimiento indicado anteriormente, se debe crear varios archivos DWG, según la cantidad de capas que se deseen exportar desde el mapa principal.
- 4. Los archivos de formato dwg que se crearon en blanco deben cerrarse.

Estos archivos serán los que reciban la información que será exportada desde el mapa principal.

5. Abrir el archivo de mapa de formato DWG que se quiere dividir

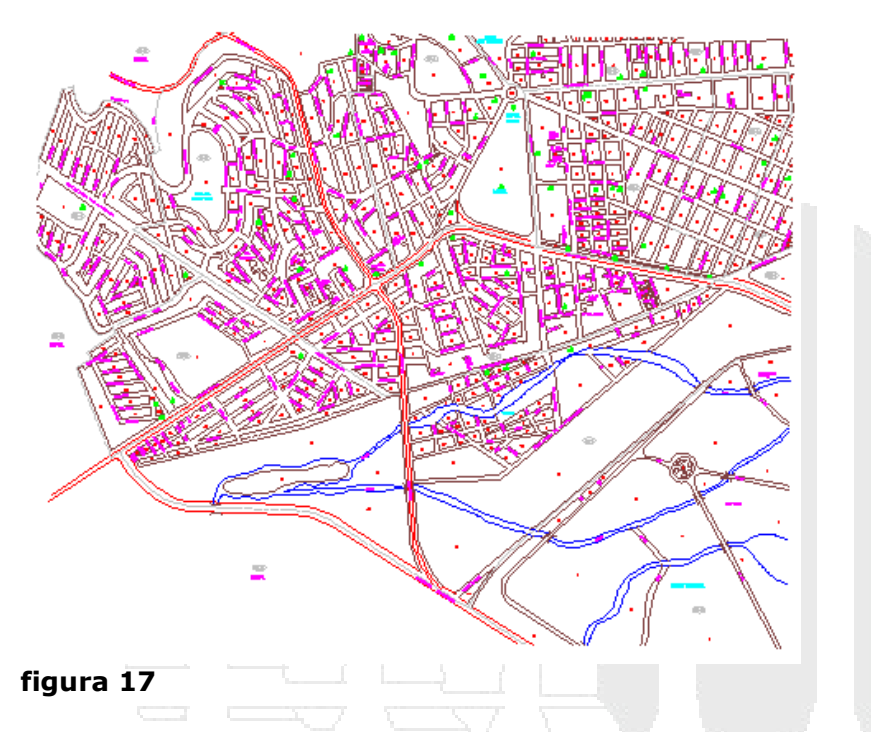

6. Vincular (Attach) los archivos DWG en blanco a los que se quiere exportar la información del mapa

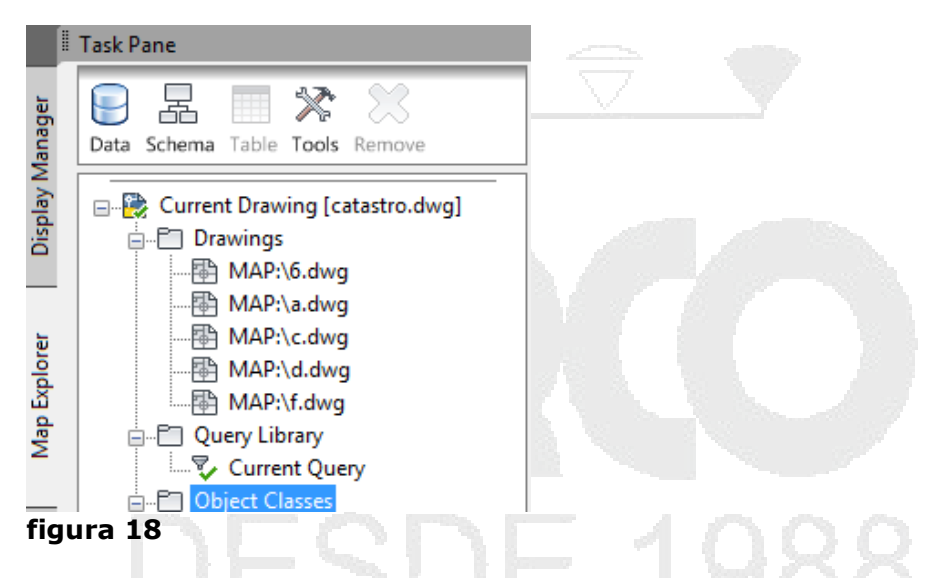

7. Congelar (freeze) todas la capas excepto la capa que se quiere exportar

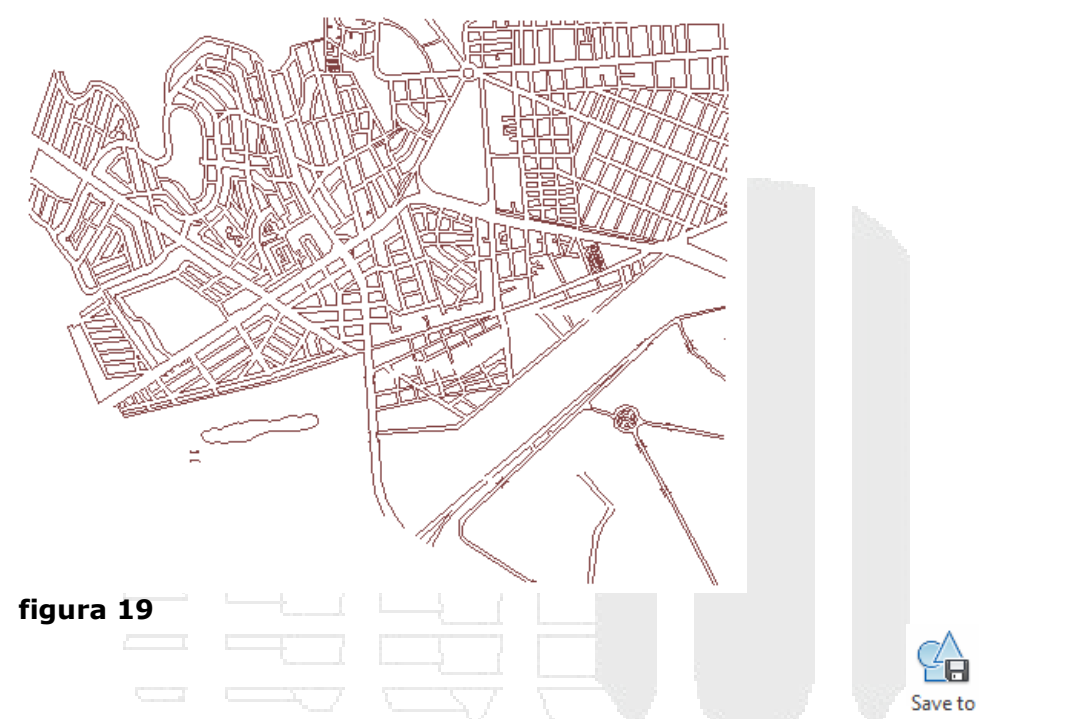

- 8. En la Pestaña Home => desplegar panel Data => escoger icono Source (Save to Source)
- 9. En la caja de dialogo Save Objects to Source Drawings, activar la casilla Save Newly Created Objects
- 10. Bajo la sección **Drawings to Save New Objects to:** seleccionar el archivo al cual se quiere enviar la información de la capa.

| tatus                                |                                           |
|--------------------------------------|-------------------------------------------|
| queried object(s) (0 for deletion) a | nd 0 newly created object(s) in save set. |
| Vhat to Save                         |                                           |
| Save Queried Objects                 | Save Newly Created Objects                |
| rawings to Save New Objects to:      | None V None V                             |
| /IAP:\a.dwg<br>/IAP:\c.dwg           | Select All                                |
| MAP:\d.dwg                           | Clear All                                 |
| MAP:\f.dwg                           | · · · · · · · · · · · · · · · · · · ·     |
| ac                                   | Eitor                                     |

- figura 20
- 11. Presionar el botón **OK**
- 12. Realizar los pasos del 7 al 11 para exportar la información de las capas adicionales a los archivos que quedan.

# Cortar Objetos que están en un contorno cerrado (Boundary Break)

La herramienta **Boundary Break**, permite cortar objetos que están siendo cruzados por una línea. Esta capacidad facilita grabar información a los archivos fuente.

NOTA: Los textos y bloques son elementos que no pueden ser cortados con este comando.

Para crear archivos fuente por selección de objetos:

- 1. Abrir el archivo DWG que se quiere subdividir
- 2. Demarcar con líneas o polígonos las áreas de acuerdo a como que requiera exportar

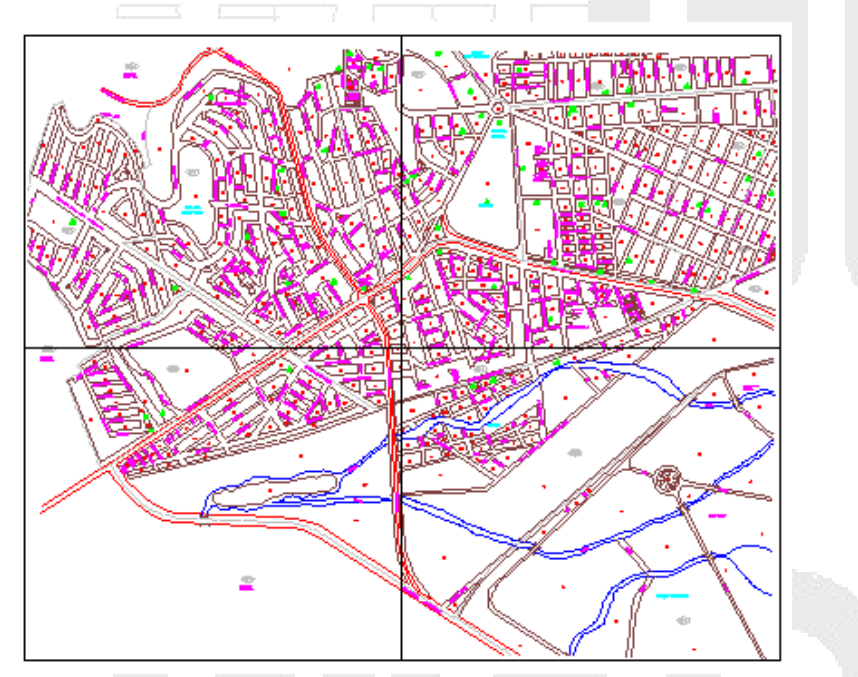

#### figura 21

- 3. Escoger Pestaña => Tools => Panel Map Edit => icono Boundary Break (Boundary Break)
- 4. En la caja de dialogo Break Objects at Boundary escoger las opciones indicadas:

Select Boundary: permite seleccionar líneas o polígonos que actuarán como límite de corte. En la figura se muestran seleccionadas las líneas de la cuadrícula.

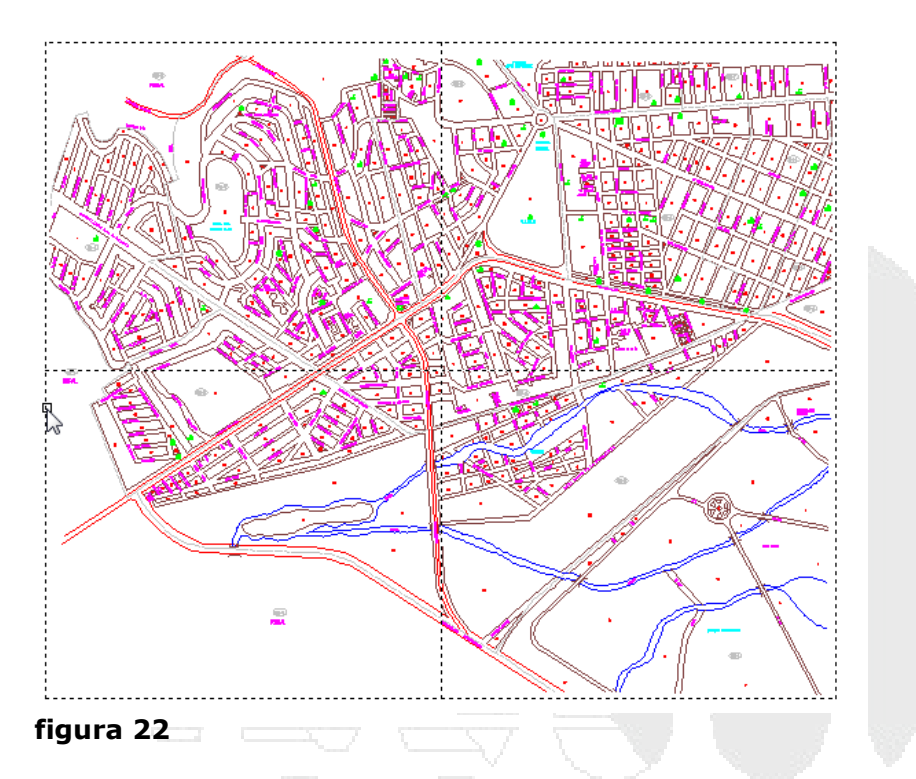

5. En la sección Objects to Break, puede escoger la opción automática para que todos los objetos que están siendo cruzados por las líneas y polílineas se corten

|                                 | The second second second second second second second second second second second second second second second se |                     | 592 |
|---------------------------------|----------------------------------------------------------------------------------------------------|---------------------|-----|
| eak Objects at Boundary         |                                                                                                    | l.                  |     |
| Boundaries                      |                                                                                                    |                     |     |
| Use Save Back Extents of Active | Source Drawings                                                                                                 |                     |     |
| Select Boundaries               |                                                                                                    | <u>S</u> elect <    |     |
| Define Boundary                 |                                                                                                    | Defi <u>n</u> e <   |     |
| Objects to Break                |                                                                                                    |                     |     |
| Select Automatically            | Select Manually                                                                                                 | Select              | <   |
| Filter Selected Objects         |                                                                                                    |                     |     |
| Filter on Layers                |                                                                                                    | Layers.             |     |
| Number of Objects Selected:     |                                                                                                    |                     |     |
| Break Method                    |                                                                                                    |                     |     |
| Skip Topology Objects           | Retain 9                                                                                                    | <u>D</u> bject Data |     |
| ОК                              | Cancel                                                                                                    | Help                |     |
| ura 22                          |                                                                                                    |                     |     |
|                                 |                                                                                                    |                     |     |

6. Presionar el botón OK. Una vez el procedimiento ha sido ejecutado los elementos que están siendo cruzados con las líneas y polílineas quedan cortados (excepto textos y bloques)

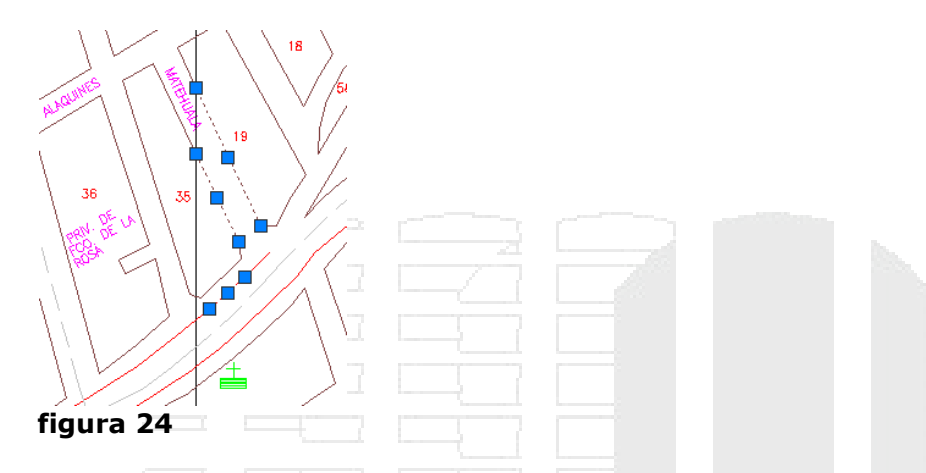

- 1. Vincular (Attach) los archivos DWG en blanco a los que se quiere exportar la información del mapa
- En la Pestaña Home => desplegar panel Data => escoger icono Source (Save to Source)
- 3. En la caja de dialogo Save Objects to Source Drawings, activar la casilla Save Newly Created Objects
- 4. Bajo la sección **Drawings to Save New Objects to:** seleccionar el archivo al cual se quiere enviar la información.

| ve Objects to Source Di<br>Status                                  | awings                                               |
|--------------------------------------------------------------------|------------------------------------------------------|
| 0 queried object(s) (0 for a                                       | leletion) and 0 newly created object(s) in save set. |
| What to Save                                                       |                                                      |
| Save Queried Objects                                               | Save Newly Created Objects                           |
| Selective     Drawings to Save New O     MAP:\a.dwg     MAP:\a.dwg | 2. None     3. None     Jojects to:     Select All   |
| MAP:\d.dwg<br>MAP:\f.dwg                                           | Clear All                                            |
| (                                                                  | OK Cancel Help                                       |

#### figura 25

- 5. Presionar el botón **OK**
- 6. Abrir una ventana de selección sobre los objetos a seleccionar

Save to

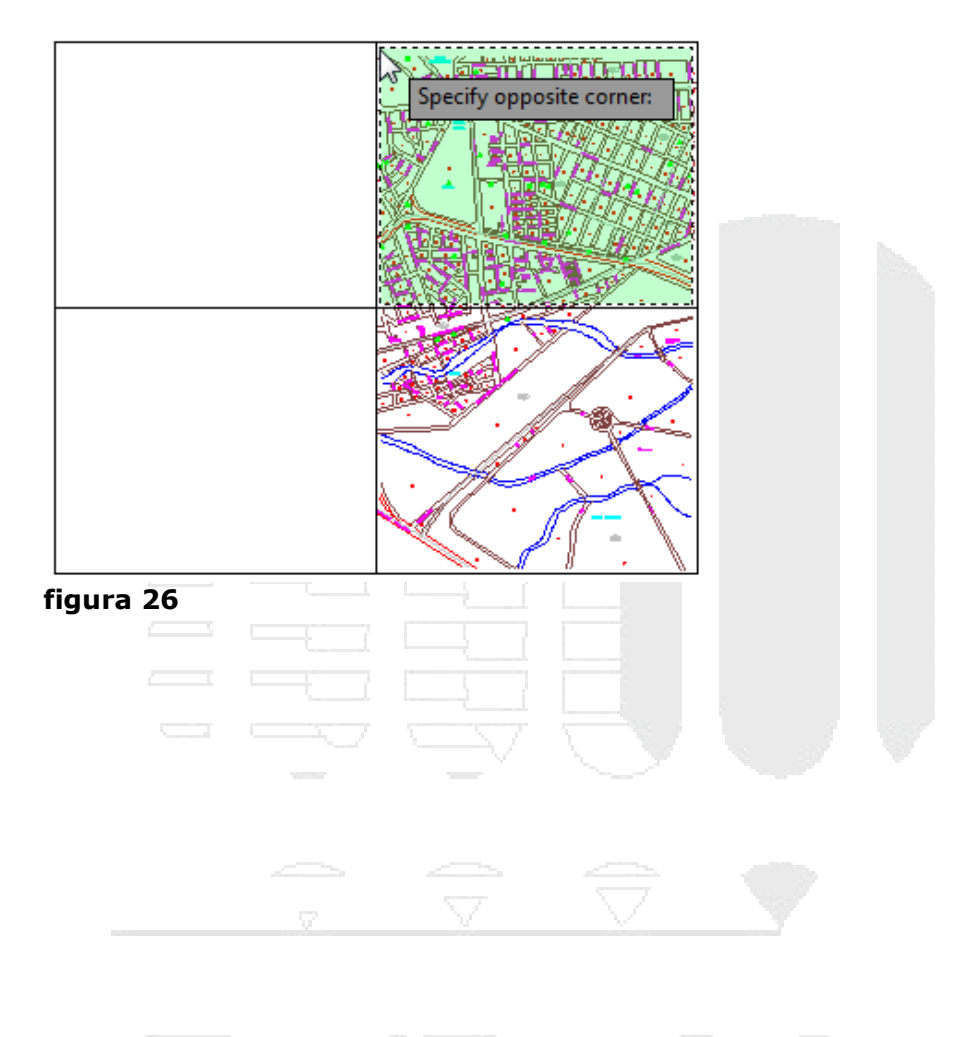

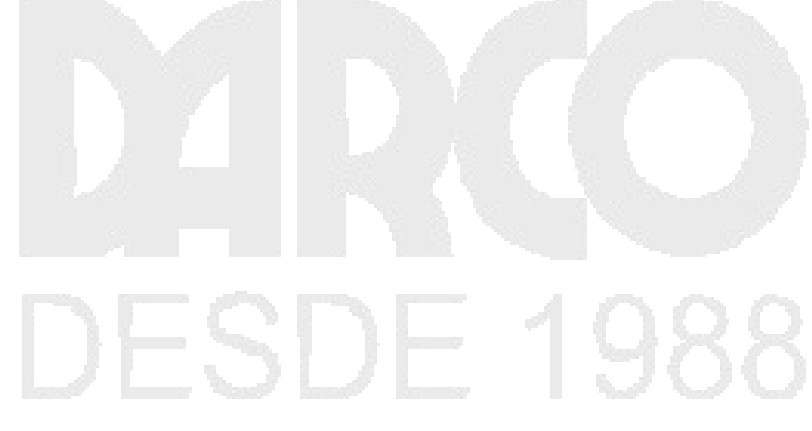

# Capítulo 3

# Limpieza de Archivos

Utilice Limpiar dibujo para corregir los errores comunes de geometría resultantes del reconocimiento, la digitalización y la exploración antes de definir una topología, realizar un análisis cartográfico, trazar un mapa o exportar a un formato de datos geoespaciales.

Se puede eliminar los detalles innecesarios de los mapas complejos.

AutoCAD Map cuenta con 11 herramientas para realizar limpieza de dibujos, las cuales se indican a continuación:

**Suprimir duplicados (Delete Duplicates)**: Permite localizar los objetos que comparten el punto inicial y el final, o cualquier otro punto que se encuentre dentro de la distancia de tolerancia especificada, y suprimir uno de los objetos. Observe que, aunque los dos objetos tengan direcciones lineales diferentes, se consideran como duplicados.

Borrar objetos cortos (Erase Short Objects): Busca objetos más cortos que la tolerancia especificada y los borra.

**Cortar objetos cruzados (Break Crossing Objects)**: Busca objetos que se cruzan entre sí y que no tienen un nodo en la intersección. Parte los objetos que se cruzan y crea un nodo en la intersección. Al utilizar esta opción al mismo tiempo en varias capas, pueden crearse intersecciones de objetos lineales de capas independientes que, en realidad, no se cortan. Para evitar este problema, utilice esta opción capa a capa. AutoCAD Map no utiliza un valor de tolerancia cuando identifica los objetos que se cortan.

Alargar objetos insuficientes (Extend Undershoots): Busca objetos que se encuentran dentro del radio de tolerancia de otros, pero no se tocan entre sí. Si uno de ellos se puede extender para que cruce al otro, se agrupan en un nodo existente situado dentro del radio de tolerancia especificado. Si no existe ningún nodo, se crea uno en la intersección. Si dos objetos se encuentran dentro del radio de tolerancia especificado, se agrupan en el punto más cercano. Si existe un nodo en cualquiera de los objetos dentro del radio de tolerancia especificado del punto, los objetos se agrupan en el nodo. Si no existe ningún nodo, se crea uno en el punto. Especifique el valor de la tolerancia en el cuadro Tolerancia o haga clic en Designar para indicar el valor eligiendo dos puntos del dibujo. Si desea partir objetos lineales de destino en las intersecciones, active la casilla de verificación Partir destino.

**Aparente Intersection (Apparent Intersection)**: se puede localizar dos objetos que no se intersectan pero que pueden extenderse (con un radio de tolerancia especifica) a lo largo de su recorrido natural para intersectarse sobre un punto proyectado.

**Agrupar nodos (Snap Clustered Nodes):** Busca los nodos situados dentro del radio de tolerancia de otros nodos y los agrupa en el nodo que se encuentre más en el

centro. Esto incluye los nodos situados en los extremos de las líneas y poli líneas. Para excluir nodos, puede fijar los objetos correspondientes.

**Disolver seudonodos (Dissolve Pseudo Nodes):** Busca los nodos que sólo están compartidos por dos objetos, los disuelve y une los dos objetos. AutoCAD Map no utiliza valores de tolerancia en la disolución de seudonodos.

**Borrar objetos sueltos (Erase Dangling Objects)**: Busca los objetos que tienen al menos un extremo no compartido con otro objeto y los borra. Defina un valor de tolerancia ligeramente mayor que el objeto suelto más largo que desee borrar. Entre los objetos sueltos no se incluyen las poli líneas cerradas. Es aconsejable utilizar la opción Partir objetos cortados antes de borrar los objetos sueltos.

**Simplificar objetos (Simplify Objects)**: Simplifica las poli líneas complejas eliminando todos los nodos interiores que se encuentran dentro del corredor de tolerancia especificado. Disminuir el número de puntos de las poli líneas detalladas reduce el tamaño del archivo y mejora el rendimiento, aunque también reduce la resolución de los datos. Los segmentos de poli línea que se encuentran dentro del mismo corredor se convierten en una única poli línea. Sin embargo, los puntos de ramificación, los extremos muertos y los puntos finales de las poli líneas no se generalizan. Si los objetos son líneas, y no poli líneas, utilice la opción Disolver seudonodos para crear una única poli línea. En el cuadro Tolerancia, introduzca la anchura del corredor o haga clic en Designar para especificar el valor eligiendo dos puntos del dibujo.

**Objetos de longitud Cero (Zero Lenght Objects):** Utilice Objetos de longitud cero para buscar líneas, arcos y poli líneas que tengan un punto inicial y un punto final y longitud cero o que carecen de punto final y borrarlos. La acción de limpieza Objetos de longitud cero no evalúa las poli líneas cerradas. Los objetos de longitud cero se pueden introducir involuntariamente al importar datos de otras aplicaciones o al digitalizar datos de mapa.

**Eliminar poli líneas (Weed Polylines):** Utilice Eliminar poli líneas para añadir vértices en poli líneas 3D. Esta operación resulta útil para controlar el tamaño del archivo de dibujo y el aspecto de los contornos o para eliminar información redundante. Al utilizar Eliminar poli líneas, se indican unos factores de simplificación de puntos y de suplementación para determinar si deben añadirse o eliminarse vértices en la poli línea 3D.

Al utilizar las herramientas de limpieza es muy importante tomar en cuenta el tipo de mapa y elementos que se van a procesar pues pueden ser mapas redes, de polígonos o de nodos. A continuación se indicaran algunos tips con mejores prácticas para trabajar con las herramientas de limpieza según el tipo de mapa:

# Limpiar mapas de redes

Se revisara el procedimiento más eficiente para procesar y reutilizar segmentos lineales que representan redes, de tal forma que sea posible asignarles datos alfanuméricos (datos de objetos o ligas de bases de datos), dirección de flujo, análisis de rutas etc.

Para ejecutar herramientas de limpieza:

- 1. Abrir el archivo en formato DWG que se requiere limpiar
- 2. Congelar todas las capas excepto la capa o capas a limpiar
- 3. Escoger Pestaña Tools => Panel Map Edit => icono <sup>Clean Up</sup> (Drawing Clean Up)
- 4. Escoger opciones en la caja de dialogo Drawing Cleanup

| A Drawing Cleanup - Select                                               | Objects                                                                                                    |
|--------------------------------------------------------------------------|----------------------------------------------------------------------------------------------------|
| Select Objects     Cleanup Actions     Cleanup Methods     Error Markers | Which objects do you want to clean and anchor?         Objects to include in drawing cleanup <ul> <li>Select all</li> <li>Select manually:</li> <li>Layers:</li> <li>Segment</li> <li>Object classes:</li> <li>Automatic Selection</li> </ul> |
|                                                                          | Objects to anchor in drawing cleanup<br>Select manually:                                                                                                    |

Figura 27

Bajo la sección **Objects to include in drawing cleanup**, escoger la opción **Select All**, cuando se quiera incluir todos los objetos, o la opción **Select manually** para seleccionar manualmente o a través de ventanas de selección los objetos a procesar.

En la casilla **Layers**, seleccionar o escribir el nombre de la capa o capas a procesar.

- 5. Presionar el botón Siguiente.
- 6. Escoger las opciones de limpieza a utilizar

|                                  |                                                                                                    | 1000            | A A A A A A A A A A A A A A A A A A A                                          |   |                                                                                                    |
|----------------------------------|----------------------------------------------------------------------------------------------------|-----------------|--------------------------------------------------------------------------------|---|----------------------------------------------------------------------------------------------------|
| A Drawing Cleanup - Select Ac    | tions                                                                                                    |                 |                                                                                |   | L X                                                                                                   |
| Select Objects                   | Which cleanup act                                                                                                    | tions do        | you want to use?                                                               |   |                                                                                                    |
| Cleanup Actions                  |                                                                                                    |                 |                                                                                |   |                                                                                                    |
| Cleanup Methods<br>Error Markers | Cleanup Actions<br>Delete Duplicates<br>Erase Short Objects<br>Break Crossing Objects<br>Extend Undershoots<br>Apparent Intersection<br>Snap Clustered Nodes<br>Dissolve Pseudo Nodes<br>Erase Dangling Objects<br>Simplify Objects<br>Zero Length Objects<br>Weed Polylines | Add ><br>Remove | Selected Actions  Delete Duplicates Break Crossing Objects Zero Length Objects | • | Cleanup Parameters<br>Tolerance<br>0.0200<br>< Pick<br>V Linear Objects<br>V Points<br>Blocks<br>Text |
|                                  | Options<br>Automatic<br>Interactive                                                                                                    |                 |                                                                                |   | Rotation                                                                                              |

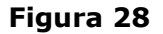

En el caso de mapas de redes las herramientas más usuales de limpieza para usar son: Borrar elementos duplicados, cortar objetos cruzados (Con esta opción se asegura que los segmentos lineales de la red crean conexiones en cada intersección), eliminar elementos de longitud Cero (generalmente los objetos de longitud cero son basura o elementos mal digitalizados).

**NOTA:** Cuando se trabaja con herramientas de limpieza es importante ejecutarlas en un orden especifico, además una herramienta de limpieza puede ejecutarse varias veces en un mismo procedimiento.

- 7. Activar la opción Interactivo.
- 8. Presionar el botón Siguiente.
- 9. Escoger la opción, dependiendo de lo que necesite hacer con los objetos procesados.

| How do you want to treat the objects being cleaned? |   |
|-----------------------------------------------------|---|
| ∠ Cleanup Method                                    |   |
| <ul> <li>Modify original objects</li> </ul>         |   |
| O Retain original objects and create new objects    | 1 |
| O Delete original objects and create new objects    |   |

### Figura 29

Al escoger **Modify original objects**: los objetos originales serán modificados. Con la opción **Retain original objects and créate new objects**: Se conservan los objetos originales y se crean nuevos a partir de estos. Con la opción **Delete original objects and créate new objects**: Se borran los objetos originales y se crean nuevos.

- 10. Presionar el botón Siguiente.
- 11. La siguiente caja de dialogo muestra los colores y tipo de marcas que se colocaran los objetos a los cuales se aplicara las herramientas de limpieza.

#### 25

| Cleanup Actions | - Parametern                    | o you want to | o use for er | ror markers? |
|-----------------|---------------------------------|---------------|--------------|--------------|
| Cleanup Methods | Frameworkers when cleanup start | s             | Marker size: |              |
| Error Markers   | Maintain markers when command   | ends          | 5.0000       | %            |
|                 | Blocks and colors               |               |              |              |
|                 | Delete Duplicates:              | Octagon       | -            | Cyan         |
|                 | Erase Short Objects             | Octagon       | -            | Red          |
|                 | Break Crossing Objects:         | Octagon       | -            | Yellow       |
|                 | Extend Undershoots:             | Octagon       | -            | Green        |
|                 | Snap Clustered Nodes:           | Square        | •            | Blue         |
|                 | Dissolve Pseudo Nodes:          | Triangle      | •            | Magenta      |
|                 | Erase Dangling Objects          | Octagon       | •            | Red          |
|                 | Zero Length Objects:            | Rhombus       | -            | Red          |
|                 | Apparent Intersection Objects:  | Triangle      | <b>-</b>     | Black        |

- 12. Presionar el botón **Terminar**
- 13. Se despliega la caja de dialogo Drawing Cleanup Errors en el cual AutoCAD Map comienza a identificar uno a uno los errores de digitalización.

| V | Drawing Cleanup Errors                                                                                                    |
|---|----------------------------------------------------------------------------------------------------|
|   | Cleanup action<br>Delete Duplicates (0 Errors)<br>Break Crossing Objects<br>Cerror 1 of 5<br>Cerror 1 of 5<br>Cerror 2 cero Length Lir Objects<br>Cero Length Polyline Segments<br>Mark<br>Next |
|   | Use Fix to correct this error. Use Remove to erase the marker from the drawing.                                                                                                    |
|   | Zoom settings<br>Zoom %: 150 IV Auto Zoom Zoom                                                                                                    |
|   | Close Cancel Help                                                                                                    |

- figura 31
- 14. Escoger la opción **Marcar** para poder visualizar los sitios en los cuales existen errores de digitalización. Para corregir el error Presionar el botón **Corregir**.

Utilizando las herramientas de limpieza se pueden corregir los errores más evidentes sobre los elementos que forman una red, sin embargo es posible que hayan quedado algunos elementos sin corregir, en el caso de los mapas de redes una forma de comprobar la conectividad de los segmentos que confirman la red, es crear una topología de redes y luego debe hacer un análisis de flujo de la red.

# Limpiar mapas de polígonos

Los mapas de polígonos están compuestos por segmentos lineales que forman áreas cerradas, por ejemplo para representar predios, manzanas, estados etc.

Las herramientas de limpieza que generalmente se usan para procesar mapas de polígonos las siguientes, en orden:

Delete Duplicates: para eliminar líneas sobrepuestas

**Extend Underhoots**: para extender segmentos y lograr así cerrar áreas

**Break crossing objects**: para crear las conexiones entre los segmentos lineales que se cruzan

Zero lenght Objects: para borrar objetos de longitud Cero

**Erase Dangling Objects**: debido a que los segmentos que forman áreas cerradas deben compartir los dos extremos con otros segmentos, esta opción permitirá eliminar todo segmento que no comparta sus dos extremos.

Para comprobar que los polígonos han quedado cerrados correctamente será necesario crear una topología de polígonos.

NOTA: Las herramientas de limpieza se pueden usar en cualquier caso ya sea para mapas de redes, polígonos o nodos, todo dependerá del mapa y de la forma en como este haya sido digitalizado. Las instrucciones sobre las opciones de limpieza que se indicaron en los ejemplos anteriores, son las que se aplican con mayor frecuencia según el tipo de mapa, sin embargo si el usuario considera necesario puede aplicar otras opciones de limpieza adicionales o diferentes a las que se han explicado en los ejemplos.

# Capítulo 4

# Topologías

AutoCAD Map 3D permite crear topologías de nodo, red o polígono.

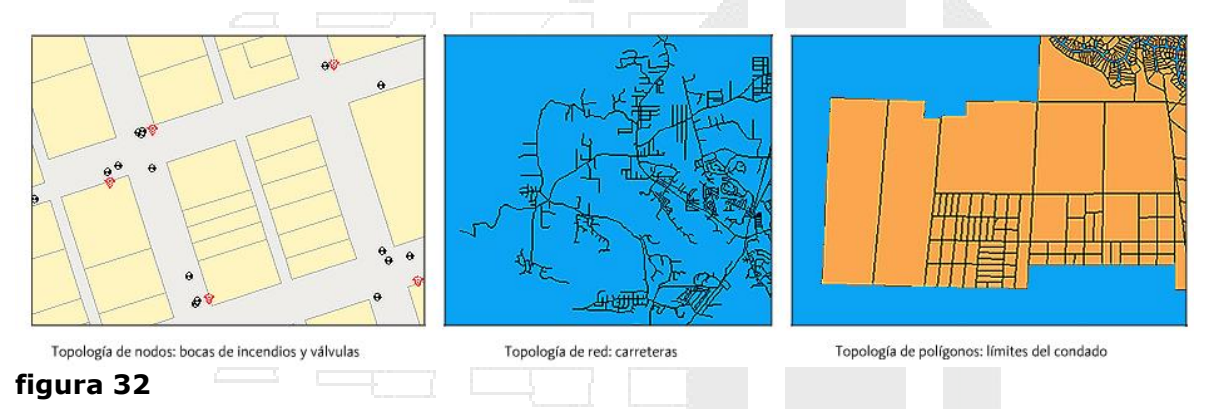

Mientras crea una topología, tenga en cuenta lo siguiente:

- Antes de crear una topología de red o de polígono, debe utilizar las herramientas de limpieza de dibujos para limpiar el mapa. Las topologías de nodos no suelen requerir una limpieza previa.
- Antes de crear una topología, inutilice todas las capas que contengan objetos en el espacio papel. De lo contrario, estos objetos se incluirán en la creación de la topología cuando utilice la opción de objetos Seleccionar todos.
- MAPTOPOCREATE puede crear topologías en capas que están desactivadas. No afecta a capas que estén fijas.
- Al crear topologías de red o de polígonos, si activa la opción Crear nuevos nodos, AutoCAD Map 3D detectará las conexiones de línea y asignará nodos a los puntos finales. Se crean objetos de nodos físicos o explícitos en todos los puntos finales de vínculo en que no exista un objeto. Si la capa especificada no existe, AutoCAD Map 3D la crea con un tipo de línea CONTINUO y el color 7.
- Puede crear nodos mediante ACAD\_POINT. Para cambiar el aspecto y el tamaño, en la solicitud de comandos, escriba DDPTYPE.
- Cuando se crea una topología, la información se almacena como datos de objeto en cada uno de los elementos de la topología y se guarda con el mapa. Cada nodo, vínculo o polígono recibe automáticamente un número de identificación (ID) único. Cuando se usan los comandos de topología cada ID se procesa automáticamente.

Advertencia La utilización del comando BREAK afecta a la topología. Si utiliza PARTE, debe utilizar de nuevo MAPTOPOCREATE para volver a crear la topología. También puede ser necesario volver a limpiar la geometría del dibujo

# Topología de Redes

La topología de red define la interconexión de vínculos y, opcionalmente, de nodos, en las uniones de los vínculos. Las redes pueden contener bucles. Los segmentos de la red tienen una dirección específica. Los vínculos pueden ser líneas, polilíneas abiertas o

arcos. Puede utilizar la información de varias capas para definir una topología de red nueva.

Si piensa utilizar la topología de red en un análisis de direcciones, puede utilizar EDITPOL para unir una serie de objetos que tengan la misma dirección de flujo, creando un único objeto con nodos en cada vértice. Las direcciones obtenidas de los objetos de arco pueden ser arbitrarias. Para controlar y modificar estas direcciones con facilidad, una los segmentos que tengan la misma dirección utilizando EDITPOL.

Cuando se crea la topología de red con nodos en cada intersección, los nodos no aumentan demasiado el tamaño del archivo. Puede utilizar los nodos en rastreos de ruta, análisis de la mejor ruta y rastreos de flujo.

| Para crea                                       | ar una topologí                                                                                      | a de Red:                                                                                                    |                                         |           |
|-------------------------------------------------|----------------------------------------------------------------------------------------------------|----------------------------------------------------------------------------------------------------|-----------------------------------------|-----------|
| 1. <i>E</i><br>2. Es<br>3. Er<br>4. Pr<br>5. Es | <i>Escoger pestaña</i><br>scoger la opción<br>n el nombre de<br>resionar el botó<br>scoger las opcio | a Create =>Panel Topo<br>n <b>Network</b><br>la topología escribir <b>ca</b><br>on Siguiente<br>ones mostradas en la f | ilogy => icono<br><b>alles</b><br>igura | New (New) |
|                                                 | <ul> <li>Select all</li> <li>Layers:</li> </ul>                                                      | O Select manually:                                                                                                    | <b>B</b>                                | v<br>     |
|                                                 | Segment                                                                                              |                                                                                                    |                                         | æ         |

Figura 33

Se define que los objetos que van a conformar los enlaces de la topología de red van a ser los que se encuentran dibujados en la capa segment.

- 6. Presionar el botón Siguiente
- 7. En la siguiente pantalla debe seleccionarse la capa de la cual se van a generar los nodos de la red. Seleccionar la capa **segment.**
- 8. Presionar el botón **Siguiente**
- 9. En la siguiente pantalla debe definir la capa en la cual se crearan los nodos de la red, escoger las opciones indicadas en la figura.

| ✓ Create new nodes |   |  |
|--------------------|---|--|
| Layer:             |   |  |
| nodos calles       | ~ |  |
|                    |   |  |

Figura 34

10. Presionar el botón **Terminar**.

Para comprobar las conexiones en una topología de redes:

Rastrear flujo en una red:

- 1. En el panel de tareas => pestaña Map Explorer => Desplegar opción Topology
- 2. Seleccionar la topología calles, y hacer clic con el botón derecho del mouse.
- 3. En el listado de opciones escoger Analysis opción Network Analysis
- 4. Escoger opción Flood Trace
- 5. Presionar el botón Siguiente.
- 6. Seleccionar la opción Punto de inicio
- 7. Presionar el botón
  8. Seleccionar el punto indicado en la figura.

### Figura 35

- 9. Presionar Enter, para regresar a la caja de dialogo
- 10. Presionar el botón Siguiente
- 11. Presionar el botón Siguiente
- 12. En la casilla Color seleccionar el color verde
- 13. Presionar el botón **Terminar**.
- 14. El resultado obtenido se muestra como en la figura

# **DESDE 1988**

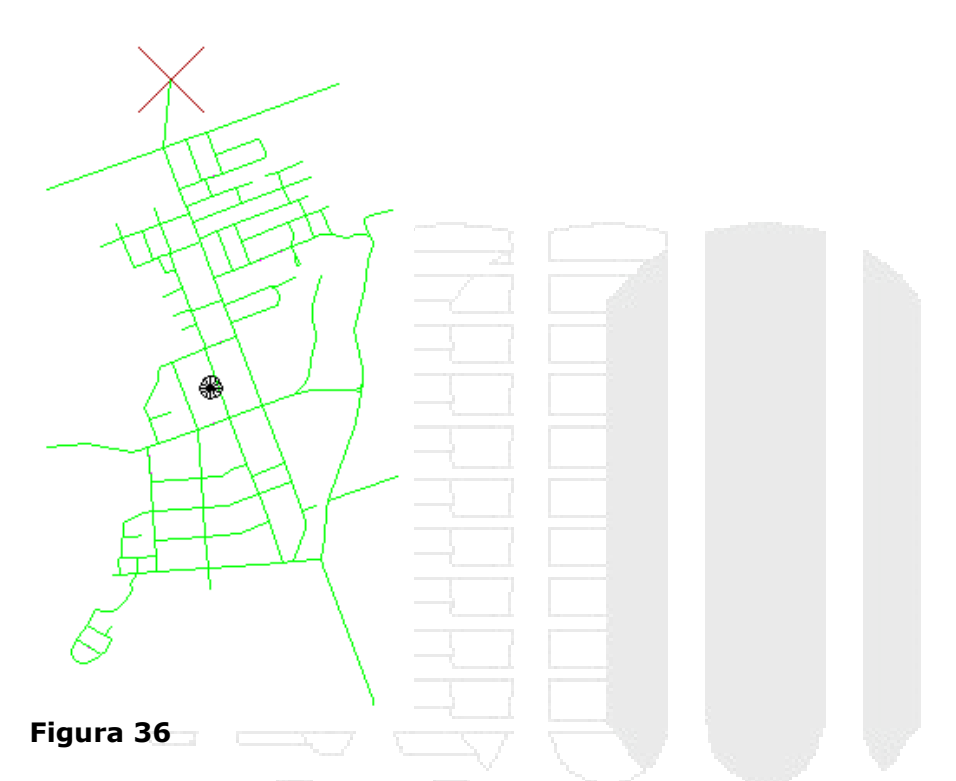

Si todos los segmentos pertenecientes a la topología se resaltan de color verde, significa que existe conexión entre todos los elementos de la topología.

Para modificar los enlaces de la topología de red:

1. En el panel de tareas => pestaña Map Explorer => hacer clic con el botón derecho sobre el nombre de la topología.

| Topologies    |                        | 1000       |  |  |
|---------------|------------------------|------------|--|--|
|               | Show Geometry          |            |  |  |
| ± Link Temp ° | Statistics             |            |  |  |
|               | Administration         | - <b>-</b> |  |  |
|               | Analysis               | · •        |  |  |
|               | Insert New Link        |            |  |  |
|               | Add New Links          |            |  |  |
|               | Move Links             |            |  |  |
|               | Move End Of Link       |            |  |  |
|               | Join Links             |            |  |  |
|               | Break Link             |            |  |  |
|               | Delete Links           |            |  |  |
|               | Reverse Link Direction | on         |  |  |
|               | Update                 |            |  |  |
| -             | Hala                   |            |  |  |
|               | nep                    |            |  |  |
| Figura 37     |                        |            |  |  |

Una vez se confirma que la red está conectada correctamente, entonces será posible configurarla asignando una dirección específica para los segmentos lineales.

#### Para designar dirección a un vínculo

La dirección por defecto de un arco o una polilínea de dos puntos con un segmento de arco es el sentido contrario a las agujas del reloj. Defina el valor como Bidireccional (0) o Adelante (1) para el sentido contrario a las agujas del reloj, y como Atrás (-1) para el sentido de las agujas del reloj.

Para invertir la dirección de vínculos seleccionados, haga clic con el botón en una topología de red en Explorador de mapa. Haga clic en Invertir la dirección del vínculo. También puede utilizar el comando MAPRL.

Puede especificar la dirección de movimiento permitida para un vínculo en una topología de red. AutoCAD Map 3D utiliza esta dirección al rastrear caminos y flujos y realizar análisis de la mejor ruta en una topología de red.

Para definir la dirección de un vínculo:

- 1. Seleccionar el segmento de línea
- 2. Hacer clic con el botón derecho, y escoger opción Propiedades
- 3. En la caja de dialogo de propiedades definir la dirección que se asignará al segmento.

|   | Second Second      |                  |
|---|--------------------|------------------|
| Т | opo:calles         | •                |
|   | Туре               | Network link     |
|   | ID                 | 167              |
|   | Start node         | 75               |
|   | End node           | 51               |
|   | Flow direction     | Bi-Direction: 🗙  |
|   | Direct resistance  | Bi-Directional 🗸 |
|   | Reverse resistance | Forward          |

#### Figura 38

- 4. En la casilla dirección de Flujo escoger la dirección requerida
- 5. Presionar la tecla ESCAPE para quitar la selección del vinculo
- 6. Seleccionar los vínculos resaltados y cambiar la dirección a Forward

# **DESDE 1988**

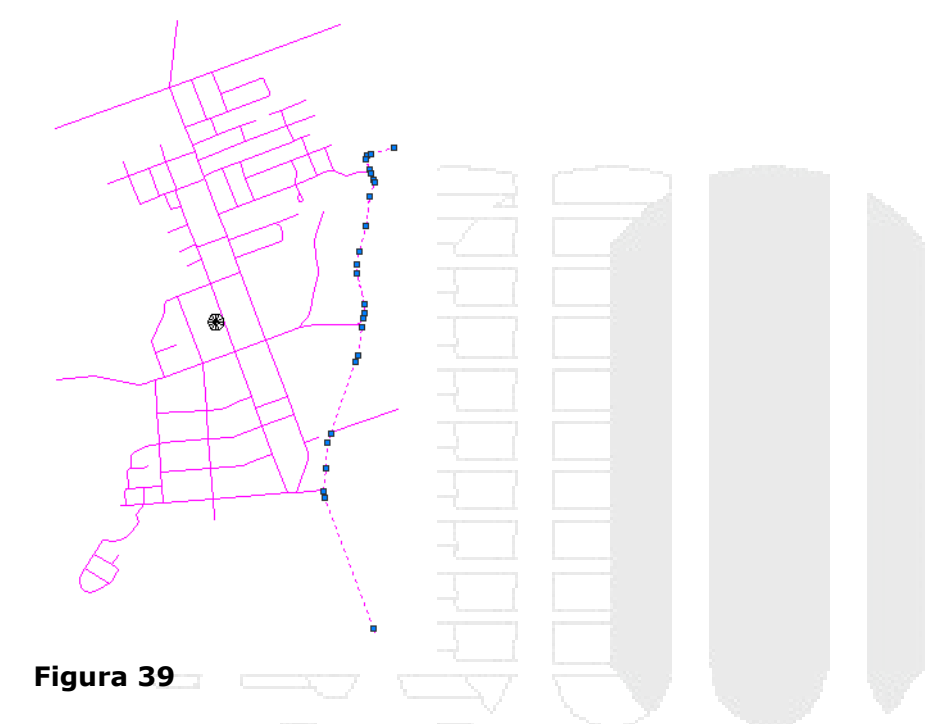

# Análisis de Rutas cortas

Con una topología de red, que está formada por objetos de dibujo y sus datos de relaciones, puede calcular la trayectoria más corta entre dos puntos de un dibujo o determinar cuál es la mejor ruta, basándose en los valores de dirección y resistencia. Este proceso se conoce como *análisis de trazado de ruta más corta*.

Por ejemplo, en un dibujo de una red de calles, puede buscar el camino óptimo entre una estación de bomberos y un colegio.

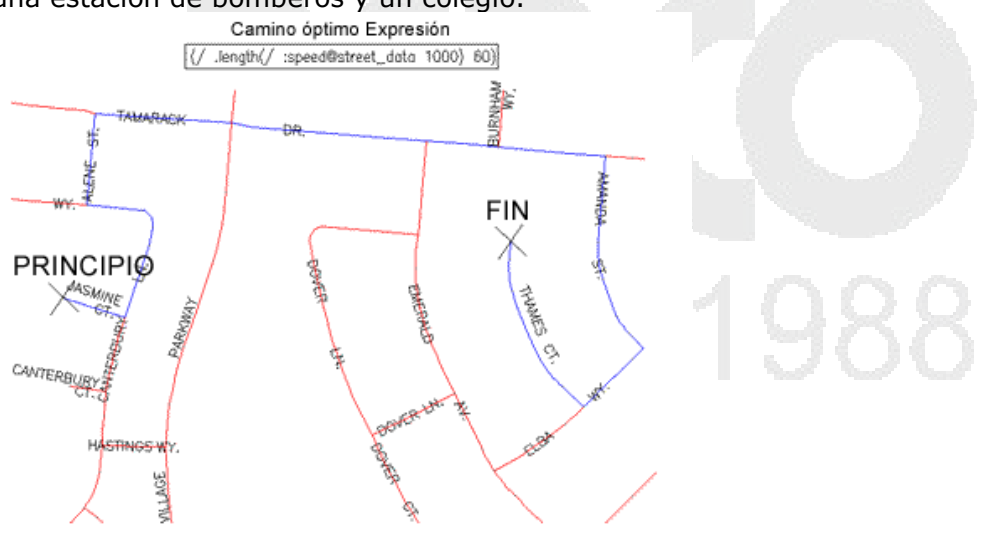

# figura 40

El camino óptimo en función de la resistencia (tiempo empleado para atravesar un segmento).

Puede especificar una resistencia para cualquier vínculo de la red. Esta resistencia especifica la dificultad que supone atravesar el vínculo. La resistencia por defecto es la longitud del vínculo.

No se tendrán en cuenta las rutas cuya resistencia total sea inferior al valor de Resistencia mínima. De la misma forma, si una ruta tiene una resistencia total superior al valor de Resistencia máxima, tampoco se incluirá en el análisis.

Para analizar el trazado de ruta en una red de carreteras basándose en el tiempo, en lugar de la distancia, asigne una velocidad o un límite de velocidad a cada vínculo utilizando un campo de datos de objeto o un campo de una base de datos externa vinculada. A continuación, puede definir la propiedad Resistencia directa de vínculo como una expresión que utiliza estos datos de límite de velocidad. Por ejemplo:

(/ .length (\* :speed@street\_data 5280))

Que divide la longitud de cada vínculo por la velocidad media por pie, siendo 5280 el número de pies por milla.

El análisis resultante muestra la trayectoria más corta, en términos de tiempo, para llegar desde el primer punto al segundo.

Para realizar análisis de la ruta más corta:

- 1. En el panel de tareas hacer clic derecho sobre la topología de red
- 2. En el submenú escoger Analysis => Network Analysis ó escoger pestaña

Analyze => Panel Drawing Object => icono Network Analysis

- En la caja de dialogo Network Topology Analysis Select Method, escoger las opción Shortest path
- 4. Presionar el botón Siguiente
- 5. Escoger opción
- 6. Presionar el botón
- 7. Seleccionar el punto donde comenzará el recorrido
- 8. Presionar el botón Enter
- 9. Escoger la opción Select end point:
- 10. Presionar el botón 🍱
- 11. Seleccionar el punto donde termina el recorrido
- 12. Presionar el botón Siguiente
- 13. Presionar el botón Siguiente
- 14. Escoger el color con el cual se requiere presentar la ruta corta.
- 15. Activar la opción Crear topología y asignarle un nombre
- 16. Presionar el botón Terminar

Se despliega el resultado de la ruta corta en la pantalla y además se crea una topología.

| H /       | Name: ruta_1                                                                                                    | Type: Network                                        |
|-----------|----------------------------------------------------------------------------------------------------|------------------------------------------------------|
|           | Statistics summary           Extents           Lower left:         714632.1140, 4909080.6728           Upper right:         714842.4944, 4909492.2427                                                                                                    | Object counts<br>Nodes: 4<br>Links: 3<br>Polygons: 0 |
|           | Area         Perimeter         Length           Total:         -         588.790435           Average:         -         196.263478           Minimum:         -         137.538061           Maximum:         -         228.073184           Variance:         -         1728.329147           Deviation:         -         41.573178 |                                                      |
| Figura 41 |                                                                                                    |                                                      |

- 17. En el panel de tareas, hacer clic derecho sobre el nombre de la nueva topología
- 18. En el submenú escoger **Estadísticas** (lo cual desplegara la información resultante con respecto a la longitud total de la topología y promedio de longitudes.
- 19. Regenerar la pantalla para eliminar el segmento de línea que resaltaba la ruta más corta.

La ruta corta en esta basada en la dirección de los segmentos lineales, pero no tiene ninguna condición para la distancia del recorrido (resistencia). A continuación se definirá una ruta corta restringiendo la distancia que debe ser recorrida.

Para crear una ruta corta condicionando la distancia:

- 1. En el panel de tareas seleccionar la topología
- 2. Ingresar a la caja de dialogo de análisis de topología
- 3. Escoger opción ruta más corta
- 4. Definir las mismos puntos de salida y llegada
- 5. En la caja de dialogo Network topology Analysis Resistance and Direction,

activar la casilla Reverse (al activar esta opción los segmentos lineales cambiaran la dirección, si es necesario, para poder ajustarse al total de distancia requerida)

6. Ingresar los valores de resistencia mínima y máxima.

| Minimum resistance: | 0 | Maximum resistance: | 550 |  |
|---------------------|---|---------------------|-----|--|
| Figura 42           |   |                     |     |  |

Esto indica que la ruta más corta debe estar entre 0 y 550 metros de distancia, en caso de que AutoCAD Map no encuentre una solución que este en el rango de las resistencias indicadas, mostrará un mensaje indicando que no es posible resolver una ruta.

Si el valor Reverse no es activado, el sistema intentará resolver la ruta tomando en cuenta la dirección actual de los segmentos lineales.

# Topologías de polígonos

Define polígonos que representan áreas cerradas como parcelas de tierra y secciones censales. Un único vínculo define el contorno común existente entre dos áreas adyacentes.

Entre los usos posibles de la topología de polígonos se encuentran el cálculo de impuestos y la planificación parcelaria, donde las parcelas de terreno se representan con polígonos. Los límites administrativos, como distritos electorales, límites urbanos, estatales o provinciales, distritos especiales y distritos escolares, son otros ejemplos de la utilización de la topología de polígonos.

Una topología de polígonos es una extensión de la topología de red, centrada en las relaciones de áreas. Cada área forma un polígono. Cada polígono de la topología consta de un conjunto de vínculos. Un polígono de una topología tiene un centroide, esto es, un punto o un elemento de bloque que se encuentra dentro del polígono y que contiene información acerca del área que encierra.

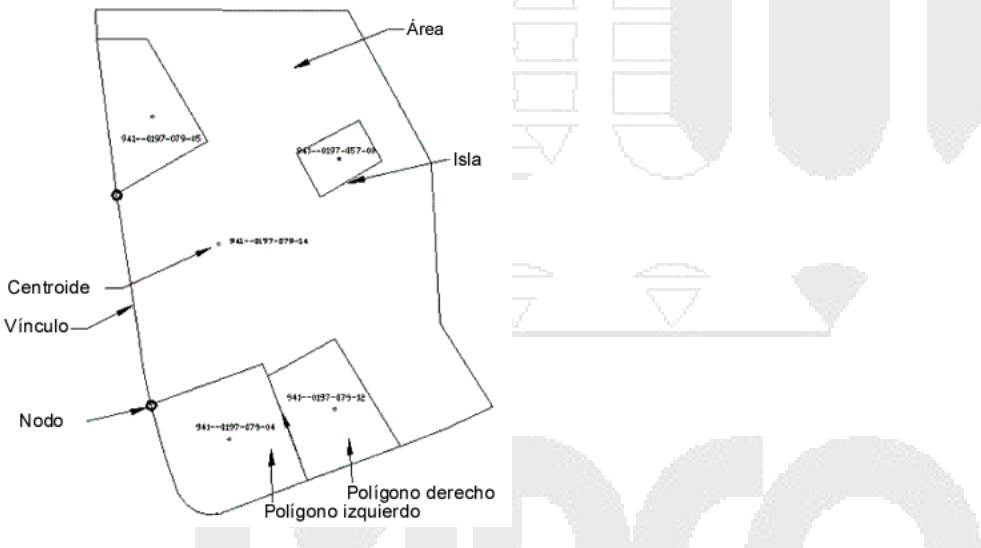

#### figura 43

Un polígono dentro de una topología consiste en un centroide que contiene información sobre los vínculos que le rodean. Los vínculos con intersección pueden tener nodos. Un polígono puede contener una o varias islas.

No es posible crear una topología de polígonos utilizando elipses o polilíneas cerradas que compartan un borde o una intersección con otros polígonos. Debe descomponer las polilíneas cerradas para poder crear la topología. Puede utilizar la información de varias capas para definir una topología de polígonos.

Para crear una topología de Polígonos:

1. Abrir el archivo calles.dwg

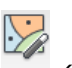

- 2. Escoger Pestaña Create=>Panel Topology => New (New)
- 3. En la caja de dialogo Select Topology Type, escoger opción Operation
- 4. En la casilla nombre escribir el nombre de la topología
- 5. Presionar el botón Siguiente.
- 6. Seleccionar la capa en la que se encuentran los elementos a partir de los cuales se va a generar la topología.

|    | ⊙ Select all (       | Select manually: | <b>B</b> |  |
|----|----------------------|------------------|----------|--|
|    | Layers:              |                  |          |  |
|    | predios              |                  |          |  |
|    | Figura 44            |                  |          |  |
| 7. | Presionar el botón S | iguiente         |          |  |

8. En la caja de dialogo Select Nodes, nuevamente escoger la capa en la que están ubicados los objetos para la topología.

| Select Nodes         | Select the nodes v             | ou want to include in the topol                                 | ogy. You can include all       |
|----------------------|--------------------------------|-----------------------------------------------------------------|--------------------------------|
| Create New Nodes     | nodes or select the            | m manually in your map. If you<br>ock Names, and Object Classes | want to filter node selection, |
| Select Centroids     |                                |                                                                 | optiono.                       |
| Create New Centroids | <ul> <li>Select all</li> </ul> | Select manually:                                                | R                              |
| Error Markers        | Layers:                        |                                                                 |                                |
|                      | predios                        |                                                                 |                                |
|                      |                                |                                                                 |                                |
| Figura 45            |                                |                                                                 |                                |

- 9. Presionar el botón **Siguiente**.
- 10. Activar la opción Create New nodes y designar un nombre para la capa donde se van a colocar los objetos nodos de la topología.

| Create New Nodes     | they are connected. Then, specify where to create the nodes and what point<br>or block to use to create them |
|----------------------|----------------------------------------------------------------------------------------------------|
| Select Centroids     |                                                                                                    |
| Create New Centroids |                                                                                                    |
| Error Markers        | ✓ Create new nodes                                                                                           |
|                      | Layer:                                                                                                    |
|                      | nodos_predios                                                                                                |
|                      | Point object for node creation:                                                                              |
|                      | ACAD_POINT Browse                                                                                            |
| Figura 46            |                                                                                                    |

- 11. Presionar el botón Siguiente
- 12. Seleccionar la capa donde se encuentran los objetos a partir de los cuales se va a crear la topología de polígonos.

| Select Centroids     |                                |                    |          |   |
|----------------------|--------------------------------|--------------------|----------|---|
| Create New Centroids | <ul> <li>Select all</li> </ul> | O Select manually: | <b>B</b> |   |
| Error Markers        | Layers:                        |                    |          |   |
|                      | predios                        |                    |          | a |
|                      |                                |                    |          | _ |
| Figura 47            |                                |                    |          |   |

- 13. Presionar el botón Siguiente.
- 14. Active la opción Create missing centroids y designe el nombre de la capa, sobre la cual serán creados los centroides.

| Create New Centroids |                          |   |
|----------------------|--------------------------|---|
| Error Markers        | Create missing centroids |   |
|                      | Layer:                   |   |
|                      | centroides_predios       |   |
|                      |                          | 2 |
| Figura 48            |                          |   |

Debe definirse en que capa se guardaran los objetos centroides que se generan.

- 15. Presionar el botón Siguiente.
- 16. Escoger las opciones que se indican en la figura

| Parámetros de marca<br><u>R</u> esaltar los errores<br>Mar <u>c</u> ar errores con bloques | ;       | Ta <u>m</u> año<br>5 | de mar     | rca:<br>%    |   |  |
|--------------------------------------------------------------------------------------------|---------|----------------------|------------|--------------|---|--|
| <u>Faltan los centroides:</u>                                                              | Rombo   |                      | <u> </u>   | Cián         | ~ |  |
| Intersecciones:                                                                            | Octógor | no                   | <b>~</b> [ | Verde        | ~ |  |
| Centroides d <u>u</u> plicados:                                                            | Cuadrad | do                   | <b>~</b> [ | <b>R</b> ojo | ~ |  |
| Areas incompletas:                                                                         | Triángu | lo                   | <b>~</b> [ | Amarillo     | ~ |  |
| Figura 49                                                                                  |         |                      |            |              |   |  |

En caso de que existan problemas y errores en la posición de los objetos, AutoCAD Map, mostrara un mensaje de error indicando que no se ha podido generar la topología, pero además indicara con marcas donde se encuentran los problemas.

17. Presionar el botón **Terminar**.

18. En caso de que existan errores, observar donde están las marcas y corregir los problemas, después intentar generar la topología.

# Creación de polilíneas a partir de topologías de polígonos

Esta función sólo se aplica a los objetos de dibujo. Permite crear polilíneas a partir de una topología de polígono. Y tiene las siguientes opciones:

Cuadro Crear en capa: Especifique una capa para las nuevas polilíneas. Haga clic en Capas para seleccionar una capa en la lista de capas en el dibujo actual o introduzca un nombre de capa nuevo.

**Agrupar polígonos complejos**: Active esta opción para agrupar todas las polilíneas cerradas que forman el polígono de la topología compleja original. Los polígonos complejos son los que incluyen islas. Si las propias islas tienen islas u otros polígonos anidados, éstos formarán de manera automática un grupo independiente y crearán distintos niveles de agrupaciones. Si dos o más polígonos internos no están anidados pero comparten el mismo contorno externo, se tratarán como si fueran un grupo.

**Copiar datos de objeto de centroide a polilínea**: Active esta opción para copiar los datos del objeto de centroide a la polilínea cerrada que se ha creado. Los datos de objeto de las islas se copian en el borde exterior del polígono.

**Casilla de selección Copiar vínculos de base de datos de centroide a polilínea**: Active esta opción para copiar vínculos de base de datos del centroide a la polilínea cerrada que se ha creado. Los vínculos de base de datos de las islas se copian en borde exterior del polígono.

Para crear polilíneas a partir de topologías de polígonos:

- 1. Escoger pestaña Create => Panel Topology => 😅 (Create Closed Polylines)
- 2. Se despliega la caja de dialogo para creación de polilíneas. Seleccionar la topología de polígonos.
- 3. Seleccionar la capa en la cual se van a crear las polilíneas, en caso de que la capa no esté creada, escriba el nombre de la capa en la casilla Create on Layer.
- 4. Definir si los datos se los centroides irán a una tabla de datos de objeto o a una tabla de base de datos.
- 5. Presionar el botón OK

| Cre     | eate Closed Polylines                      |
|---------|--------------------------------------------|
| CT.     | opology Name                               |
| N       | lame: predios V Load                       |
| 1       | Type: Polygon                              |
| [       | Description:                               |
| 1       | Number of Polygons Referenced: 40          |
| H       | low to Close                               |
| 0       | reate on Layer: predios_pl Layers          |
|         | Group Complex Polygons                     |
|         | Copy Object Data from Centroid to Pline    |
|         | Copy Database Links from Centroid to Pline |
|         | OK Cancel Help                             |
| figu    | ura 50                                     |
| opologí | as de nodos                                |

Puede crear una topología de nodos con objetos de punto, bloques o texto. Una topología de nodos utilizada conjuntamente con una topología de red o de polígonos puede contener información acerca de uniones e intersecciones entre los elementos de la topología.

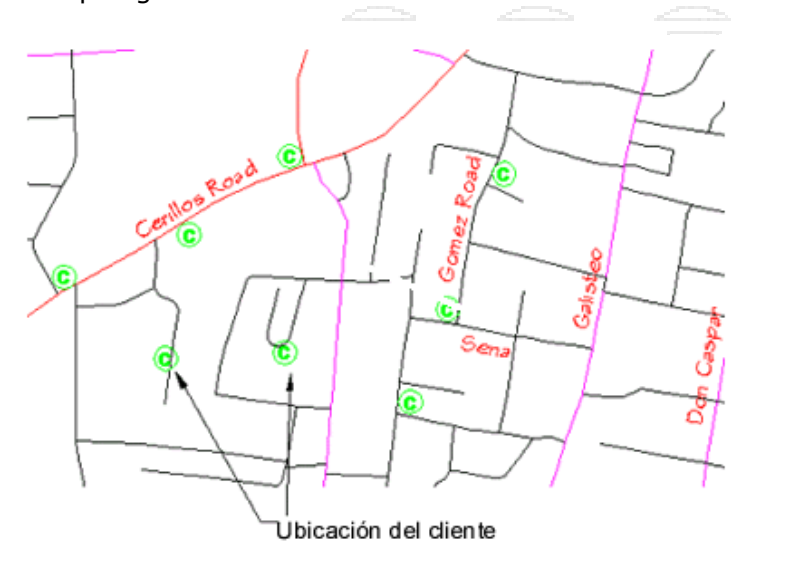

También puede utilizar las ubicaciones de clientes como base para una topología de nodo. figura 51

Para crear una topología de nodos:

- 1. Escoger pestaña Create => Panel topology => icono New (New)
- 2. En la caja de dialogo de creación de topologías, seleccionar la opción ONde
- 3. Asignar el nombre a la topología

- 4. Presionar el botón siguiente
- 5. Seleccionar la capa en la que se encuentran los objetos que serán parte de la topología.

|        | <ul> <li>Select all</li> </ul> | O Select manually: | <b>B</b> |          |  |
|--------|--------------------------------|--------------------|----------|----------|--|
|        | Layers:                        |                    |          |          |  |
|        | Escuelas                       |                    |          | <b>E</b> |  |
|        | figura 52                      |                    |          |          |  |
| 6.     | Presionar el b                 | otón Finalizar     |          |          |  |
| Anális | sis de buffei                  |                    |          |          |  |

El uso de un análisis de búfer identifica fácilmente objetos dentro de un desfase de elementos especificado en topologías de nodos, de red o de polígonos. Un búfer es una zona que está dibujada alrededor de una topología. Por ejemplo, podría especificar un búfer en las dos márgenes de un río para mostrar la extensión de una planicie aluvial.

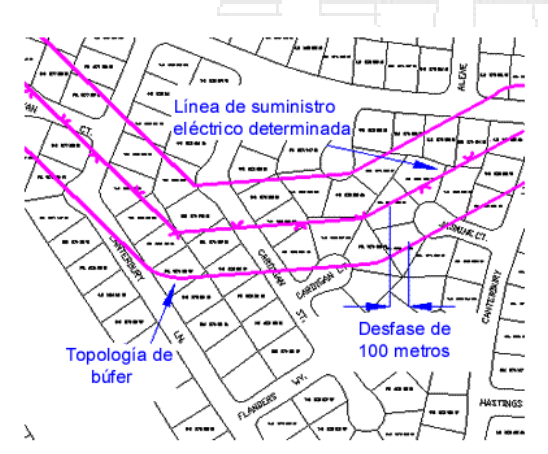

Utilice el Análisis de búfer para mostrar un área alrededor de una topología existente. En este caso, el análisis de búfer de la topología de red de suministro eléctrico crea una nueva topología de polígono.

#### figura 53

El resultado de un análisis de búfer puede guardarse en una topología de polígonos. Se puede crear la topología de búfer a partir de una topología existente de nodos, de red o de polígonos y especificar un desfase del búfer.

El desfase de búfer puede ser:

- Un valor numérico positivo o negativo .
- Una expresión
- Un valor especificado por datos de objeto •
- Un valor vinculado a un registro de una base de datos externa •

Sólo puede utilizar valores de desfase negativos en topologías de polígonos.

Es posible mejorar el rendimiento de las operaciones de búfer aumentando la cantidad de RAM hasta un valor superior al recomendado, o bien aumentando la memoria

2

virtual del sistema. Esta medida se recomienda cuando se realizan operaciones de búfer con topologías de gran tamaño.

Para crear un búfer en una topología de nodos:

| 1.       | Escoger pestaña Analyze => Panel Drawing Object => icono Buffer (Object Buffer)                                                             |
|----------|----------------------------------------------------------------------------------------------------|
| 2.       | En el listado de topologías, seleccionar la topología de la cual se requiere realizar el análisis de búfer.                                 |
| 3.       | En la casilla buffer distance, escribir la distancia o presionar el botón 🖭, para establecer la expresión para el análisis                  |
|          | Buffer distance:                                                                                                    |
|          |                                                                                                    |
|          | figura 54                                                                                                    |
| 4.<br>5. | Presionar el botón siguiente<br>Definir el color para el búfer y el nombre de la nueva topología a generarse<br>como resultado del análisis |

| New Topology<br>Centroids and Nodes | Specify a name, description, and where to create the resulting topology. To highlight the resulting topology in the map, select Highlight and choose a highlight color.  I Highlight Color: Magenta I Magenta I Magenta Description: |
|-------------------------------------|----------------------------------------------------------------------------------------------------|
| figura 55                           | Layer:<br>Escuelas<br>Cancel < Back Next > Finish Help                                                                                                    |

- 6. Presionar el botón Siguiente
- 7. En la casilla Point Object for Centroid creation, se debe escoger el tipo de punto para la representación del centroide, por defecto es un punto de AutoCAD.

|    | Centroids and Nodes       |                                     |
|----|---------------------------|-------------------------------------|
|    |                           | Create new centroids                |
|    |                           | Point object for centroid creation: |
|    |                           | ACAD_POINT Browse                   |
|    |                           | - Create new nodes                  |
|    |                           |                                     |
|    |                           | Paint abject for node amotion:      |
|    |                           |                                     |
|    |                           |                                     |
|    |                           |                                     |
|    | figura 56                 |                                     |
| Q  | Procionar ol botón Einich |                                     |
| 0. | Presional el Docon Finish |                                     |
|    |                           |                                     |
|    | TFO.                      |                                     |
|    | HEE                       |                                     |
|    | A Little                  |                                     |
|    | atter                     | 7                                   |
|    | 1 FT                      |                                     |
|    | T.F.                      |                                     |
|    | $\mathcal{A}$             |                                     |
|    |                           |                                     |
|    | tto                       |                                     |
|    |                           |                                     |
|    | YTTA /                    |                                     |
|    | figura 57                 |                                     |

# Superposición de dos topologías

Una forma eficaz de análisis consiste en superponer dos o más topologías. Las topologías sólo pueden crearse a partir de objetos de dibujo.

Hay tres tipos de análisis de superposición:

- Nodos y polígonos
- Redes y polígonos
- Polígonos y polígonos

Para superponer topologías, ambas deben estar cargadas en el dibujo actual.

Al superponer dos topologías, debe elegir el método de interacción entre las dos topologías seleccionadas. En algunos casos, el resultado varía en función de la topología que sea el origen y la que sea superpuesta.

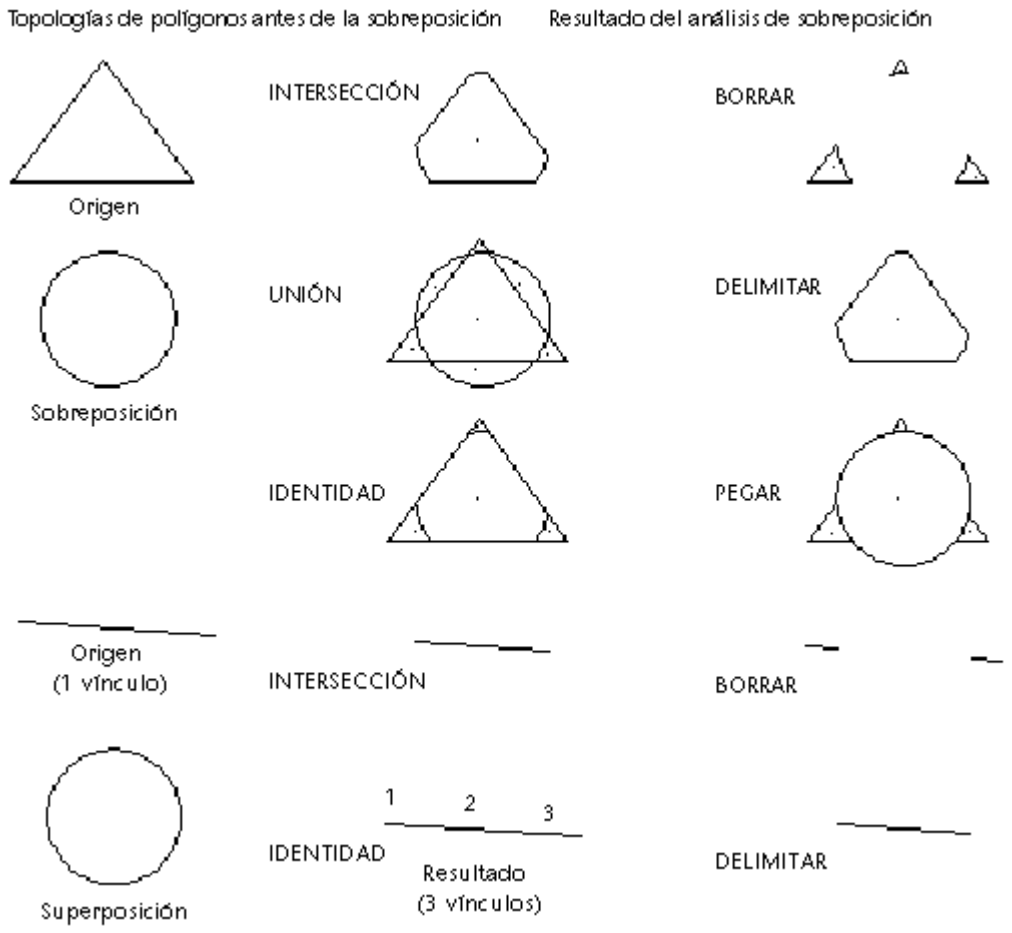

#### figura 58

Todos los operadores de análisis de superposición convierten los arcos en una serie de segmentos de línea; por ejemplo, un círculo completo está formado por 32 segmentos. En los ejemplos anteriores, la topología resultante se convierte en un círculo teselado o (irregular) después del análisis de superposición. Esto puede afectar a las propiedades de la topología resultante y devolver valores diferentes, como área y perímetro.

Los tipos de superposición en dos topologías son:

**Intersección**: Las operaciones de intersección combinan topologías y conservan sólo la geometría común. La opción Intersección funciona como la operación booleana AND. El resultado es el mismo independientemente de las topologías definidas como primera y segunda. Los datos de objeto se combinan en las dos operaciones.

A continuación se proporcionan algunos ejemplos de utilización de Intersección:

- ¿Qué parcelas (polígonos) se encuentran dentro de zonas propensas a ser inundadas en un periodo de 100 años (polígonos)? La operación Intersección muestra solamente los terrenos inundados, no el terreno completo.
- ¿Qué delitos (nodos) se producen dentro de zonas libres de drogas (polígonos)?

 ¿Qué secciones de una corriente de agua (redes) se encuentran dentro del área de construcción (polígonos) y necesitan ser examinadas por su potencial impacto negativo para el medio ambiente?

**Unión**: Las operaciones Unión combinan polígonos con polígonos y conservan toda la geometría. La operación Unión funciona como la operación booleana OR y sólo puede utilizarse con polígonos. Por ejemplo, puede combinar parcelas con información sobre los terrenos para obtener la tasación de éstos. Use la operación Unión para mantener juntos los dos grupos de geometría y separarlos según sea necesario.

**Identidad**: Las operaciones Identidad funcionan como una unión en la topología de origen y como una intersección en la topología de superposición. Utilice Identidad para combinar nodos, vínculos o polígonos con un conjunto de polígonos y mantener toda la geometría de entrada. Identidad crea una topología con un vínculo, donde el vínculo es atravesado por la topología de superposición.

Cuando se utiliza la operación Identidad con esta pregunta: ¿Qué parcelas (polígonos) se encuentran dentro de las zonas propensas a ser inundadas en un periodo de 100 años (polígonos)?, todas las propiedades de las zonas de inundación aparecen intactas.

**Borrar**: Las operaciones Borrar utilizan la topología de polígonos de superposición como una máscara y borran todos los elementos de la topología de polígonos origen que hayan quedado cubiertos por la topología de superposición.

**Delimitar**: Las operaciones Delimitar utilizan la topología de polígonos de superposición como contorno. La parte del polígono origen que queda fuera de los polígonos de superposición se recorta y se desechan. Puede utilizar esta opción para mostrar los polígonos que se encuentran dentro de un polígono de contorno, como por ejemplo el contorno de una ciudad o de un estado.

**Pegar**: Las operaciones Pegar pegan la topología de polígonos de superposición encima de los polígonos origen. Los polígonos origen que no están cubiertos por la superposición se mantienen. La opción Pegar sólo se puede utilizar con polígonos.

Para realizar un análisis de superposición de topologías:

Object

- 1. Escoger pestaña Analyze => Panel Drawing Object => icono Overlay (Object Overlay)
- 2. Escoger la topología principal para el análisis en el listado de topologías que se encuentran cargadas en el dibujo, presionar el botón siguiente.
- 3. Definir el tipo de análisis en la caja de dialogo tipo de análisis, y presionar el botón siguiente.

| Analysis Type           | Source Name: predios                                                                              | Ty                                                                          | ype: Polygon                                                   |
|-------------------------|---------------------------------------------------------------------------------------------------|-----------------------------------------------------------------------------|----------------------------------------------------------------|
| Select Overlay Topology |                                                                                                   |                                                                             |                                                                |
| Output Topology         | <ol> <li>Intersect</li> </ol>                                                                     | ) Identity                                                                  | O Clip                                                         |
| Output Attributes       | O Union (                                                                                         | ) Erase                                                                     | ○ Paste                                                        |
|                         | Only areas common to the<br>resulting topology (Boolea<br>that fall within 100-year fic<br>Source | e source and overlay to<br>an AND operation). An e<br>pod zones.<br>Overlay | pologies appear in the<br>example is finding all par<br>Result |
|                         |                                                                                                   | +=                                                                          |                                                                |
| figura 59               |                                                                                                   |                                                                             |                                                                |

4. Seleccionar la topología a sobreponer en el listado de la casilla Polygon topology to overlay. Tomar en cuenta que las topologías que se listarán son sólo aquellas que puedan usarse para el tipo de análisis escogido en el paso anterior.

| Select Overlay Topology |                                                            |
|-------------------------|------------------------------------------------------------|
| Output Topology         | Select the polyaon topology to use as the overlay topology |
| Output Attributes       | block the polygon topology to doe as the oronay topology.  |
| Centroids and Nodes     |                                                            |
|                         | Polygon topology to overlay:                               |
|                         | Buffer_100_mst                                             |
| figura 60               |                                                            |

- 5. Presionar el botón siguiente
- 6. Definir el color para los elementos resultantes de la superposición de las topologías, y el nombre de la nueva topología.

| <ul> <li>Output Topology</li> <li>Output Attributes</li> <li>Centroids and Nodes</li> </ul> | Specify a name, description, and where to create the resulting topology. To<br>highlight the resulting topology in the map, select Highlight and choose a<br>highlight color. |        |     |   |   |  |
|---------------------------------------------------------------------------------------------|----------------------------------------------------------------------------------------------------|--------|-----|---|---|--|
|                                                                                             | Highlight                                                                                                    | Color: | Red | ~ |   |  |
|                                                                                             | Name:                                                                                                    |        |     |   |   |  |
|                                                                                             | Area_influencia                                                                                                    |        |     |   |   |  |
|                                                                                             | Description:                                                                                                    |        |     |   |   |  |
|                                                                                             |                                                                                                    |        |     |   |   |  |
|                                                                                             | Layer:                                                                                                    |        |     |   |   |  |
|                                                                                             | Escuelas                                                                                                    |        |     |   | ~ |  |
|                                                                                             |                                                                                                    |        |     |   |   |  |

#### figura 61

7. Presionar el botón siguiente

8. Escribir el nombre de la tabla de datos de objeto que contendrá la información de la nueva topología.

| Output Attributes<br>Centroids and Nodes | to include in the resulting topology. Then, enter a name and description for the<br>new object data table. |  |  |  |  |
|------------------------------------------|----------------------------------------------------------------------------------------------------|--|--|--|--|
|                                          | Source attributes for new topology:                                                                        |  |  |  |  |
|                                          | Overlay attributes for new topology:                                                                       |  |  |  |  |
|                                          | New Object Data Table Name:                                                                                |  |  |  |  |
|                                          | Influencia<br>New Table Description:                                                                       |  |  |  |  |
|                                          |                                                                                                    |  |  |  |  |
| Load Save                                | Cancel < Back Next > Finish Help                                                                           |  |  |  |  |
| figura 62                                |                                                                                                    |  |  |  |  |

- Presionar el botón siguiente
   10. Definir la representación para nodos y centroides de la nueva topología.
- 11. Presionar el botón finalizar.

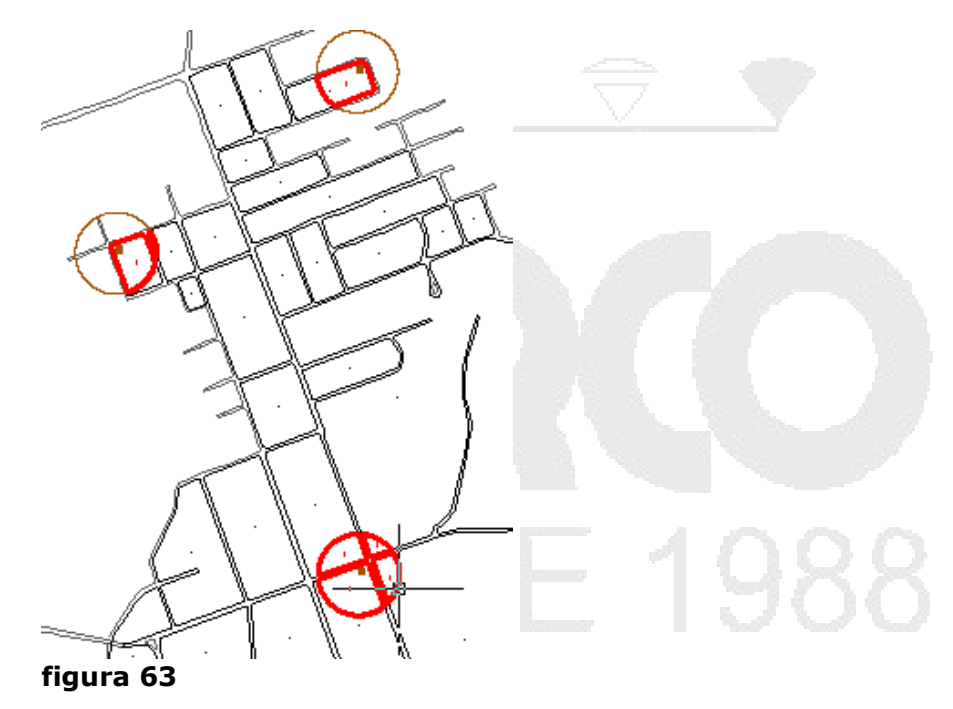

Capítulo 3

# Bloques y Bases de datos

En su gran mayoría la cartografía es digitalizada inicialmente sobre un sistema CAD, lo cual implica que los elementos deben ser procesados o adaptados para ser reutilizados con AutoCAD Map 3D.

En este capítulo se revisara como adaptar algunos elementos como bloques, para ser usados como objetos inteligentes con AutoCAD Map.

## Agregar Atributos a bloques

Los atributos son rótulos interactivos mediante los cuales se puede enlazar información alfanumérica a un bloque. Al insertar un bloque con atributos variables, AutoCAD solicitará que se escriban los datos con los cuales vaya a almacenarse el bloque.

Para el siguiente procedimiento se usara el archivo light.dwg, el cual esta creado como un archivo CAD. Se tomaran algunos elementos y se adaptaran para que puedan ser reutilizados posteriormente para análisis y consultas:

• Se crearán bloques postes, agregándoles uno atributos llamado ID, con el objetivo de que posteriormente se pueda enlazar estos atributos a una base de datos en forma automática.

Para agregar atributos a un bloque:

- 1. Realizar un Zoom de cualquiera de las entidades que representa un poste.
- 2. Convertir el elemento seleccionado en un bloque

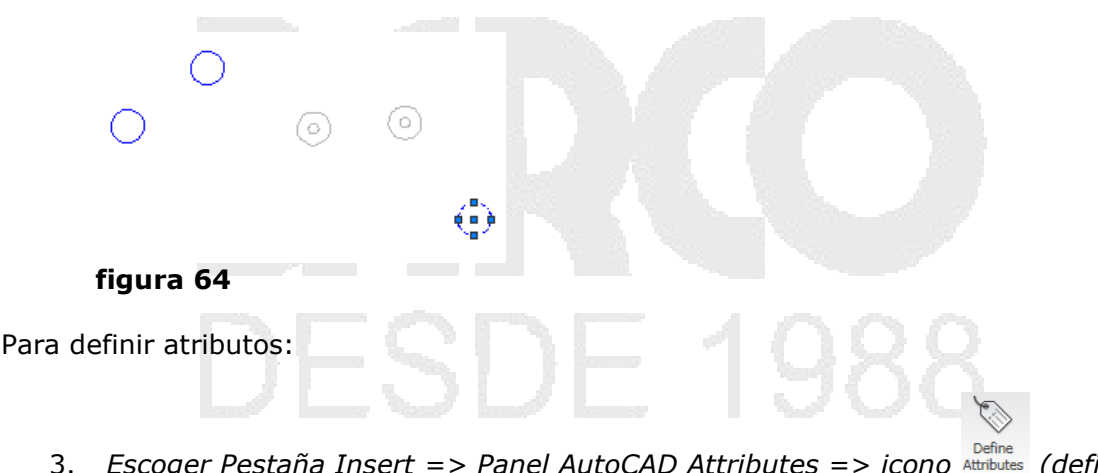

- 3. Escoger Pestaña Insert => Panel AutoCAD Attributes => icono Attributes (define Attributes)
- 4. En la caja de dialogo de definición de atributos escoger las opciones indicadas a continuación.

| Modo  Invisible Constante Verificar Redefinido | Invisible     Identificador:     ID_poste       Constante     Solicitud:     ingrese ID del poste       Verificar     Valor:     Valor: |                      |         |   |  |
|------------------------------------------------|----------------------------------------------------------------------------------------------------|----------------------|---------|---|--|
| Punto de inserción  Precisar en pantalla       | Opciones<br>Justificaci                                                                                                    | de texto<br>ón: Izqu | ierda 💽 |   |  |
| X: 0                                           | Estilo de te                                                                                                    | exto: Star           | ndard 💽 | • |  |
| Y; 0                                           | Alt                                                                                                    | ura < 0.6            |         |   |  |
| Z: 0                                           | Rota                                                                                                    | ación < 0            |         |   |  |
| Alinear nor debaio de la d                     | efinición de atributo                                                                                                    | os anterior          |         |   |  |

**Invisible**: cuando está activado inserta el bloque, solicita los datos asignados al bloque pero no despliega los atributos en la pantalla.

**Constante**: si la casilla Valor tiene asignado algún valor, AutoCAD siempre insertará el bloque con el mismo valor de atributo.

**Verificar**: verifica el valor del atributo al insertar el bloque. Es decir que pregunta por el mismo valor dos veces.

**Predefinido**: sugiere un valor por defecto, pero el usuario puede cambiarlo.

La sección Atributo muestra las casillas, **identificador** que es el nombre del atributo, siempre se mostrará en letras mayúsculas. En la casilla **Solicitud** se debe ingresar la frase con la cual se requiere que AutoCAD pregunte por el valor del atributo. En la casilla **Valor** insertará un valor constante de atributo.

**Opciones de Texto** esta sección muestra la configuración de los textos con los cuales serán representados los atributos.

**Punto de inserción** despliega las coordenadas en las cuales se insertan los atributos.

- 5. Presione el botón Aceptar
- 6. Definir la ubicación del atributo de acuerdo a como indica la figura.

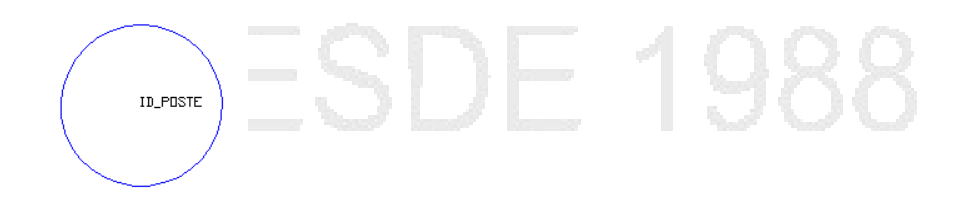

#### Figura 66

7. Insertar el bloque postes en el orden indicado en la figura a continuación con el numero de ID de la lista correspondiente.

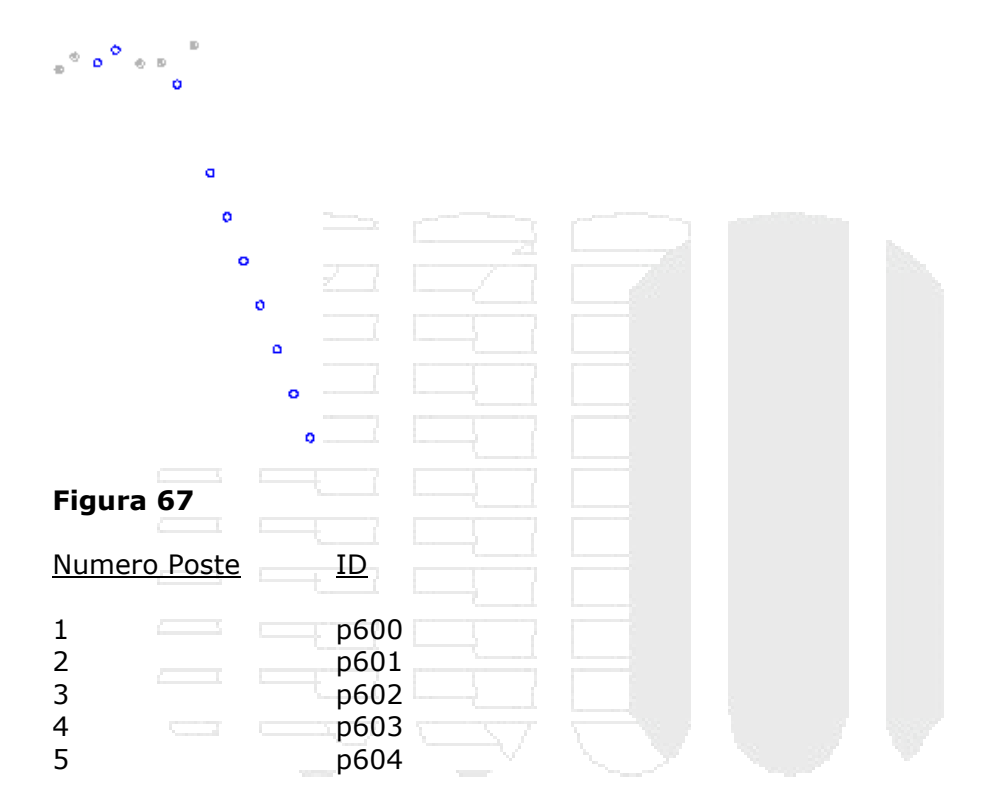

8. Grabar los cambios en el archivo.

A continuación se utilizaran los bloques postes, para enlazarlos automáticamente a una base de datos, cuyo campo ID coincida con el atributo ID de los postes. Este procedimiento se usa, cuando el usuario tiene en una fuente externa de datos como una base de datos, información completa de los elementos, en este caso postes y quiere relacionarla con los objetos gráficos.

# Enlaces automáticos a bases de datos

Las condiciones importantes que deben tomarse en cuenta para realizar enlaces automáticos de información entre un objeto geográfico y una tabla de bases de datos son:

- Los bloques en AutoCAD Map, deben tener uno o varios atributos
- Los valores de al menos uno de los identificadores los atributos de bloques, deben coincidir con los valores de uno de los campos de la tabla de bases de datos a relacionar.

Para conectar una base de datos con AutoCAD Map:

- 1. En la ventana Panel de tareas, activar la pestaña Map Explorer
- 2. Escoger la opción **Data Sources**
- 3. Desde el explorador de Windows arrastrar la base de datos **electrica.mdb** y soltarla sobre la opción **Data Sources**

Una vez conectada la base de datos eléctrica se desplegaran las tablas que esta contiene, el panel de tareas se mostrara como indica la figura a continuación.

|              | Task Pane                                                                                                    |  |
|--------------|----------------------------------------------------------------------------------------------------|--|
| nager        | Data Schema Table Tools Remove                                                                                                    |  |
| Display Ma   | Current Drawing [light.dwg]  Current Drawings  Current Query Library  Current Query  Current Query  Current Qu |  |
| 1ap Explorer | Undefined Classes     Data Sources     ectrica     Tables     Conductores     posters                                                                                                    |  |
| -            | Queries                                                                                                    |  |
| Fig          | jura 68                                                                                                    |  |

4. Hacer doble clic sobe la tabla postes para mostrar los datos en el visor de datos (Data View).

| File | Edit View   | Format Records | Links Highlight Help |                 |           |
|------|-------------|----------------|----------------------|-----------------|-----------|
| Lir  | k Template: |                | 🔄 🗙 🖪 🛱 🔛            | 🏹 🕾 🗛 🕾   🖶 🔻 🕼 |           |
|      | ide         | ntificador     | ubicacion            | tipo            | Estado    |
|      | p600        |                | El Carmen            | upe-ph1         | Bueno     |
|      | p601        |                | El Carmen            | upe-ph2         | Bueno     |
|      | p602        | <u>k</u>       | El Carmen            | upe-ph3         | Regular   |
|      | p603        | 3              | El Carmen            | upe-ph1         | Bueno     |
|      | p604        |                | El Carmen            | upe-ph2         | Malo      |
|      | p605        |                | El Carmen            | upe-ph1         | Regular   |
|      | p606        |                | El Carmen            | upe-ph2         | Malo      |
|      | p607        |                | El Carmen            | upe-ph3         | Bueno     |
| •)(  | Record      | 1 of 9         |                      | :<br>           |           |
|      |             |                |                      |                 | HIGHLIGHT |

- 5. En la ventana Vista de datos hacer clic sobre el icono <sup>1991</sup> (Define Link Template)
- 6. En la caja de dialogo definir plantilla de vinculo escoger las opciones mostradas en la figura a continuación.

| Define Link Ten | nplate          | ×  |  |  |
|-----------------|-----------------|----|--|--|
| Data Source:    | electrica       | ~  |  |  |
| Table Name:     | postes          | ~  |  |  |
| Link Template:  | postes          | *  |  |  |
| Key Selection   |                 |    |  |  |
| Column          | Data Type Ke    | ey |  |  |
| dentificador    | CHARACTER VARYI |    |  |  |
| ubicacion       | CHARACTER VARYI |    |  |  |
| tipo            | CHARACTER VARYI | -  |  |  |
| Estado          | CHARACTER VARTI |    |  |  |
| Figura 70       |                 |    |  |  |

La columna identificador ha sido seleccionada como clave, puesto que esta es la que contiene los valores en común con el atributo ID del bloque postes, por lo tanto esta será la columna que sirva como enlace.

7. Presionar el botón Aceptar.

Para crear enlaces automáticos:

- 1. Escoger Pestaña Map Setup => desplegar panel Attribute Data => (Generate Link)
- 2. Escoger las opciones mostradas en la figura a continuación

| Generate Data Links            |                                |       |
|--------------------------------|--------------------------------|-------|
| Linkage Type                   |                                |       |
| O Blocks ○ Text ○ Er           | nclosed Blocks O Enclosed Text |       |
| Oata Links                     |                                |       |
| O Create Object Data Records   | s 📀 Create Database Links      |       |
| Link Template: postes          | ×                              |       |
| Block: poste                   | ~                              |       |
| electricapostes(postes)        |                                |       |
| Key 1: IDENTIFICADOR           | Tag 1: ID_POSTE 🔽              |       |
| Key 2:                         | Tag 2:                         |       |
| Key 3:                         | Tag 3:                         |       |
| Database Validation            |                                | - MOC |
| O None     O Link Must     ■   | Exist O Create if New          |       |
| Use Insertion Point as Label F | oint                           |       |
| OK                             | Cancel Help                    |       |
|                                |                                |       |

Figura 71

- 3. Presionar el botón Aceptar
- 4. Tras la pregunta de seleccionar los bloques a realizar el enlace, escoger opción **All** en la ventana de entrada de datos.

AutoCAD Map mostrara un mensaje indicando la cantidad de enlaces realizados, que para este caso específico será de 5.

Para visualizar los enlaces de los registros de bases de datos con los postes:

- 1. En el Data View, escoger Menú Highlight => Zoom Scale
- 2. En la casilla seleccionar el valor de la escala Zoom escribir 5
- 3. En el Data View escoger Menú => **Highlight** y seleccionar las opciones, indicadas en la figura a continuación.

| 📕 Data View - postes          |          |                            |  |  |
|-------------------------------|----------|----------------------------|--|--|
| File Edit View Format Records | Links    | Highlight Help             |  |  |
| Link Template: postes         | l        | ✓ AutoHighlight ✓ AutoZoom |  |  |
| identificador                 |          | ✓ AutoSelect               |  |  |
| igura 72                      | IEI Cari |                            |  |  |

4. Seleccionar cualquiera de los registros en la ventana Visor de datos y observar que el objeto al cual corresponde el enlace se selecciona automáticamente.

| 🧧 Data View - postes  |                    |            |             |           |        |  |
|-----------------------|--------------------|------------|-------------|-----------|--------|--|
| File Edit View Format | Records Links High | light Help |             |           |        |  |
| Link Template: postes | ~                  | X 🗅 🖞 🕹    | 🏹 😭 🚓 😭   📮 | 7 🕞   具 🌄 |        |  |
| identificado          | r 🛛                | ubicacion  | tipo        |           | Estado |  |
| ➡ p600                | El Carmen          |            | upe-ph1     | Bueno     |        |  |
| figura 73             |                    |            |             |           |        |  |

AutoCAD Map permite actualizar los registros de la base de datos, sin salir de su interface. El procedimiento que se describe a continuación indicara como configurar AutoCAD Map para que cada vez que se requiera insertar un poste, este solicite los datos correspondientes y actualice automáticamente la base de datos.

## Digitalización de bloques y poli líneas

Además de las herramientas de dibujo de AutoCAD, AutoCAD Map cuenta con comandos eficientes que permiten la digitalización de objetos lineales y nodos a los cuales se los pueden enlazar directamente con información alfanumérica proveniente de los Datos de Objeto o Bases de datos externas.

Los Datos de objeto son un sistema de tablas internas de Atuodesk Map que permiten mantener enlazada información de tipo alfanumérica a los objetos geográficos. Las tablas de datos de objetos están conformadas por campos que pueden almacenar valores de tipo numérico o alfanumérico, pueden crearse cuantas tablas de datos de objeto sean requeridas para enlazar información alfanumérica a los objetos gráficos.

Las bases de datos pueden conectarse a AutoCAD Map para adicionar o ingresar datos a las tablas que ya deben haber sido estructurados previamente desde la misma base. AutoCAD Map permite manejar, modificar o adicionar registros a las tablas de la base de datos, directamente en la interface de AutoCAD Map. Un solo registro tanto de una tabla de base de datos como de tablas de datos de objeto, puede ser enlazado a múltiples objetos geográficos, lo cual permite que objetos que tengan la misma información, puedan ser enlazados de forma simultánea.

Es posible realizar enlaces automáticos de registros de base de datos a objetos bloques con atributos que tengan un valor en común, tanto en la tabla de base de datos como en el atributo.

Configuración para digitalización de bloques y actualización a tabla de base de datos:

- 1. Escoger Pestaña Create=>Panel Drawing Object => desplegar icono 🎇 Digitize 🔹
  - => opción Digitize Setup
- 2. En la caja de dialogo de configuración, escoger las opciones indicadas en la figura.

| Digitize Setup              |        |             |               |                |
|-----------------------------|--------|-------------|---------------|----------------|
| Object Type                 |        | 🗹 Attach Da | ita           | Data to Attach |
| Nodes     ○     Nodes     ○ | Linear | Prompt for  | r Label Point |                |
| Node Object Settings        |        |             |               |                |
| Create On Layer:            | postes |             |               | Layers         |
| Block Name:                 | poste  |             |               | Blocks         |
| Figura 74                   |        |             |               |                |

- 3. Presionar el botón Data to Attach...
- 4. Escoger las opciones indicadas en la figura a continuación.

| _ |                             |   |  |
|---|-----------------------------|---|--|
| C | ata to Attach 🛛 🛛 🔯         |   |  |
| ſ | Object Data Type            | 9 |  |
|   | Object Data 💿 Database Link |   |  |
|   | Object Data Tables          |   |  |
|   | Name: Light                 |   |  |
|   | Database Link Settings      |   |  |
|   | Link Template:              |   |  |
|   | postes 🗸                    |   |  |
|   | Record Validation           |   |  |
|   | ○ Validate                  |   |  |
|   |                             |   |  |

#### Figura 75

Al activar la opción Validar y crear, AutoCAD Map validara el ID del bloque con el Identificador que ingresara a la base de datos, si los dos coinciden, permitirá ingresar el resto de datos al registro de base de datos

- 5. Presionar el botón **Aceptar**
- 6. Presionar el botón **Aceptar**, para salir del cuadro de dialogo de configuración de digitalización.

Para digitalizar postes actualizando la base de datos:

- 1. Escoger Pestaña Create=>Panel Drawing Object => desplegar icono Digitize => opción
- 2. Ingresar un nuevo poste en el sitio indicado en la figura a continuación

|    | Figura 76                                                      |
|----|----------------------------------------------------------------|
| 3. | Ingresar los datos; Atributo de bloque: p608 y presionar Enter |

- 5. Presionar el botón Aceptar
- 6. Ingresar los datos restantes indicados a continuación

| ubicacion | tipo    | Estado  |
|-----------|---------|---------|
| El Carmen | upe-ph1 | Regular |

#### Figura 77

Otro caso que puede darse es que la base de datos cuenta con registros actualizados y estos registros requieren ligarse con los bloques postes a medida que estos vayan siendo digitalizados.

- 1. Grabar los cambios realizados en el archivo lighlight.dwg y cerrarlo
- 2. Abrir la base de datos Electrica.mdb desde MS Access
- 3. Agregar los registros con los siguientes datos

| 1 |     |        |           |        |       |  |
|---|-----|--------|-----------|--------|-------|--|
|   |     | p609   | El Carmen | up-ph2 | Bueno |  |
|   |     | p610   | El Carmen | up-ph3 | Bueno |  |
| I | Fig | ura 78 |           |        |       |  |

- 4. Cerrar MS Access
- 5. Abrir el archivo lighlight.dwg
- 6. Abrir el Data View y observar que este se encuentra actualizado con los registros agregados en el paso anterior

Para digitalizar un poste y enlazarlo automáticamente a un registro.

- 1. Usando la opción Digitize, insertar dos bloques poste adicionales
- 2. Ingresar un nuevo poste en el sitio indicado en la figura a continuación

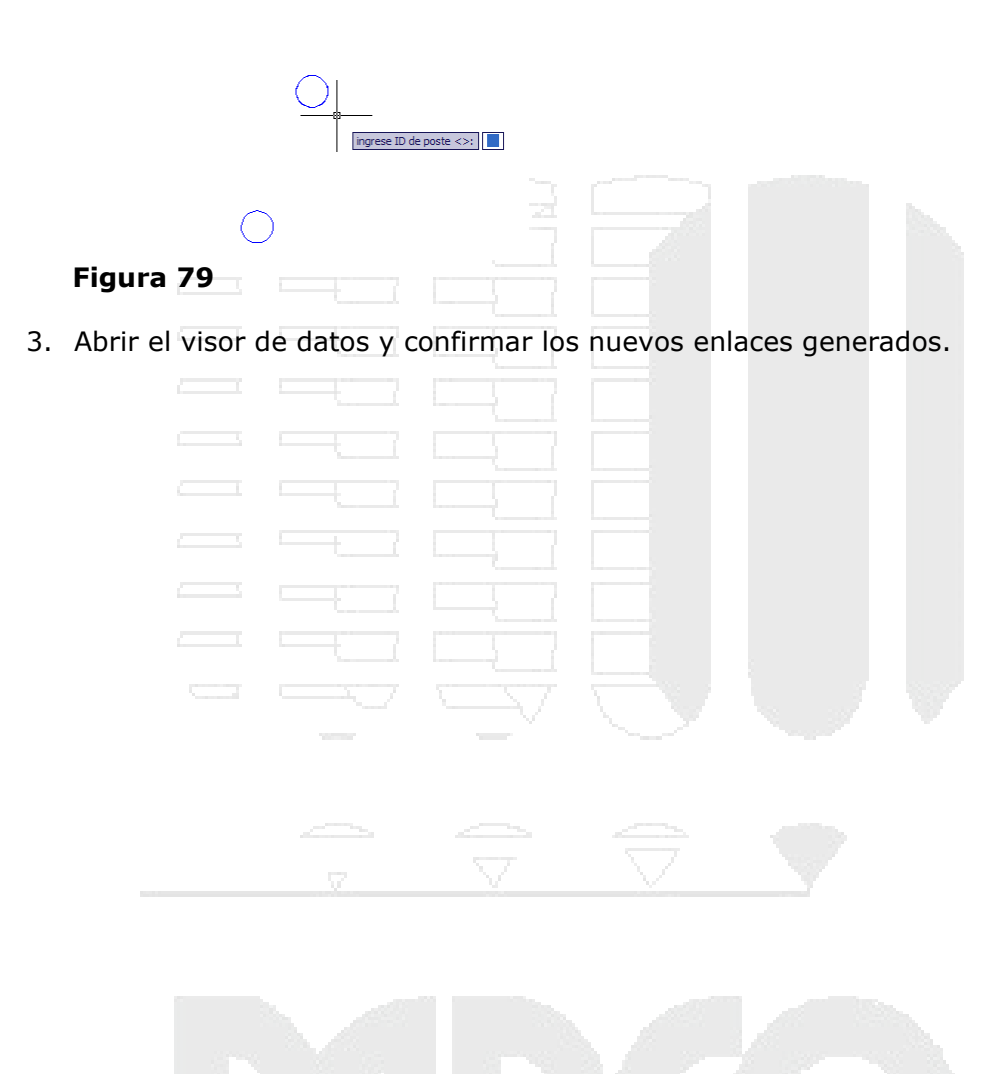

# Datos de objeto

Los datos de objeto son datos de atributo que están asociados a objetos individuales y que se almacenan en tablas en el dibujo. Las tablas de datos de objeto almacenan información textual y numérica relacionada con un objeto.

Para utilizar los datos de objeto, defina en primer lugar el formato de la tabla y, a continuación, cree cada registro a medida que lo asocia a un objeto.

Después de definir una tabla de datos de objeto, puede asociarla a uno o varios objetos de dibujo. Cuando se asocian datos de objeto a un objeto de dibujo, AutoCAD Map 3D crea un registro nuevo en la tabla seleccionada y lo asocia al objeto. Se pueden crear varios registros para cada objeto, así como asociar registros de varias tablas a un objeto.

| Crear tablas de datos de objeto          |  |  |
|------------------------------------------|--|--|
| Para crear una tabla de datos de objeto: |  |  |
|                                          |  |  |

- 1. Escoger pestaña *Map Setup* => *Panel Attribute Data* => *icono* Object Data
- 2. En la caja de dialogo Definir datos de objetos presionar el botón New Table..
- 3. En la casilla Table Name, escribir el nombre de la nueva tabla
- 4. En la sección Field Definition, escribir el nombre para un campo y en la casilla Type, seleccionar el tipo de dato que aceptará.

|   | <ul> <li>Field Definition</li> <li>Field Name:</li> </ul> | Conductor Type: Character 🗸 |
|---|-----------------------------------------------------------|-----------------------------|
|   | Description:<br>Default:                                  |                             |
|   | C                                                         | Add Update OK Cancel Help   |
| F | igura 80                                                  |                             |

- 5. Presionar el botón Add, para agregar el campo a la tabla
- 6. Seguir el procedimiento descrito desde el paso 4 para agregar otros campos

| <u>Campo</u> | <u>tipo</u> |
|--------------|-------------|
| Estado       | Carácter    |
| Тіро         | Carácter    |

- 7. Presionar el botón Aceptar
- 8. Presionar el botón Cerrar

# Asignar datos a los campos de tablas de datos de objeto

Para agregar datos a la tabla de datos de objeto y enlazar a los objetos:

- 1. Escoger Pestaña Create =>Panel Drawing Object => icono Attach/Detach Object Data
- 2. En la caja de dialogo Asociar Datos de Objeto escribir los valores, que se asignarán a cada campo.

\_\_0

| Attach/Detach Object        | Data              |              |  |
|-----------------------------|-------------------|--------------|--|
| Table: Conductores          | ~                 |              |  |
| Object Data Field:          | Value to Attach:  |              |  |
| Conductor<br>Estado<br>Tipo | A<br>regular<br>1 |              |  |
|                             | R                 |              |  |
|                             |                   | >            |  |
| Name: Conductor<br>Value:   |                   | <del>?</del> |  |
| igura 81                    |                   |              |  |

- 3. Presionar el botón Attach to Objects
- 4. Seleccionar el o los objetos a los cuales se le asignará los valores ingresados en los campos de la tabla

Para consultar los datos de objeto:

- Seleccionar el objeto y hacer clic con el botón derecho => en submenú escoger opción Properties
- 2. En la paleta de propiedades, en la sección OD: <nombre de tablas asociadas>, se despliega los datos de objetos asignados al objeto seleccionado.

|     |    | DD:Conductore | 25      |   |
|-----|----|---------------|---------|---|
|     | 17 | Conductor     | A       |   |
| 5   |    | Estado        | regular |   |
| tie |    | Tipo          | 1       |   |
| Per |    | DD:Line       |         | • |
| 2   | 17 | Line_Type     | 30      |   |
|     |    | Feeder        | A       |   |
|     |    |               |         |   |

figura 82

Desde la paleta de propiedades es posible cambiar los valores asignados a los campos de las tablas de datos de objeto.

# Convertir datos de objeto a vínculos de bases de datos

En caso que se requiera usar los datos de una tabla de datos de objeto para ser usados en fuentes externas como bases de datos, estos pueden ser exportados a través de un procedimiento bastante sencillo.

Para transformar los datos de objeto a vínculos de bases de datos

- 1. Escribir el comando **mapod2ase**
- 2. En la casilla tabla de datos de origen en la casilla **Nombre** escoger el nombre de la tabla de datos de objeto a exportar.
- 3. En la sección Target link Template escoger opción Oconvert object data to database
- 4. Presionar el botón Define
- 5. Seleccionar el Data Source que corresponde a la base de datos a la cual se van a exportar los datos

| Define Link I       | emplate               | Ľ        |  |
|---------------------|-----------------------|----------|--|
| - Database Definiti | on                    |          |  |
| Data Source:        | BASE_BARRIDO_200807 🗸 | Connect. |  |
| Catalog:            | BASE_BARRIDO_200807   | 45       |  |
|                     |                       |          |  |
| Schema:             | jet_absamples         |          |  |
| Table Name:         | prueba                |          |  |
| Key Column(s):      | Conductor             | Select   |  |
| ,                   |                       |          |  |
| Link Template:      | Conductores           |          |  |
|                     |                       |          |  |
|                     |                       |          |  |
|                     | OK Cancel H           | elp      |  |

#### Figura 83

- 15. Presionar el botón Connect
- 16. Una vez conectado el Data Source, presionar el botón OK
- 17. En la sección Object Selection, escoger la capa o capas en la que se encuentran los objetos que tienen asociados los datos de objeto.

| Object Selection -  |                                    |         |  |
|---------------------|------------------------------------|---------|--|
| Select <u>Autom</u> | atically 🚫 Select <u>M</u> anually | Select< |  |
| Filter on Layers:   | Line                               | Layers  |  |
| Number of Object    | ts Selected: 0                     |         |  |
|                     |                                    |         |  |
| Proceed             | OK Cancel                          |         |  |
|                     |                                    |         |  |
| figura 84           |                                    |         |  |
| 18. Presionar el b  | otón <b>Proceder</b>               |         |  |

Se creará entonces una tabla en la base de datos seleccionada, la cual almacenará los valores de los datos de objeto.

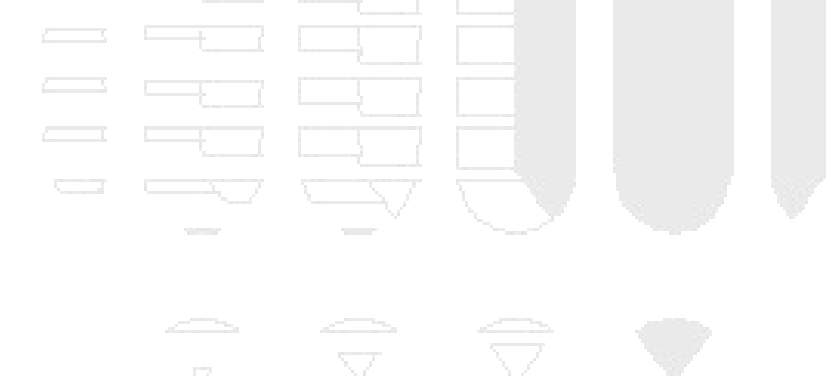

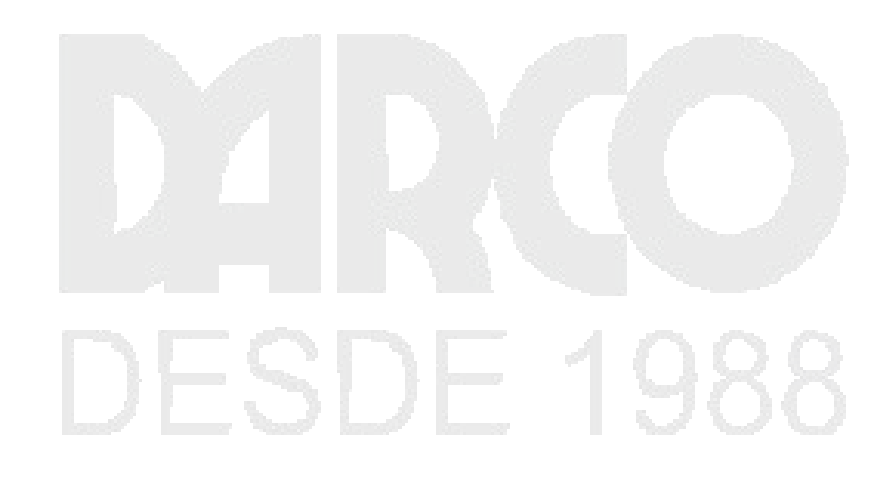

# **Capitulo 6**

# Clasificación de elementos y anotaciones

# Clasificación de elementos

La Herramienta de clasificación permite agrupar objetos bajo un nombre específico por el cual se los puede identificar. Los objetos clasificados tienen propiedades especificas de color, grosor de línea, nombre de capas etc.

Use la clasificación de objetos para organizar objetos en el dibujo basándose en los elementos reales que representan como, por ejemplo, carreteras. Las clases de objetos permiten crear nuevos objetos que tienen automáticamente las propiedades y los valores adecuados para los objetos del dibujo

Se clasifica objetos cuando:

- Se requiere identificar objetos especiales en la cartografía.
- Se requiere definir objetos con característica y propiedades iguales.

Los pasos para trabajar con clases de objetos son:

- Crear un archivo de definición
- Definir una clase de objeto dentro del archivo de definiciones
- Clasificar los objetos o crear objetos clasificados

Para usar esta herramienta el usuario debe registrarse como superusuario, introduzca el nombre de usuario **Superuser**. Escriba la contraseña **SUPERUSER**.

Para registrarse como superusuario en AutoCAD Map:

- 1. Escoger pestaña Map Setup => Desplegar panel Map => opción 🔓 User Login
- 2. En la caja de dialogo user login escribir el nombre de usuario y contraseña ya indicados.

Para crear un nuevo archivo de definición:

- 1. En el panel de tareas escoger pestaña => Map Explorer => opción **Object Classes** o Pestaña Map Setup => Panel Object Class => icono
- 2. Presionar el botón derecho del mouse y en el listado de opciones escoger New Definition file
- 3. Asignar un nombre al archivo de definición
- 4. Presionar el botón Guardar

Para Definir una nueva clase:

- 1. Dibujar una polilínea (no es necesario que esta tenga ninguna propiedad específica)
- 2. En el panel de tareas=> pestaña Map Explorer => Object Classes => Opción Define Object Class
- 3. Seleccionar la polilínea

- 4. Definir el nombre de la clase de objeto en la casilla Class name.
- 5. En la pestaña Applies To, bajo Object Types activar la opción de acuerdo al tipo de objeto seleccionado en este caso es AcDBPolyline (puesto que el objeto seleccionado es una polilínea)

| B Define Object Classification              |                                        |
|---------------------------------------------|----------------------------------------|
| <u>C</u> lass name:                         | Description:                           |
| areas_verdes                                |                                        |
| Based on:                                   | Use as base object classification only |
| Applies To Properties List Class Settings F | Feature Source Settings                |
| Object types:                               |                                        |
| ⊟ ∴ AcDbEntity                              |                                        |
|                                             |                                        |
| AcDbPolyline                                |                                        |
|                                             |                                        |
| gura 85                                     |                                        |

6. Activar la pestaña **Properties List**, y seleccionar las propiedades disponibles para los objetos que serán clasificados.

| 🖃 — General           |  |  |
|-----------------------|--|--|
| Color<br>😮 Layer      |  |  |
| Linetype              |  |  |
| ···· 🔅 Linetype scale |  |  |
| ( ] Plot style        |  |  |
| 😪 Lineweight          |  |  |
| - 🔅 Hyperlink         |  |  |
| - Thickness           |  |  |
| figura 86             |  |  |

7. Será necesario que especifique las restricciones para las propiedades seleccionadas. Por ejemplo seleccionar en el listado la opción Layer, entonces hacer clic sobre la casilla Range, tal como muestra la figura.

| General   |         |       |     |
|-----------|---------|-------|-----|
| Color     | Туре    | Layer |     |
| Layer     | Range   | -     |     |
| Unetype   | Default | 0     | 151 |
| figura 87 |         |       |     |

8. En la caja de dialogo Layer Range Editor, activar la opción Choose specific Layers, y dejar activado sólo el layer en el cual deben ser colocados los objetos que sean definidos bajo esta clasificación.

| Clayer range<br>○ ↓ w any layer<br>④ Choose specific layers                              |  |
|------------------------------------------------------------------------------------------|--|
| 0<br>vareas verdes<br>centroides_predios<br>Curb<br>Escuelas<br>limites<br>nodos_predios |  |

NOTA: se debe definir estas restricciones para todas las propiedades en las que aplique.

- 9. Activar la pestaña Class Settings
- 10. Activar la opción Use standard icon

| Applies To Properties List      | Class Settings Fea |  |
|---------------------------------|--------------------|--|
| Show object class in Ma         | ap Explorer        |  |
| Class Icon                      | V                  |  |
| 📦 <standard icon=""></standard> | ~                  |  |
| Use standard icon               | Browse             |  |
| figura 89 🛛 🚽                   |                    |  |

- 11. Presionar el botón Save Definition
- 12. Borrar la polilínea
- 13. En el panel de tareas, bajo la opción Object Classes, se agrega la definición de clase de objeto creada

| E Object Classes      |
|-----------------------|
|                       |
|                       |
| 🔤 🔓 Undefined Classes |
| Data Sources          |
| 🗄 🗁 Topologies        |
| figura 90             |

Para dibujar una clase de objeto:

1. Hacer clic derecho sobre la definición de clase de objeto

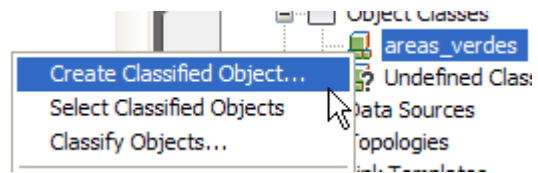

figura 91

- 2. En el submenú, escoger la opción Create Classified Object
- 3. Dibujar los elementos que serán clasificados.

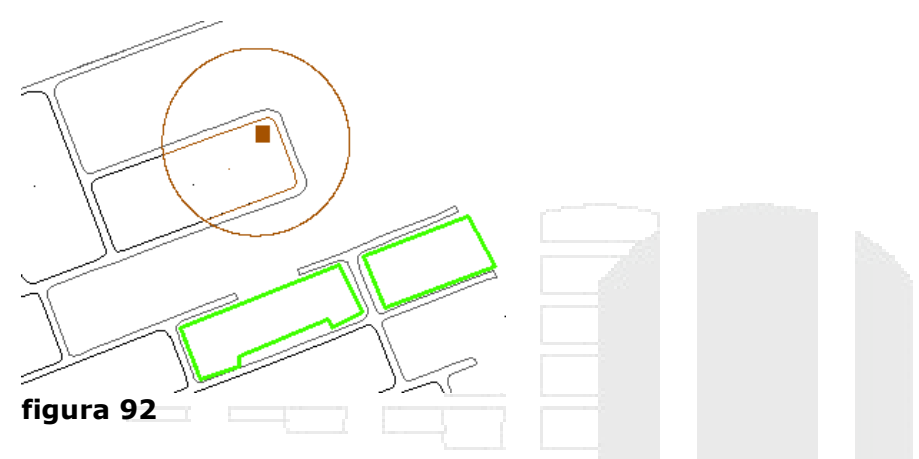

Para seleccionar los objetos que han sido clasificados:

1. Hacer clic derecho sobre el nombre de la clasificación, escoger opción Select Classified Object

|   |                           |   | areas verdes     |  |
|---|---------------------------|---|------------------|--|
|   | Create Classified Object  |   | Undefined Classe |  |
|   | Select Classified Objects |   | ata Sources      |  |
|   | Classify Objects          | Ś | opologies        |  |
| f | igura 93                  |   |                  |  |

Para clasificar objetos:

1. Hacer un clic derecho sobre el nombre de la clasificación, en el submenú escoger la opción Classify Objects

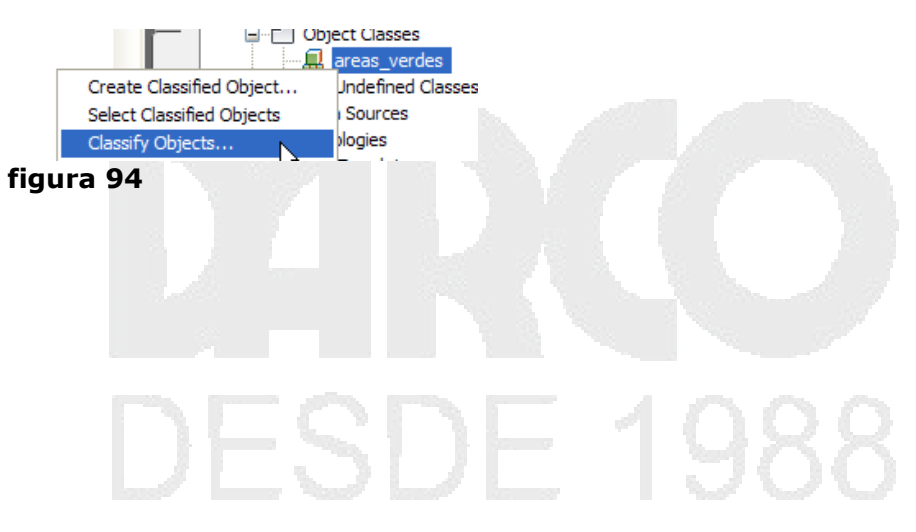

# Anotaciones

Las anotaciones son notas u otros tipos de símbolos u objetos explicativos que se utilizan habitualmente para añadir información al mapa. Se pueden añadir al mapa los siguientes tipos de anotaciones:

| Tipo de anotación                 | Funciona con      | Descripción                                                                   |
|-----------------------------------|-------------------|-------------------------------------------------------------------------------|
| Etiquetas                         | Elementos         | Nombres que marcan cada elemento del mapa                                     |
| Anotación de objetos de<br>dibujo | Objetos de dibujo | Asociados a objetos de dibujo y definidos<br>mediante plantillas de anotación |
| Capas de anotación                | Elementos         | Contienen elementos de texto libres que se<br>almacenan en una tabla de datos |
| Leyendas                          | Elementos         | Proporciona una clave de los estilos de<br>elemento del mapa                  |
| Objetos de texto de<br>AutoCAD    |                   | Objetos de texto creados con los comandos<br><u>TEXTO</u> y <u>TEXTOM</u>     |

Para trabajar con anotaciones es necesario definir una plantilla. En una plantilla de anotación, se define la información que debe mostrarse en la anotación y el diseño de esa información. Las plantillas de anotación se almacenan como bloques con nombre especial dentro del dibujo.

Después de crear una plantilla de anotación, puede insertar copias de la anotación en el dibujo. La creación de plantillas de anotación y la inserción de anotaciones son procesos similares a la creación e inserción de bloques.

Para crear una plantilla de anotaciones:

- 1. Escoger Pestaña Annotate => Panel Map Annotation =>icono Template
- 2. Presionar el botón New, para definir una nueva plantilla
- 3. En la caja de dialogo para asignar nombre a la plantilla escribir el nombre de la plantilla.
- 4. Presionar el botón **Aceptar**.

Se abrirá una nueva ventana de dibujo llamada Map anotation template editor.dwg adicionalmente una barra de herramientas plantilla de anotación.

- 5. Escoger pestaña Block Editor => Panel Annotation => icono
- 6. Como es la primera plantilla a definir y el archivo está vacío, presionar Enter para que se despliegue la caja de dialogo de definición de anotaciones.
- 7. En la casilla Etiqueta escribir definir el nombre para la etiqueta
- 8. En la casilla Valor hacer clic sobre el botón 📧
- 9. Seleccionar la propiedad requerida para la etiqueta.

| 🖃 👝 Object Data |  |
|-----------------|--|
| CNTR_predios    |  |
| 📀 ID            |  |
| 📀 AREA          |  |
| • PEL METER     |  |
| LINKS_QTY       |  |
| Figura 95       |  |

#### 10. Presionar el botón Aceptar

11. Definir las propiedades adicionales para el texto de la etiqueta y la capa en la cual será colocada.

| Object properties    | lext options   |
|----------------------|----------------|
| Layer:               | <u>Style:</u>  |
| 0 🗸                  | Standard 🗸 🔽   |
| <u>C</u> olor:       | Height:        |
| 🔳 ByLayer 🛛 🔽 🛄      | 10.0000        |
| Line <u>w</u> eight: | Rotation:      |
| ByLayer V            | 0              |
|                      | Justification: |
|                      | Center 🗸 💭     |
|                      |                |

### Figura 96

- 12. Presionar el botón **Aceptar**
- 13. Tras la pregunta indique el punto central del texto: escribir en la ventana de comandos la coordenada **0,0**
- 14. Escoger pestaña Block Editor => Panel Close => icono Block Editor
- 15. En la caja de dialogo definir plantilla de anotación presionar el botón OK para salir y grabar los cambios.
- 16. Presionar el botón Aplicar y luego el botón Aceptar.

Para insertar anotaciones:

- 1. Escoger Pestaña Annotate =>Panel Map Annotation => icono Insert
- 2. En la caja de dialogo insertar anotación activar la anotación creada

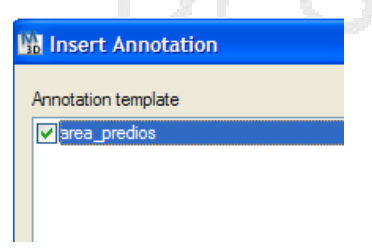

figura 97

3. Presionar el botón Insertar

4. Seleccionar el elemento a aplicar la anotación

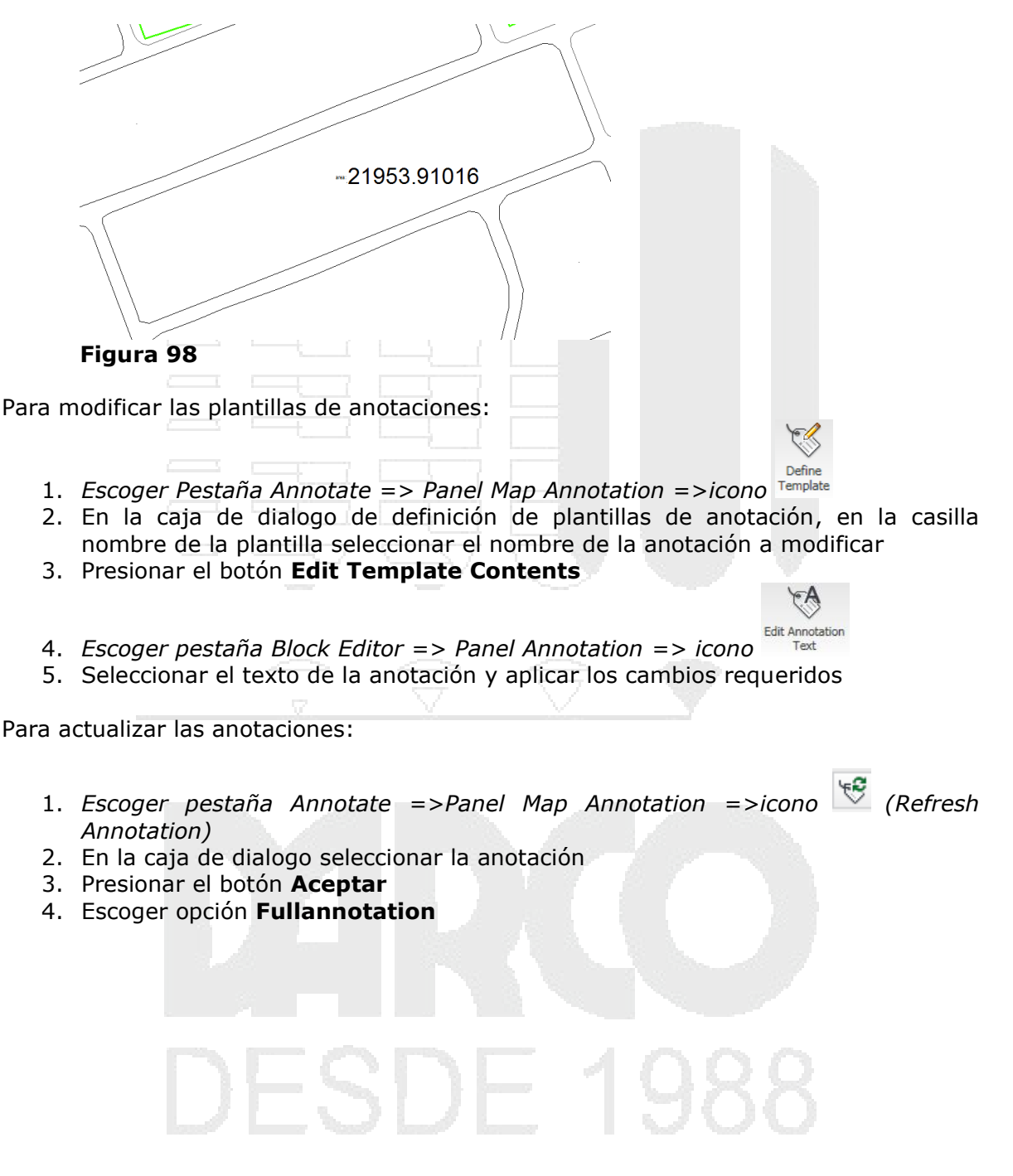

# Capitulo 7

# Consultas por datos (Data) y SQL

Las condiciones de datos extraen objetos de dibujo basándose en la información no gráfica asociada a ellos.

Por ejemplo; Si almacena información sobre el diámetro de las tuberías en una tabla de datos de objeto, puede utilizar una condición de datos para recuperar objetos de tubería a partir de la información de diámetro asociada a cada uno de ellos.

No se pueden recuperar objetos en función de atributos de bloque constantes.

Tenga siempre presente lo siguiente:

- Debe definir y asociar los datos a los objetos para poder utilizar una condición de datos.
- La opción Vínculo de base de datos comprueba los datos de vínculos almacenados en el objeto, no la información contenida en la tabla de base de datos.

# Consultas por SQL (SQL)

Una condición SQL comprueba la información de una base de datos externa y recupera los objetos de dibujo que estén vinculados a los registros que cumplan la condición.

Ejemplo: si una tabla de base de datos contiene información sobre proveedores, propietarios y costes de mobiliario en un conjunto de dibujos, se puede definir una consulta para mostrar todas las sillas compradas a un proveedor específico.

Nota: Si está recuperando objetos a partir de dibujos asociados, debe tener la misma base de datos asociada en el dibujo asociado y en el dibujo actual.

## Condiciones

Puede combinar condiciones de consulta al crear una consulta para recuperar objetos de dibujo.

Ejemplo: combine una condición de propiedad con una condición de ubicación para buscar todos los postes de servicios públicos situados a menos de 100 metros de una carretera.

Cuando combine condiciones, utilice *Or* para especificar la unión de las condiciones, *And* para especificar la intersección de la condición y *Not* para excluir determinados objetos de la consulta.

 And: sólo encuentra los objetos si las dos condiciones son verdaderas. Por ejemplo,

Propiedad: CAPA = Primer piso AND Propiedad: COLOR = Azul Encuentra sólo los objetos azules de la capa Primer Piso.  Or: encuentra los objetos si cualquiera de las condiciones es verdadera. Por ejemplo,

Propiedad: CAPA = Primer piso OR Propiedad: COLOR = Azul Encuentra todos los objetos (de cualquier color) de la capa Primer piso y todos los objetos azules de cualquier capa.

 And Not: sólo encuentra los objetos si la primera condición es verdadera y la segunda, falsa. Por ejemplo,

Propiedad: CAPA = Primer piso AND NOT Propiedad: COLOR = Azul Encuentra todos los objetos de la capa Primer piso, de cualquier color excepto azul.

• Or Not: sólo encuentra los objetos si la primera condición es verdadera o la segunda es falsa. Por ejemplo,

Propiedad: CAPA = Primer piso OR NOT Propiedad: COLOR = Azul Encuentra todos los objetos de la capa Primer piso (de cualquier color) y todos los objetos que no sean azules en todas las demás capas.

#### Modos de consulta

Permite especificar el tipo de consulta que ejecutar. Si desea crear un elemento para el Administrador de visualización, Dibujo es la única opción disponible.

Previsualización (Preview): Muestra una vista preliminar de los objetos que coinciden con las condiciones de la consulta, aunque en realidad no lleva los objetos al dibujo actual. Al regenerar la pantalla, los objetos desaparecen. Las modificaciones de propiedades no aparecen en las consultas en modo Previsualización.

Dibujo (Draw): Encuentra los objetos que coinciden con la consulta y los incluye en el dibujo actual. Si está creando un elemento para el Administrador de visualización, esta opción obtiene los objetos y los añade al elemento. Si se ha definido una modificación de propiedad, los objetos se modifican al copiarse en el dibujo actual.

Es necesario tener privilegios del modo Consulta de dibujo para poder realizar estas consultas.

Informe (Report): Ejecuta la consulta y guarda los resultados en un archivo de informe. Las modificaciones de propiedades no se reflejan en el informe.

#### Propiedades alternas

Puede modificar las propiedades de los objetos, como color, capa, nombre de bloque o grosor, o añadir texto a los objetos. Además, puede crear una tabla de valores que modifique los objetos de diversas maneras, en función del cumplimiento de un criterio de valores.

La modificación de propiedades es una manera rápida de realizar cambios en un grupo de objetos. Por ejemplo, haga que los objetos se destaquen en los dibujos añadiendo colores o sombreado, mueva un grupo de objetos a una nueva capa o añada texto informativo.

Para que surta efecto una modificación de propiedades, ejecute una consulta en modo Dibujo. La modificación de propiedades no funciona en los modos Previsualización e Informe.

Para guardar modificaciones de propiedades en los dibujos de origen, añada los objetos al conjunto de modificaciones.

Para crear consultas por Datos:

- 1. Abrir el conjunto de archivos
- 2. Abrir el cuadro de dialogo de definición de consultas
- 3. Presionar el botón Data
- 4. En el cuadro de dialogo Data Condition, definir el tipo de dato que será base para la consulta y el valor de la condición.

| Data Condition      |               | X    |  |
|---------------------|---------------|------|--|
| Object Class        | 💿 Object Data |      |  |
| Object Properties   | ○ Attribute   |      |  |
| 🔘 Database Link     |               |      |  |
| Tables:             |               |      |  |
| conductores         | ~             |      |  |
| Object Data Fields: |               |      |  |
| conductor<br>tipo   |               |      |  |
| Estado              |               | - // |  |
|                     |               |      |  |
|                     |               |      |  |
|                     |               | _    |  |
| Expression          |               |      |  |
| Operator: Value:    |               | _    |  |
| = 💌 regular         |               | /    |  |
| ✓ Include S         | ubclasses     |      |  |
| figura 99           |               |      |  |

5. Presionar el botón Ok

Para establecer propiedades alternas al resultado de la consulta de datos:

- 6. En el cuadro de dialogo Definir Consulta, una vez establecida la condición, presionar el botón Alter Properties...
- 7. En la caja de dialogo seleccionar propiedades alternas, activar la propiedad a utilizar.

8. Presionar el botón **Values** para definir el valor a asignar a la propiedad (por ejemplo en este caso se asignará el color 30 al resultado de la consulta)

| Set Property Alte                | erations                       |             |              | Þ          |
|----------------------------------|--------------------------------|-------------|--------------|------------|
| Current Property A               | terations                      |             |              |            |
| Color : 30<br>Lineweight: 0,35 n | nm                             |             |              | Edit       |
|                                  |                                |             |              | Delete     |
| <                                |                                |             |              | Clear List |
| Select Property                  |                                |             |              |            |
| O Block Name                     | 🔘 Layer                        | Rotation    | ◯ Text Style | Text       |
| Color                            | O Linetype                     | O Scale     | Teret Vielue | Hatch      |
| Elevation                        | <ul> <li>Lineweight</li> </ul> | O Thickness |              |            |
| Height                           | O Plotstyle                    | 🔘 Width     |              | Annotate   |
| Expression                       |                                |             |              |            |
|                                  |                                | Range:      | ~            | Ranges     |
| Add                              | Update                         | Values      | Expression   |            |
| figura 100                       |                                |             |              |            |

- 9. Asignar el valor a la propiedad
- 10. Presionar el botón **Add**, para agregarla al listado de propiedades alternas. Se pueden definir varias propiedades alternas al resultado de una consulta.
- 11. Presionar el botón OK
- 12. En la sección **Query Mode** activar la opción **Draw,** (cuando se asignan propiedades alternas a una consulta, esta debe ejecutarse en modo de Dibujo)
- 13. Presionar el botón Execute Query, para ejecutar la consulta

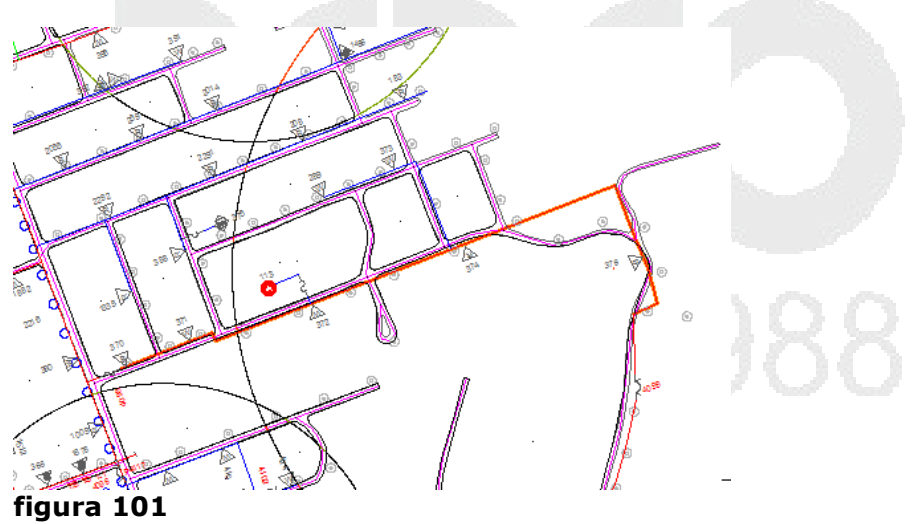

Para crear una consulta por Sql:

1. Verificar que la conexión de la base de datos con el archivo actual este activa. En caso de que no esté activa, en el panel de tareas, en la pestaña Map Explorer hacer, doble clic sobre la opción **Data Source**, en el listado de archivos udl escoger el correspondiente a la base de datos que se encuentre

- conectada a los objetos de los archivos asociados por ejemplo:
- 2. Abrir el cuadro de dialogo para definición de consultas
- 3. Presionar el botón SQL
- 4. En la caja de dialogo SQL link Condition, definir la condición para la consulta

|         | ~               | electrica                 | apostes                                                    |
|---------|-----------------|---------------------------|------------------------------------------------------------|
|         | *               | electrica                 | apostes                                                    |
|         |                 |                           |                                                            |
|         |                 |                           |                                                            |
|         |                 |                           | Group                                                      |
|         |                 |                           | Ungroup                                                    |
|         |                 |                           | Delete                                                     |
|         |                 | > (                       | Clear All                                                  |
|         |                 |                           |                                                            |
| Column: | Operator:       | Value                     | c .                                                        |
| TIPO    | -               | v upe-p                   | h1                                                         |
|         | Add Condition   | <b>U</b>                  | pdate                                                      |
|         | К               |                           |                                                            |
|         | Column:<br>TIPO | Column: Operator:<br>TIPO | Column: Operator: Value<br>TIPO V = Vuper<br>Add Condition |

- 5. Presionar el botón Add Condition para agregar la consulta al listado de condiciones.
- Presionar el botón Alter properties, para definir propiedades alternas para el resultado de la consulta. Por ejemplo puede agregar etiquetas al resultado, usando el botón
- 7. Definir cuál será la etiqueta a usar, presionando el botón **Expression**. Desplegar la plantilla de enlace y escoger el valor de campo que se mostrará como etiqueta

| Define Tex     |              | $\mathbf{X}$               |        |  |
|----------------|--------------|----------------------------|--------|--|
| Text Value:    | &TIPO@postes | Expression                 |        |  |
| Text Height:   | 6            | Text Value Expression      | X      |  |
| Insert Point:  | LABELPT      | Expression:                |        |  |
| Justification: | CENTER       | E Properties               | ОК     |  |
| Text Style:    | Standard     | ∎ Topologies               |        |  |
| Layer:         | 0            |                            | Cancel |  |
| Color:         | BYLAYER      | ⊞ ⊛ XFORM_LT<br>⊟ ⊕ postes | Help   |  |
| Rotation:      | 0.0          |                            |        |  |
|                | ОК           |                            |        |  |
| figura         | 102          |                            |        |  |

#### figura 103

8. Una vez definida la propiedad, esta será agregada automáticamente al listado de propiedades alternas.
| Set Property Alterations         |            | X          |  |
|----------------------------------|------------|------------|--|
| Current Property Alterations     |            |            |  |
| TValue : &TIPO@postes            |            | Edit       |  |
|                                  |            | Delete     |  |
|                                  |            | Class List |  |
|                                  |            |            |  |
| figura 104                       |            |            |  |
| ). Presionar el botón OK         |            |            |  |
| 10. Ejecutar la consulta en modo | de Dibujo  |            |  |
|                                  |            |            |  |
| htte au                          |            |            |  |
|                                  |            |            |  |
|                                  |            |            |  |
|                                  |            |            |  |
|                                  |            |            |  |
|                                  |            |            |  |
| up 💬 Y t                         |            |            |  |
|                                  |            |            |  |
|                                  | $ \sim$    |            |  |
|                                  |            |            |  |
|                                  |            |            |  |
|                                  |            |            |  |
| ///                              | <u>V V</u> |            |  |
|                                  |            |            |  |
| upe=ph 1                         |            |            |  |
| $\sim$ ///                       |            |            |  |
| figura 105                       |            |            |  |

## Consultas con el administrador de visualización en el panel de tareas

El administrador de visualización permite administrar los elementos almacenados en bancos de datos (bases de datos, archivos de datos geoespaciales y archivos ráster), asociar archivos de dibujo y cambiar el aspecto de los elementos. Cada clase de elemento geoespacial es una capa en el Administrador de visualización. También se pueden añadir capas de dibujo.

El Administrador de visualización le permite crear mapas de visualización. Cada mapa de visualización contiene un conjunto de capas con estilos. Puede tener más de un mapa de visualización en un archivo de mapas y aplicar estilos diferentes a los mismos datos en cada uno.

Las consultas creadas con el administrador de visualización pueden ser definidas para el plano actual o para los archivos asociados.

Para crear una consulta por rangos numéricos desde el archivo actual:

1. Abrir el archivo para la consulta

- 2. En el panel de tareas activar la pestaña Display Manager
- 3. Hacer clic derecho sin seleccionar ninguna opción sobre la paleta y escoger la opción *Data => Add Drawing Data => Query Current Drawing*

| _ 0 🛛 🔷 📕        | Task Pane                                                                                                    |
|------------------|----------------------------------------------------------------------------------------------------|
|                  | Current Map: Default                                                                                                    |
| play Manager     | Data Style Table Groups Tools                                                                                                    |
| Si               | V Map Base                                                                                                    |
|                  | Default                                                                                                    |
| že .             |                                                                                                    |
| Connect to Data  |                                                                                                    |
| ✓ Load Layer     | X Remove     Image: A remove in the second second se |
| Add Drawing Data | Object Class     Discret Class     Discret Class     Discret Class     Discret Class     Raster Image     Raster Image     Discret Source Drawing                                                                                                    |
| figura           | Query Topology                                                                                                    |

4. Definir las condiciones para la consulta. En el ejemplo a continuación, la consulta consta de dos condiciones, los objetos que deben incluirse están en la capa "predios cerrados" y el valor del área de las polilíneas debe ser mayor que cero (el valor de área está asociado a una tabla de datos de objeto)

| Define Query of Current Drawing                                      | $\mathbf{X}$ |
|----------------------------------------------------------------------|--------------|
| Current Query                                                        |              |
| Property: LAYER = predios cerrados<br>AND Data: CNTR predis.AREA > 0 | Edit         |
|                                                                      | Group        |
|                                                                      | Ungroup      |
|                                                                      | Delete       |
|                                                                      | Clear Query  |
| figura 107                                                           |              |

- 5. Presionar el botón Ok
- 6. En el panel de tareas se agrega la nueva consulta, con el nombre de *Current Drawing Element*, para asignar el nombre adecuado para la consulta puede hacer doble clic sobre el nombre asignado por defecto.

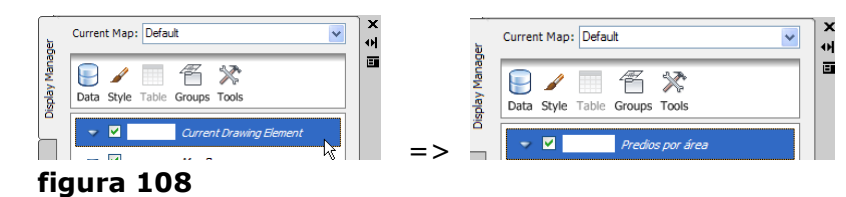

7. Hacer clic derecho sobre la consulta creada, escoger opción Add Style => opción <sup>™</sup> <u>Iheme...</u>

8. En la caja de dialogo Thematic Mapping, escoger el tipo de mapa temático

| M    | Thematic Mapping          |   | Þ      |
|------|---------------------------|---|--------|
|      | ata Values<br>Theme type: |   |        |
|      | A range of numeric values | ~ | Values |
| figu | ıra 109                   |   |        |

- 9. Presionar el botón Values
- 10. En la caja de dialogo, Thematic Values, hacer clic sobre el botón que está a la derecha de la casilla Obtain from:

| 🚻 Thematic Values                                               | ×       |        |  |
|-----------------------------------------------------------------|---------|--------|--|
| Data Values                                                     |         | Values |  |
| Obtain from:                                                    | Ignore: |        |  |
| W Chasse Data Evanastica                                        |         |        |  |
|                                                                 |         |        |  |
| Expression:                                                     |         | ок     |  |
| · ⊡ · · 👝 Topologies<br>□ · · · · · · · · · · · · · · · · · · · |         |        |  |
| areas_afectada                                                  |         | ancer  |  |
| CNTR_predis                                                     |         | Help   |  |
|                                                                 |         |        |  |
| figura 110                                                      |         |        |  |

- 11. En la caja de dialogo Choose Data Expression, debe seleccionar la propiedad que usará para definir propiedades alternas (deben ser las mismas definidas en la caja de dialogo de definición de consultas)
- 12. Presionar el botón Ok
- 13. Presionar el botón Read Data
- 14. En caso de que el tipo de temático haya sido escogido para rangos, deberá presionar el botón **Find Ranges**, para que el valor de los rangos se despliegue.
- 15. Presionar el botón Ok

# **DESDE 1988**

| Range of Values                                                                    |                                                   |                                                  | × |  |
|------------------------------------------------------------------------------------|---------------------------------------------------|--------------------------------------------------|---|--|
| Data Values                                                                        |                                                   |                                                  |   |  |
| Obtain from:                                                                       |                                                   | Ignore:                                          |   |  |
| :AREA@CNTR_predis                                                                  |                                                   | ~                                                |   |  |
| Normalize by:                                                                      |                                                   |                                                  |   |  |
|                                                                                    |                                                   | Read data                                        |   |  |
|                                                                                    |                                                   |                                                  |   |  |
| Data ranges                                                                        |                                                   |                                                  |   |  |
| Group values by:                                                                   | Number:                                           | Precision:                                       |   |  |
| Optimal 🗸                                                                          | 4                                                 | <no round="" th="" 🗸<=""><th></th><th></th></no> |   |  |
|                                                                                    |                                                   |                                                  |   |  |
|                                                                                    |                                                   |                                                  |   |  |
| Use thousands sepa                                                                 | arator                                            | Find Ranges                                      |   |  |
| Use thousands sepa                                                                 | arator<br>ling value)                             | Find Ranges                                      |   |  |
| Use thousands sepa<br>Ranges (up to and includ<br>Division Value                   | arator<br>ling value)<br>Count in                 | Find Ranges                                      |   |  |
| Use thousands sepa<br>Ranges (up to and includ<br>Division Value<br>25498          | arator<br>ling value)<br>Count in<br>25           | Find Ranges                                      | 7 |  |
| Use thousands sepa<br>Ranges (up to and includ<br>Division Value<br>25498<br>48423 | arator<br>ling value)<br>Count in<br>25<br>15     | Find Ranges                                      |   |  |
| Use thousands separate and includ Division Value 25498 48423 150199                | arator<br>ing value)<br>Count in<br>25<br>15<br>1 | Find Ranges                                      |   |  |

16. Asignar las propiedades de color, tipo de línea, grosor de línea, relleno etc. Que serán asignados a los objetos que cumplan las condiciones para el temático.

| range of numeric | values |            | Valu                      | Jes |  |
|------------------|--------|------------|---------------------------|-----|--|
| matic details    |        |            |                           |     |  |
| alue             | Color  | Lineweight | Legend                    |     |  |
| 5498             |        |            | menor - igual a 25498 mt2 |     |  |
| 8423             |        |            | Desde 25.498 hasta 48.4   |     |  |
| 50199            |        |            | Desde 48.423 hasta 150.1  |     |  |
| 55618            |        |            | Desde 150.199 hasta 355.  |     |  |
|                  |        |            |                           |     |  |
|                  |        |            |                           |     |  |
|                  |        |            |                           |     |  |
|                  |        |            |                           |     |  |
|                  |        |            |                           |     |  |
|                  |        |            |                           |     |  |

figura 112

- 17. Presionar el botón **Done**
- 18.En el panel de tares, hacer clic con el botón derecho sobre el nombre de la consulta, y en el submenú escoger la opción **Update**

| M          | ي<br>ال       | Current Map: Default                     |
|------------|---------------|------------------------------------------|
| H          | Display Manaj | Data Style Table Groups Tools            |
| THE        |               | ✓ ✓ In Predios por área                  |
| UT III     | 20            | menor - igual a 25498 mt2 Data           |
| TTI        | xplore        | Desde 25.498 hasta 48.423 r<br>Add Style |
| HE ()      | Map E         | Desde 48,423 hasta 150,199 r             |
|            |               | Man Base                                 |
|            |               | Default                                  |
|            | 췽             | Rename                                   |
| FLTT /     | Map B         | ₩ <u>E</u> dit Theme                     |
|            |               | 🛱 Delete Theme                           |
|            |               | Theme Properties                         |
| HTH/       |               | Compare Thresholds                       |
| HT H       | urvey         | C2 Upd ze                                |
|            | S             | Properties                               |
|            |               | < <u>H</u> elp                           |
| figura 113 |               |                                          |
|            |               |                                          |
|            |               |                                          |

Para crear una consulta por valores específicos:

- 1. Abrir el archivo para la consulta
- 2. Hacer clic derecho sin seleccionar ninguna opción sobre la paleta y escoger la opción *Data => Add Drawing Data => Query Current Drawing*
- 3. Definir el tipo y establecer una condición

| SQL Link Conditi        | ion       |         |     |           |         |          |           |
|-------------------------|-----------|---------|-----|-----------|---------|----------|-----------|
| Link Template:          | postes    |         |     | ~         | electri | icaposte | s         |
| Current SQL Condi       | tion      |         |     |           |         |          |           |
| ESTADO =                | 'Regular' |         |     |           |         |          | Group     |
|                         |           |         |     |           |         |          | Ungroup   |
|                         |           |         |     |           |         |          | Delete    |
|                         |           |         |     |           | >       |          | Clear All |
| Condition               |           |         |     |           |         |          |           |
| <ul> <li>And</li> </ul> | (         | Column: |     | Operator: | Valu    | Je:      |           |
| Or                      | [         | ESTADO  | *   | =         | ✓ Re    | gular'   |           |
| Not                     |           |         | Add | Condition |         | Update   |           |
| figura 114              |           |         |     |           |         |          |           |

- 4. Presionar el botón OK, hasta salir del cuadro de dialogo de definición de consultas
- 5. En el panel de tareas, asignar el nombre a la consulta

En el siguiente procedimiento se crearan unos bloques para representar los postes dependiendo de su estado.

6. Crear tres bloques con los nombres bueno, regular, malo, la figura muestra el aspecto de los mismos.

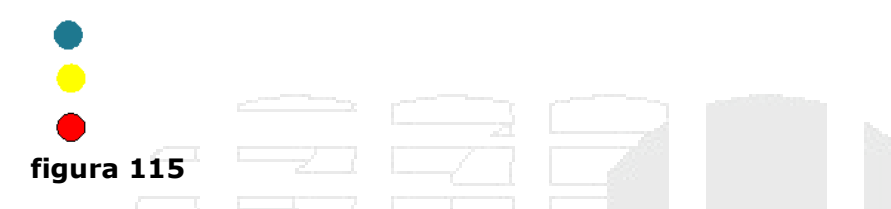

Para definir la apariencia de los postes según el estado:

- 7. Hacer clic con el botón derecho sobre el nombre de la consulta creada en el paso anterior
- 8. En el Submenú escoger opción Add Style
- 9. Escoger la opción Symbol
- 10. Hacer clic con el botón derecho sobre el nombre del subtítulo que se agrega bajo la consulta, cambiar el nombre y escoger en el submenú **Properties**

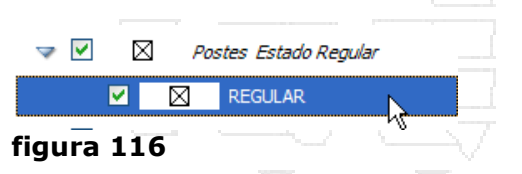

11. En la casilla Name TEmplate escoger Block: regular

|    | Type          | Symbol        |  |
|----|---------------|---------------|--|
| St | yle Traits    | <b>*</b>      |  |
|    | Template Name | Block:regular |  |

#### figura 117

- 12. En la casilla Scale definir el valor en (\* 3 (VIEWSCALE))
- 13. Cerrar la caja de dialogo de propiedades

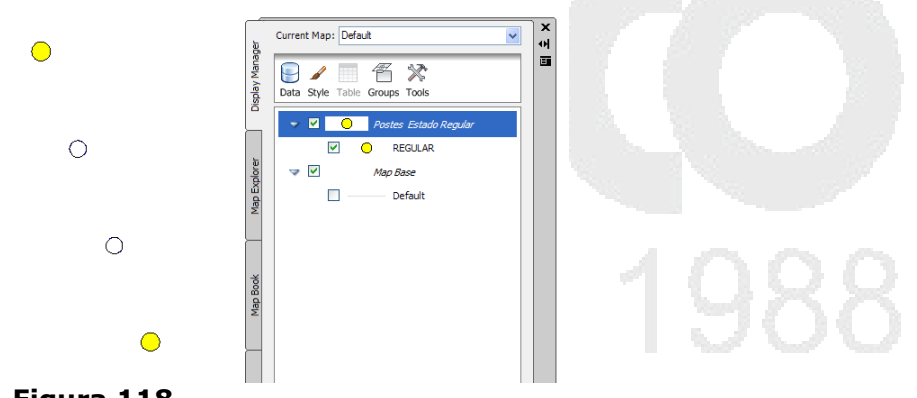

#### Figura 118

14. Utilizando el procedimiento descrito podrá crear las consultas para otros valores del mismo campo. Es decir que debe crear una consulta para valor específico, para poder asignarle símbolos independientes.

# Conexión de datos vía FDO (Feature Data Objects)

Tecnología de acceso a datos FDO (Feature Data Objects, Objetos de datos de elementos). API de fines generales y normativa del software de Autodesk para acceder a elementos y datos geoespaciales independientemente del banco de datos subyacente.

La Implementación de la API de FDO proporciona acceso a datos de un banco de datos concreto, como una base de datos de Oracle o ArcSDE, o bien a un banco de datos basado en archivos, como SDF o SHP.

#### Representación de coordenadas como puntos geográficos

Utilice una conexión ODBC para acceder a datos de puntos o atributo en Microsoft Access, Microsoft Excel o dBASE.

Los datos de atributo permiten unir información de un origen sin geometría con un elemento geométrico. Los datos de puntos pueden incluir puntos de levantamiento, datos LIDAR o datos GPS especificados normalmente por las columnas Latitud y Longitud o por las coordenadas XY.

Por defecto, AutoCAD Map 3D asigna las tablas de la base de datos a una "clase de elemento" y cada columna se convierte en una "propiedad".

Cuando ve y edita datos desde una base de datos ODBC, puede hacer lo siguiente:

- Seleccionar las clases de elemento que desea incluir en el mapa.
- Definir las condiciones para limitar los elementos del mapa.
- Editar los elementos y aplicarles un tema y un estilo.
- Bloquear el archivo cuando se conecte a éste.
- Actualizar automáticamente los orígenes de datos con las ediciones que haga.
- Las ediciones se harán visibles inmediatamente para todos los que usen el origen de datos.
- Definir las clases de elemento de cualquier tabla de base de datos relacional utilizando las columnas X, Y opcionalmente, Z. Las ubicaciones de objetos se almacenan en propiedades independientes de la definición de objeto de un elemento, a la que se puede acceder utilizando la propiedad de clase Geometría. No se pueden crear ni suprimir esquemas de elemento.

Para representar coordenadas en AutoCAD Map usando FDO:

- En el panel de tareas, activar la pestaña Display Manager => escoger icono Data => opción Connect to Data...
- 2. En la paleta FDO, debe escogerse el driver que se ajuste, dependiendo del tipo de datos a representar.

|     | /                                |                                                                          |
|-----|----------------------------------|--------------------------------------------------------------------------|
| X   | Data Connections by Provider     | Data Connect help     i Learn more                                       |
|     | 😡 Add ArcSDE Connection          | OSGeo FDO Provider for ODBC                                              |
| _   | Add MySQL Connection             | Add a New Connection                                                     |
|     | Add ODBC Connection              | Read/write access to ODBC-based data store. Supports XYZ point features. |
|     | Add Raster Image or Surface Conn |                                                                          |
|     | Add SDF Connection               | Connection name:                                                         |
|     | Add SHP Connection               | electrica                                                                |
|     | Add SQL Server Connection        | Source type:                                                             |
|     | Add WFS Connection               | Data Source Name (DSN)                                                   |
|     | Add WMS Connection               | Source:                                                                  |
|     |                                  |                                                                          |
|     |                                  | Connect                                                                  |
|     |                                  |                                                                          |
|     |                                  |                                                                          |
| fig | jura 119                         |                                                                          |

Por ejemplo en la vista de la figura anterior está seleccionado **Add ODBC Connection**, opción que se usa cuando los datos a subir en AutoCAD Map están en una tabla de base de datos.

- 3. Hacer clic sobre el botón que está al lado derecho de la casilla **Source**
- 4. Escoger el nombre de la fuente de datos al que está conectada la base de datos
- 5. Presionar el botón Select
- 6. Presionar el botón **Connect** para conectar la base de datos al dibujo
- 7. Tras la solicitud de ingresar un usuario y un password, escribirlos de ser necesario
- 8. Se despliegan todos los esquemas de datos disponibles para trabajar
- 9. Seleccionar el esquema o tabla de base de datos a representar gráficamente

| 🕽 Edit Coordinate Systems 🛛 🖏 Refre | esh                     |          |  |
|-------------------------------------|-------------------------|----------|--|
| Schema                              | Coordinate System X Y Z | <u> </u> |  |
| HYDRANT SPREADSHEET DATA            | < unknown >             |          |  |
| III LIGHT                           | < unknown >             |          |  |
| IIGHT_TYPE                          | < unknown >             |          |  |
| LIGHT_XY                            | < unknown >             |          |  |
| PARCEL                              | < unknown >             |          |  |
| PARCEL NOTIFICATION List            | < unknown >             |          |  |
| MH SAN_MH                           | <unknown> x y</unknown> |          |  |
| SAN_SEWER                           | < unknown > 😽           |          |  |
| SAN_TRUNK                           | < unknown >             |          |  |
| SEG_NODE                            | < unknown >             | ~        |  |

- 10. Presionar el botón Edit Coordinate Systems
- 11. Bajo la columna Name, seleccionar la opción Default y presionar el botón Edit

| S                 |                                       |                                     |
|-------------------|---------------------------------------|-------------------------------------|
|                   |                                       |                                     |
| Coordinate System | Override                              | Edit N                              |
| < unknown >       |                                       |                                     |
|                   | S<br>Coordinate System<br>< unknown > | S Coordinate System Verride Verride |

figura 121

12. En la caja de dialogo Select Coordinate Systems, escoger el sistema de coordenadas a usar.

| Select Coordinate Syste     | em                       |                    |                                 |      |
|-----------------------------|--------------------------|--------------------|---------------------------------|------|
| Category:                   |                          | Search:            |                                 |      |
| Mexico                      | ~                        | 💿 Code             | <ul> <li>Description</li> </ul> |      |
| Coordinate Systems in Categ | ory:                     |                    |                                 | Find |
| MEX-VERA                    | Veracruz, Mexico         |                    |                                 |      |
| NAD27-MX.LL                 | NAD27-MX.LL Automatical  | ly generated LL sy | ystem for WKT-use.              |      |
| SIBGAS2000 LITM-11N         | SIBGAS,2000 / LITM, zone | 11N                |                                 |      |
| figura 122                  |                          |                    |                                 |      |

13. Presionar el botón OK, hasta regresar a la caja de dialogo FDO

La tabla de base de datos a conectarse debe contener campos de tipo numérico que tengan las coordenadas X y Y de los puntos a representarse.

| х -            | y ,         | ENTITY_ID . |  |
|----------------|-------------|-------------|--|
| 714959.976     | 1008979.503 | 81197       |  |
| 714942.019     | 4909011.107 | 81198       |  |
| <br>714918.499 | 4909074.223 | 81199       |  |
| 714893.894     | 4909140.285 | 81200       |  |
| 714868.121     | 4909208.747 | 81201       |  |

14. Bajo las columnas X y Y debe seleccionar el campo de la tabla que contiene los datos de coordenadas.

| 💮 Edit Coordinate Systems   🖏 Refre | esh                            | che map ao | 10,0101             |   |  |
|-------------------------------------|--------------------------------|------------|---------------------|---|--|
| Schema                              | Coordinate System              | х          | Y                   | Z |  |
|                                     | < unknown >                    |            |                     |   |  |
| HYDRANT SPREADSHEET DATA            | < unknown >                    |            |                     |   |  |
| LIGHT                               | < unknown >                    |            |                     |   |  |
| LIGHT_TYPE                          | < unknown >                    |            |                     |   |  |
| LIGHT_XY                            | <ul><li>unknown &gt;</li></ul> | Easting    | < none > 🗸          |   |  |
| PARCEL                              | <ul><li>unknown &gt;</li></ul> |            | Easting             |   |  |
| PARCEL NOTIFICATION List            | < unknown >                    |            | Northing            |   |  |
| 🔲 📦 SAN_MH                          | < unknown >                    | x          | <u>v</u> < none > ۲ |   |  |
| figura 124                          |                                |            |                     |   |  |

- 15. Entonces teniendo seleccionada la tabla a representar y definidos los campos X
  - y Y, presionar el botón 🚄 Add to Map 🔻

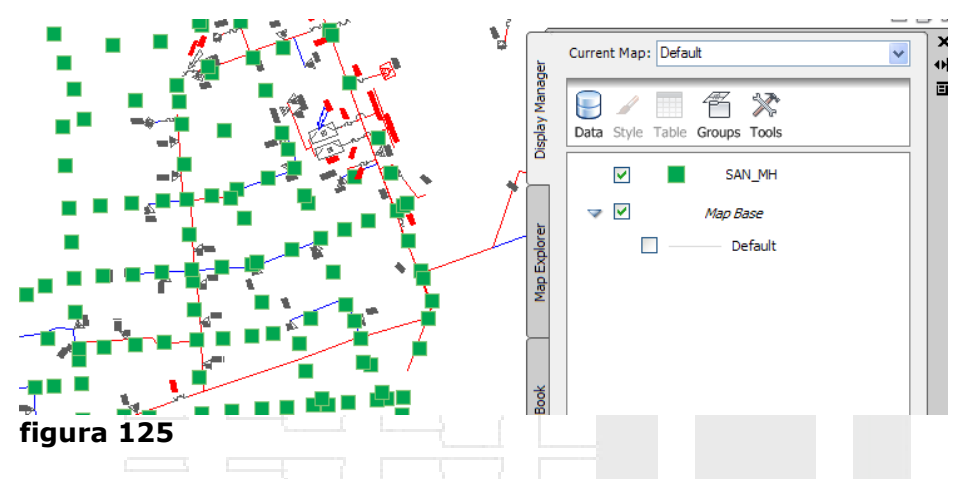

Para mostrar los datos de los puntos importados:

 En el panel de tareas, pestaña Display Manager, hacer clic derecho sobre el nombre del esquema importado => opción Show Data Table

| Data: SAN_MH |            | SAN_MH 🗸     | 🗟 Auto-Zoom 🔌 🕻 Auto-Scroll |         | Filter b         | - 🌱 Apply Filter 📔 ? |            |       |
|--------------|------------|--------------|-----------------------------|---------|------------------|----------------------|------------|-------|
|              | <b>i</b> . | 1 TO_STREET_ | TO_STREET                   | SIDE    | SOURCE_TIT       | ENG_DRWNO            | SOURCE_PLA | GMR   |
|              |            | 30344        | MARIA ST                    | V       | Plan and Profile | R11.01               |            | 19.99 |
|              |            | F 30285      | JAMES ST                    | D       | Plan and Profile | R11.01               |            | 19.99 |
|              |            | F 30285      | JAMES ST                    | D       | Plan and Profile | R11.01               |            | 19.99 |
|              |            | F 30285      | JAMES ST                    | D       | Plan and Profile | R11.01               |            | 19.99 |
|              |            | F 30285      | JAMES ST                    | D       | Plan and Profile | R11.01               |            | 19.99 |
|              |            | 30461        | ROBINSON ST                 | D       | Plan and Profile | R11.02               | 1          | 19.99 |
|              |            | F 30276      | HUNTER ST E                 | D       | Plan and Profile | R11.02               |            | 19.99 |
|              | <          |              | 1                           |         |                  |                      |            | >     |
|              | Row        | of 566 0     | Search to Select Op         | tions 👻 |                  |                      | - 16-      |       |
| C            | iura       | 126          |                             |         |                  |                      |            |       |

Para seleccionar un registro:

- 1. Observar que los botones Auto-Zoom y Auto-Scroll estén activas
- 2. Seleccionar el registro correspondiente en la ventana de datos, y observar que se ejecuta un Zoom y se selecciona el objeto correspondiente en la ventana de dibujo.

|            |           | 453           |          |            | <u> </u>  |            |                |
|------------|-----------|---------------|----------|------------|-----------|------------|----------------|
| Data:      | SAN_MH    | V 🖉 Auto-Zoom | Scroll   | F          | ilter by: | • 🖓 Ap     | ply Filter   [ |
| i.         | ENTITY_ID | ENT_CODE      | NET_TYPE | ENT_STATUS | MH_ID     | MH_STRUC_T | SAFE_PLAT      |
|            | 81197     | 2303          | SSAN     | ACTV       | 2303      | MH         | N              |
| •          | 81198     | 2304          | SSAN     | ACTV       | 2304      | мн         | N              |
| <b>~</b> • |           |               |          |            |           | ,          | i              |

figura 127

Para realizar consultas de datos:

1. En la ventana de datos hacer clic sobre la opción Select que se encuentra en la parte inferior.

2. En la caja de dialogo Search to Select, escoger el tipo de consulta

| Search to Select                                                |                                         |                                           |              |
|-----------------------------------------------------------------|-----------------------------------------|-------------------------------------------|--------------|
| Property Operator Mathematica Text Fin                          |                                         | - Geometric Conversion                    | •            |
|                                                                 |                                         | ·]                                        | Get Values 🔁 |
|                                                                 |                                         |                                           |              |
|                                                                 |                                         |                                           |              |
|                                                                 |                                         |                                           |              |
| Cotting Started with Filters                                    |                                         |                                           |              |
| Getting Started with Filters                                    |                                         |                                           |              |
|                                                                 |                                         |                                           |              |
| Start a simple filter                                           | Start a filter with multiple conditions | Filter features by locating<br>on the map |              |
| Start a template that presents a simple expr                    | ression.                                |                                           | Class        |
| For example: "All countries with a population than 10,000,000." | greater to bring it back)               |                                           | Close        |
| population > 10,000,000                                         |                                         |                                           |              |
| Valloz Press F1 for more help                                   | Options - Getting Starte                | <u>:a</u>                                 |              |
| figura 128                                                      |                                         |                                           |              |

- 3. Por ejemplo para hacer una consulta basada en un filtro o una condición, escoger opción Start a simple filter
- 4. En la caja de dialogo para definición de condiciones, hacer clic sobre [property] y escoger opción **Enter a property**

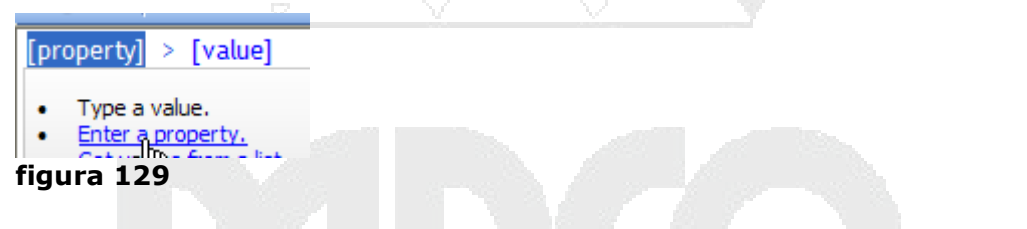

5. En el listado, escoger el campo sobre el cual se requiere realizar la consulta

|      | _  |            |     |  |  |  |  |
|------|----|------------|-----|--|--|--|--|
|      |    | SOURCE_PLA |     |  |  |  |  |
| ata  |    | SOURCE_TIT |     |  |  |  |  |
| ate  |    | STREET_ID  |     |  |  |  |  |
|      |    | STREET_NAM |     |  |  |  |  |
| alli |    | TO_STREET  |     |  |  |  |  |
| -    |    | TO_STREET_ | R.  |  |  |  |  |
| fi   | gu | ra 130 🖉   | 1.1 |  |  |  |  |
|      |    |            |     |  |  |  |  |

6. Definir luego el operador matemático, reemplazando el que el sistema define por defecto, por el requerido

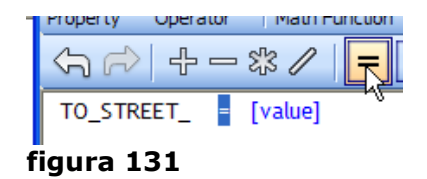

7. Seleccionar el valor que debe dar como resultado la aplicación, haciendo clic sobre la opción [value]

| <u>a</u>     |                                                                                |  |
|--------------|--------------------------------------------------------------------------------|--|
| TO_STREET_ = | [value]                                                                        |  |
| figura 132   | Type a value.     Enter a property.     Get values from a list.     Delete Jup |  |

- 8. En las opciones, escoger Get values from a list
- 9. Se despliega la ventana que lista todos los valores que corresponden a ese campo
- 10. Escoger el valor a consultar y presionar el botón

| Select a property to retrieve its |  |
|-----------------------------------|--|
| TO_STREET_                        |  |
| Filter the list of values:        |  |
|                                   |  |
| 30000                             |  |
| 30014<br>30021                    |  |
| 301.76                            |  |
| figura 133                        |  |

11. Presionar el botón OK

Para crear un temático de una capa FDO:

- 1. En el panel de tareas, desplegar la pestaña Display Manager
- 2. Hacer doble clic sobre el layer FDO

| <b>_</b> |     | SAN_MH | N          |
|----------|-----|--------|------------|
| figura   | 134 |        | ۲ <u>۶</u> |

- 3. Se despliega la paleta Style Editor, presionar el botón
- 4. Escoger el campo que se usará como base para la representación de colores

| Theme Points            | 2                      | < |  |  |
|-------------------------|------------------------|---|--|--|
| Create thematic rules b | ased on a property     | 1 |  |  |
| Property:               | SIDE 💌                 |   |  |  |
| Minimum value:          | D                      |   |  |  |
| Maximum value:          | V                      |   |  |  |
| Distribution:           | Individual Values      |   |  |  |
| Number of rules:        | 4                      |   |  |  |
|                         | Replace existing rules |   |  |  |
| figura 135              |                        |   |  |  |

5. Hacer clic sobre el botón que está al lado derecho en la sección **Theme The Points**, para configurar los colores y símbolos que se usarán

|                    |  |   | Specify first and last styles |                 |             |             | 2 |
|--------------------|--|---|-------------------------------|-----------------|-------------|-------------|---|
|                    |  |   |                               | From            |             | То          |   |
|                    |  |   | Symbol:                       |                 |             |             |   |
|                    |  |   | Size context:                 | Device space    | *           |             |   |
|                    |  |   | Units:                        | Centimeters     | ~           |             |   |
|                    |  |   | Width range:                  | 0.3             | <b>&gt;</b> | 0.3         | ~ |
|                    |  |   | Height range:                 | 0.3             | <b>v</b> -> | 0.3         | ~ |
|                    |  |   |                               | Maintain aspect | ratio       |             |   |
|                    |  |   | Fill color range:             | 255,255,200     | <b>&gt;</b> | 210,135,50  | * |
|                    |  |   | Edge color range:             | 125,196,115     | <b>&gt;</b> | 125,196,115 | ~ |
|                    |  |   | Rotation range:               | 0               | <b>&gt;</b> | 0           | ~ |
| ✓ Theme the Points |  |   | Preview                       |                 |             |             |   |
| Style range:       |  |   |                               |                 |             |             |   |
| figura 136         |  | Ę |                               |                 |             |             |   |

- 6. Definir el nombre para la leyenda
- 7. Activar la opción **Create feature Labels**, para definir la colocación de etiquetas sobre los objetos
- 8. Presionar el botón OK

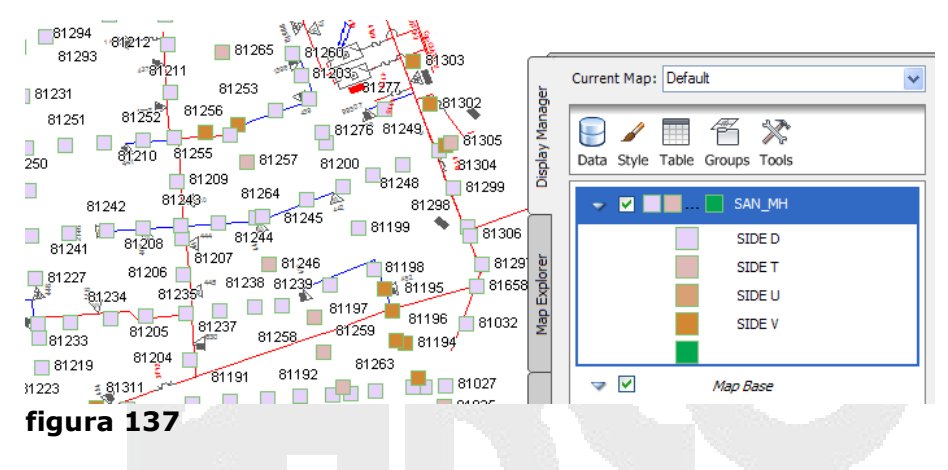

Para unir tablas de datos:

Para llevar a cabo este procedimiento es necesario que las dos tablas a unirse estén conectadas con el plano a través de FDO.

1. Desde la paleta FDO cargar la tabla que contiene los datos de las coordenadas X y Y

| Edit Coordinate Systems | 🖏 Refresh         |         |          |  |
|-------------------------|-------------------|---------|----------|--|
| Schema                  | Coordinate System | х       | Y        |  |
| 🔲 🔤 LI 🦕 T_TYPE         | < unknown >       |         |          |  |
| 🔽 🕅 LIGHT_XY            | < unknown >       | Easting | Northing |  |
| PARCEL                  | < unknown >       |         |          |  |
| ·                       |                   |         |          |  |

figura 138

#### 2. Graficar los puntos

|            | Data: | LIGHT_XY   | V Q Auto-Zoom                    | - | ×<br>₩ |  |
|------------|-------|------------|----------------------------------|---|--------|--|
|            |       | 1730       | 1                                |   |        |  |
|            |       | 1731       | -                                |   |        |  |
| · .        |       | 1732       |                                  |   |        |  |
| <u> </u>   |       | 1733       |                                  | _ |        |  |
|            |       | 1734       |                                  |   |        |  |
|            |       | 1735       |                                  |   | ple    |  |
|            |       | 1737       |                                  |   | a Ta   |  |
|            |       | 1738       |                                  | ~ | Dat    |  |
|            | Row   | of 523 0 9 | Selected <u>Search to Select</u> | = | Map    |  |
| figura 139 |       |            |                                  |   |        |  |

La tabla que contiene las coordenadas de los puntos, adicionalmente debe contener un campo clave con un identificador único para cada registro.

- 3. En la ventana de datos hacer clic sobre la opción que se encuentra en la parte inferior
- 4. Escoger opción <sup>7</sup> Create a Join...
- 5. En la caja de dialogo Create a Join, escoger la tabla que tiene los datos para unir y el campo clave para las dos tablas

| Create a Join                                                                                                    |                                            |                                                                              |                                 | ×  |  |
|----------------------------------------------------------------------------------------------------|--------------------------------------------|------------------------------------------------------------------------------|---------------------------------|----|--|
| Join a primary table with another. O<br>geometry and a data table containin<br>matching colums list boxes to sele | Often a join<br>ng more pro<br>ct from the | is between a feature class<br>perties. To cascade multi<br>available tables. | containing<br>ple joins, use th | e  |  |
| Primary table initiating the join:                                                                                |                                            | Table (or feature class) to                                                  | join to:                        |    |  |
| ODBC_1:Fdo:LIGHT_XY                                                                                               |                                            | ODBC_1:Fdo:LIGHT                                                             |                                 | *  |  |
| This column from the left table:                                                                                  |                                            | Matches this column from                                                     | the right table:                |    |  |
| 🖁 lightID                                                                                                    | *                                          | 🎖 lightID                                                                    |                                 | *  |  |
|                                                                                                    | ~                                          |                                                                              | 5                               | ~  |  |
|                                                                                                    | ~                                          |                                                                              | .0                              | V. |  |
| gura 140                                                                                                    |                                            |                                                                              |                                 |    |  |

6. Seleccionar las reglas a aplicar para la unión de los registros

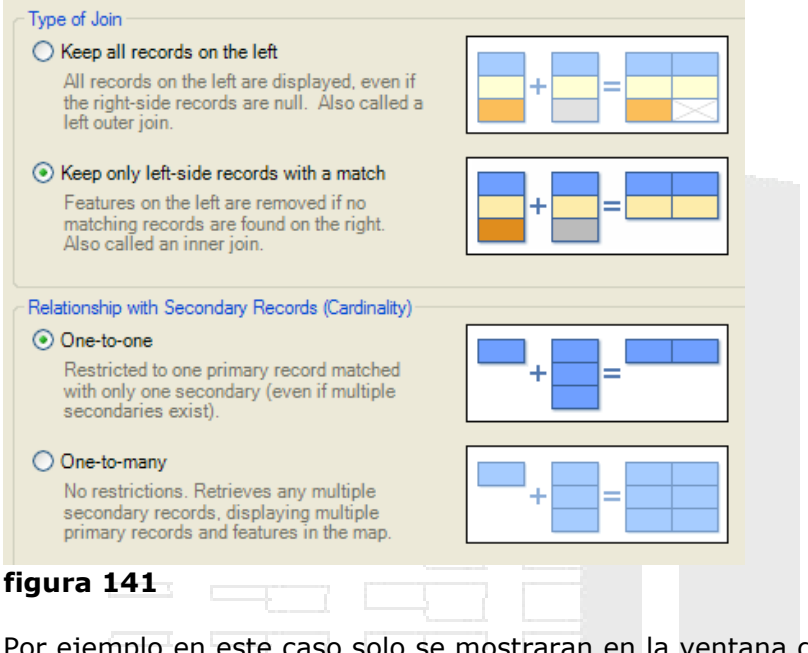

Por ejemplo en este caso solo se mostraran en la ventana de datos los registros que tengan coincidencia en las dos tablas. Adicionalmente la unión de registros será de uno a uno.

7. Presionar el botón Ok

En la ventana de datos los campos de cada tabla son identificados así:

| lightID | LIGHT lightID | LIGHT typeCode | LIGHT Zone | LIGHT streetID | LIGHT addNum | LIGHT  r |
|---------|---------------|----------------|------------|----------------|--------------|----------|
| 1019    | 1019          | 1              | A          | 30022          | 824          | 14/11/2  |
| 1020    | 1020          | 1              | А          | 30022          | 815          | 14/11/2  |
| 1021    | 1021          | 1              | A          | 30022          | 807          | 14/11/2  |
| 1022    | 1022          | 1              | А          | 30022          | 800          | 14/11/2  |
| 1023    | 1023          | 1              | A          | 30022          | 827          | 14/11/2  |
| 1024    | 1024          | 1              | A          | 30022          | 831          | 14/11/2  |
| 1025    | 1025          | 1              | А          | 30022          | 835          | 14/11/2  |
| 1026    | 1026          | 1              | A          | 30022          | 843          | 14/11/2  |
| _       |               |                | )          | 1              |              | >        |

#### Nombre tabla | nombre capo

#### Incorporación de elementos SHP

Puede acceder a los datos espaciales y de atributo existentes de los archivos ESRI SHP, que almacenan los datos de atributos y de geometría de los elementos. Una única forma puede tener varios archivos independientes: SHP (geometría de forma), SHX (índice de forma), PRJ (información de proyección), CPG (archivos de páginas de código), IDX (índice espacial) y DBF (atributos de formas en formato dBASE).

AutoCAD Map 3D trata cada archivo SHP y DBF asociado como una clase de elemento que tiene una única propiedad geométrica.

Cuando ve y edita elementos desde un origen de datos SHP, puede hacer lo siguiente:

- Seleccionar las clases de elemento que desea incluir en el mapa.
- Definir las condiciones para limitar los elementos del mapa.
- Editar los elementos y aplicarles un tema y un estilo.
- Bloquear el archivo cuando se conecte a éste.
- Actualizar automáticamente los orígenes de datos con las ediciones que haga.
- Ver y editar la definición del esquema.

Puede incorporar los datos SHP al mapa de dos formas:

- Utilice Conexión de datos para ver y editar los datos directamente en el archivo SHP. Utilice este método para editar la geometría y los atributos o bien para aplicar un estilo y un tema a los datos.
- Importe los datos al dibujo, que los convierte en objetos de dibujo. Utilice este método para limpiar los datos o para crear un archivo DWG. Puede volver a exportar los objetos al formato SHP.

Para incorporar datos shp:

- 1. Abrir la paleta para Conectar datos
- 2. Escoger la opción de conexión de datos para SHP

| Add Raster Image or Surface Connection | Connection name:       |         |
|----------------------------------------|------------------------|---------|
| Add SDF Connection                     | SHP_1                  |         |
| Add SHP Connection                     | Source file or folder: |         |
| Add SQL Server Connection              | C:\temporal\map 3d\shp | SHP 🗖   |
| Add SQL Server Spatial Connection      |                        |         |
| Add WFS Connection                     |                        | Connect |
| figure 143                             |                        |         |
| ligura 145                             |                        |         |
|                                        |                        |         |

- 3. Los botones (shp) y (Folder) permiten escoger directamente el archivo shape o cargar todos los archivos shp que se encuentren en un directorio específico.
- 4. Presionar el botón conectar
- 5. Luego presionar el botón Add to Map

#### Edición de elementos

Al editar los elementos cargados en AutoCAD Map a través de FDO, se deben utilizar un conjunto de herramientas que faciliten la interacción de los datos externos con AutoCAD Map para las actualizaciones. Los comandos se encuentran en la pestaña **Feature Edit**.

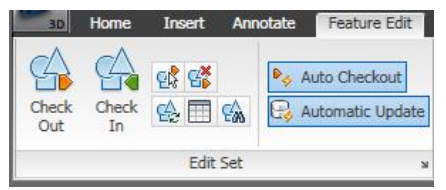

figura 144

**Check In**: La aplicación de un check-in a elementos le evita realizar cambios y adiciones al origen del elemento y elimina todos los bloqueos. Puede actualizar el origen automáticamente a medida que edita o bien por esperar a que aplique un check-in a los elementos. Si actualiza el origen con ediciones automáticas, asegúrese de aplicar un check-in a los elementos cuando haya terminado de trabajar.

**Check Out**: Si se aplica un check-out a los elementos, éstos estarán disponibles para su edición. Por defecto, se aplica check-out automáticamente a los elementos al editarlos. Si el origen de datos es compatible con el bloqueo, se bloquearán los elementos o archivos. La aplicación de check-in o la cancelación de una operación de check-out desbloquean los elementos bloqueados.

Si tiene previsto trabajar sin conexión, aplique un check-out a los elementos que desee editar antes de desconectarse.

Conline y Confine : Cuando trabaje sin conexión, AutoCAD Map 3D guardará en la caché todas las conexiones de datos de elemento.

Nota: Este procedimiento sólo se aplica a orígenes de elementos y no a dibujos asociados.

Borre la caché periódicamente para mejorar el rendimiento. Para asegurarse de que trabaja con los datos más actualizados de un origen de datos, regenere la memoria caché actualizando la capa.

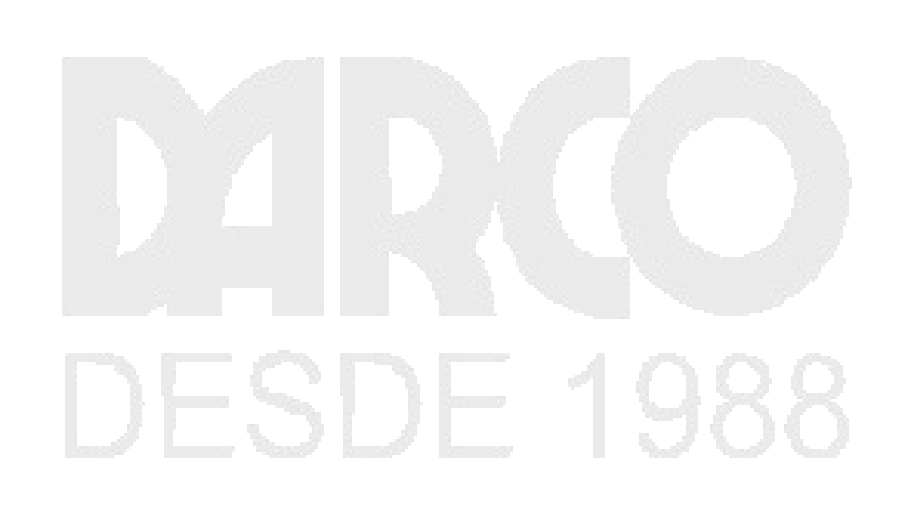

# **Capitulo 9**

# Manejo de superficies con AutoCAD Map

AutoCAD Map permite importar superficies DEM o raster para realizar algunos análisis que pueden ser críticos en el momento construir sobre un terreno.

#### Análisis de pendiente

Una parte importante del análisis del emplazamiento consiste en considerar la pendiente y el aspecto de las distintas áreas del terreno. Supongamos que está trabajando en un desarrollo del área a lo largo de la carretera que serpentea por las montañas en la siguiente vista.

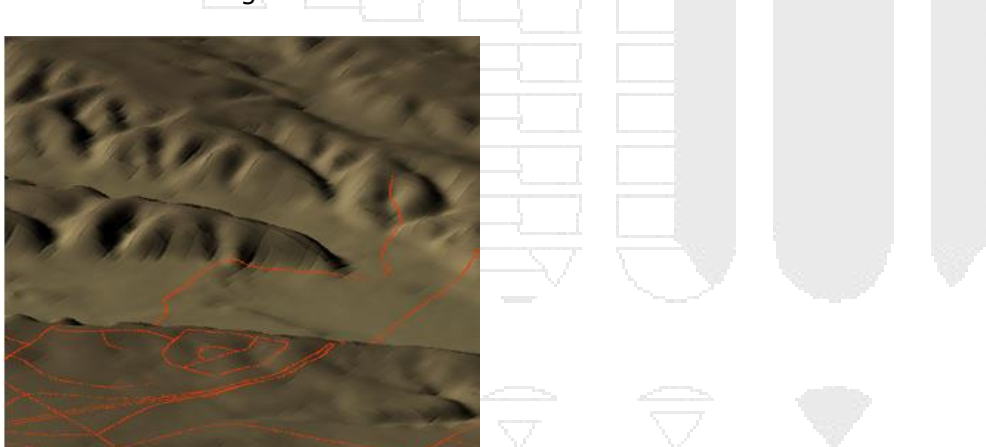

figura 145

Una de las primeras cosas que puede necesitar, es identificar las áreas que resultan demasiado empinadas para construir en ellas. En otras palabras, realizar un análisis de la pendiente. Ya ha aprendido cómo puede aplicar un tema a la superficie para mostrar su elevación. Puede aplicar un tema a la superficie para mostrar las pendientes de las distintas áreas geomórficas de la misma forma. Obviamente, también puede ajustar los rangos del tema y realizar otros cambios para obtener el resultado que desea.

La siguiente vista de la izquierda muestra un análisis de la pendiente mediante los rangos por defecto y la paleta de pendiente predefinida. La vista de la derecha muestra una análisis de la pendiente mediante cuatro reglas, distribuidas equitativamente, y una rampa de colores del amarillo al rojo. Las mismas pendientes se han identificado como empinadas en ambos análisis, pero los colores y rangos son diferentes.

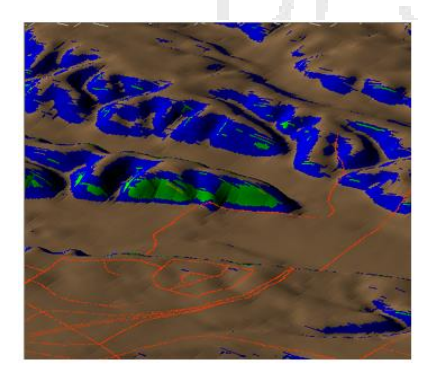

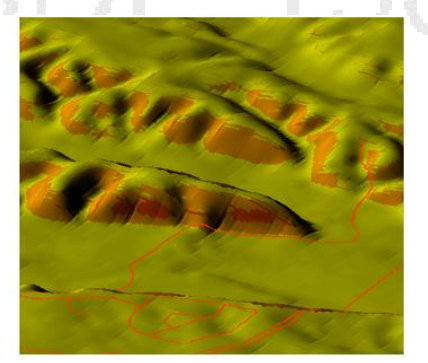

#### figura 146

También puede ser muy útil visualizar el aspecto de las diferentes áreas del emplazamiento. El aspecto es la dirección hacia la que está orientada la tierra: norte, sur, este u oeste. Normalmente, la finalidad del análisis es averiguar cuánta luz solar llega hasta el emplazamiento. ¿Se encuentra parte del emplazamiento sobre una colina orientada hacia el norte o hacia el sur? ¿Qué áreas reciben la luz solar durante todo el día y cuáles permanecen en sombra parte del día? ¿En qué momento del día (mañana o tarde) recibe luz solar el emplazamiento? Éste es el tipo de preguntas que se pueden responder con un análisis del aspecto.

La ilustración que aparece a continuación muestra dos análisis de aspecto del mismo emplazamiento. La vista de la izquierda utiliza los rangos por defecto y la paleta circular para aspecto predefinida. Esta paleta divide el círculo de 360 grados en 16 colores (de 22.5 grados cada uno). La vista de la derecha elimina la mayoría de los rangos y simplifica el análisis en cuatro cuadrantes de 90 grados cada uno.

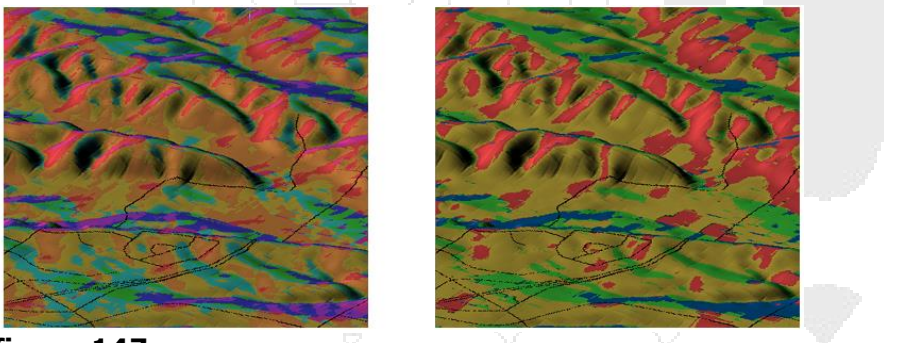

figura 147

Esta demostración indica cómo analizar una superficie utilizando la Paleta de pendiente. Hay cinco rangos en la Paleta de pendiente. Por ejemplo, el primer rango es de 0 a 18 y el segundo es de 18 a 36. Aquí la pendiente se define como un intervalo de números que representa el ángulo de la pendiente, en lugar de como un porcentaje o una relación de pendiente.

#### Color por elevación

AutoCAD Map 3D admite superficies basadas en rejilla como los archivos DEM (Modelo de elevación digital). Las superficies basadas en rejilla son imágenes ráster en las que cada píxel tiene asignada una elevación. Se puede aplicar un tema a la superficie mediante rangos de elevación, igual que se aplican temas a los elementos en función de rangos de valores. Si se dispone de varias superficies, por ejemplo un conjunto de archivos DEM adyacentes, se pueden introducir todas en el mapa como una sola capa.

Por defecto, una superficie aparece en el mapa coloreada con sombras verdes, como se muestra a continuación a la izquierda. La imagen central muestra la superficie con un tema aplicado en función de sus valores de elevación.

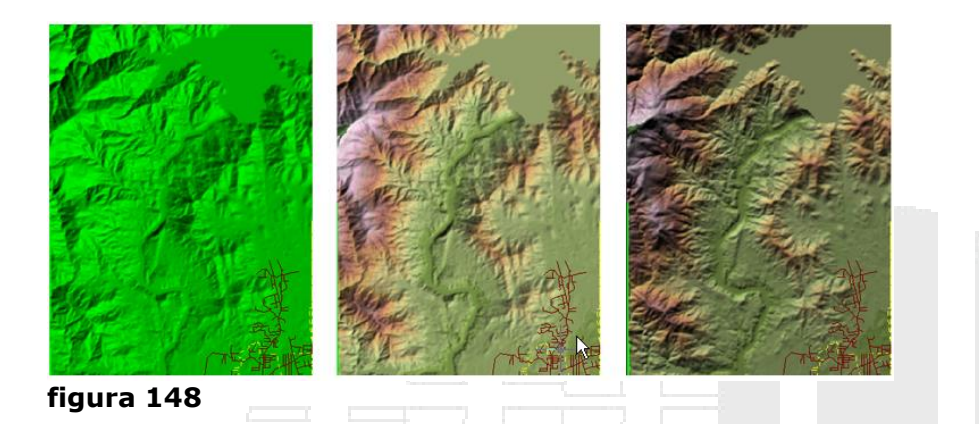

Por defecto, la superficie también tiene aplicado el *sombreado del terreno*. El sombreado del terreno muestra un efecto de terreno iluminado por el sol, con sombras y zonas resaltadas precisas para una hora exacta del día y una latitud/longitud concretas.

La dirección y la altura (ángulo) del sol se pueden ajustar para producir los mejores resultados en el mapa. Por ejemplo, debido a que la imagen central es bastante uniforme en cuanto a la tonalidad (las sombras de claros y oscuros son similares) algunas personas la verán "invertida", con las aristas de montaña como si fueran valles y el lago elevándose sobre su orilla. Esta ilusión óptica se puede eliminar cambiando el ángulo y la dirección del sol, como se muestra en la imagen de la derecha.

#### Modificación de un rango de elevación

Anteriormente se explicó cómo editar los rangos de un tema que ya está aplicado a una capa para obtener exactamente el efecto deseado. Con los rangos de elevación de una superficie se puede hacer lo mismo. En primer lugar, se aplica un tema mediante una de las paletas de colores predefinidas. A continuación, se utiliza el Editor de estilos para modificar las elevaciones de forma individual a fin de controlar el aspecto de la superficie.

Una aplicación útil de esta técnica consiste en garantizar que las masas acuáticas se modelizan con un color azul. Al aplicar una paleta de colores, éstos se asignan a las elevaciones de forma arbitraria. No se puede garantizar que el nivel del mar sea azul, por ejemplo. Algunas de las paletas que se suelen utilizar para modelizar elevaciones, como la paleta de cobertura de la tierra USGS (United States Geological Survey, Servicio geológico de los Estados Unidos) utilizada a la izquierda en la ilustración siguiente, no contienen tonos azules. Esto se puede corregir con una pequeña edición manual.

La ilustración a continuación muestra tres vistas de un mapa de la ciudad de Nueva Orleáns. El mapa pertenece a una serie que representa la inundación que tuvo lugar en la ciudad tras el huracán Katrina en 2005. La vista de la izquierda muestra cuatro archivos DEM que se han introducido en el mapa como una sola capa y a los que después se les ha aplicado un tema por elevación. La vista del centro muestra los rangos de elevación tras la edición. La tierra en el nivel del mar, o por debajo, aparece ahora modelizada con sombras de azul; cuanto más oscuro es el azul, menor la elevación. La vista de la derecha muestra la red de calles sobre la capa de elevación, para indicar qué áreas de la ciudad están afectadas.

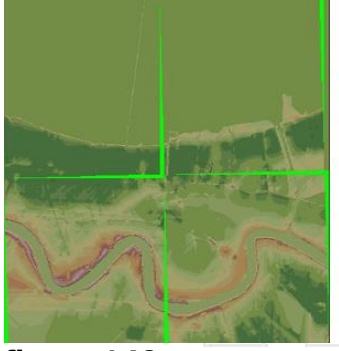

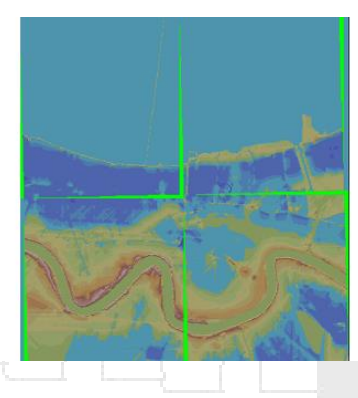

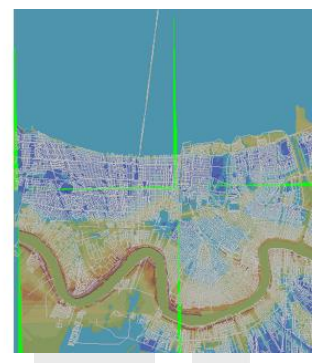

figura 149

#### Creación de curvas de nivel

Las curvas de nivel son líneas imaginarias del mapa que unen puntos de la superficie terrestre en la misma elevación. Las líneas de curva de nivel se miden desde un datum base, que es normalmente el nivel del mar. También puede haber líneas medidas hacia abajo desde el datum, para mostrar las curvas de nivel del fondo oceánico o de otra masa acuática. Las líneas de curva de nivel se han convertido en una convención habitual para la representación de elevaciones en mapas a gran escala, como los mapas topográficos, donde la precisión y la legibilidad son más importantes que el efecto visual.

En AutoCAD Map 3D, se pueden crear curvas de nivel a partir de superficies como los archivos DEM. Las curvas de nivel se crean en una capa independiente y se guardan en formato SDF, para que se puedan reutilizar fácilmente en otros mapas.

La diferencia de elevación entre las líneas de curva de nivel se denomina intervalo de curva de nivel. Por lo general hay líneas de curva de nivel normales, por ejemplo cada diez metros, y líneas de curva de nivel maestras, cada 100 metros por ejemplo. Los mapas de regiones a pequeña escala tienen un mayor intervalo de curva de nivel y son menos precisos; los mapas a gran escala, recomendados para ingeniería y planificación, tienen un menor intervalo de curva de nivel y son más precisos.

Cuando se elige un intervalo de curva de nivel para el mapa, se desea generar suficientes curvas de nivel para representar de forma precisa el terreno, pero sin que sean tan densas que oculten los demás elementos del mapa.

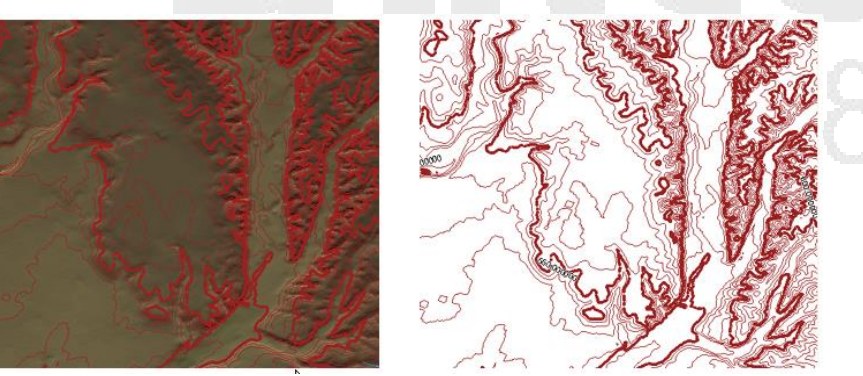

figura 150

#### Cobertura de una superficie con capas vector

Las capas de vector son capas que contienen elementos, que pueden ser líneas, puntos o polígonos. Las capas ráster contienen imágenes como fotografías o mapas topográficos escaneados. *Cubrir* significa superponer capas sobre una superficie de forma que se ajusten al terreno. Obviamente, este efecto sólo se aprecia en una vista 3D. La siguiente ilustración muestra una superficie DEM a la izquierda. La foto central es una capa ráster y el elemento de la zona inundada, a la derecha, es una capa de vector. La superficie se puede cubrir con estos dos tipos de capa.

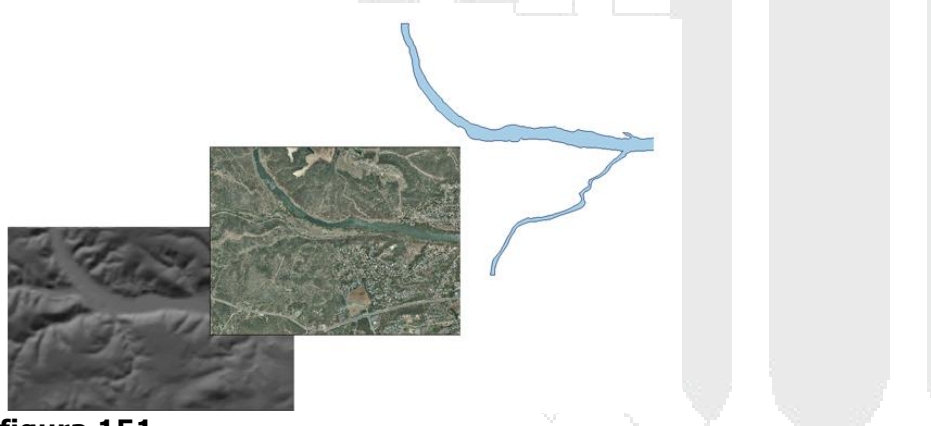

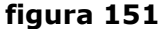

En AutoCAD Map 3D, la cobertura tiene lugar de forma automática al cambiar al modo 3D. Cualquier capa visible y que esté por encima de la superficie en el orden de objetos aparece cubriendo la superficie. No hay que hacer nada para que las capas se ajusten al terreno. Se supone que al cambiar a 3D, se desea ver todo en 3D. Las capas de la cobertura también se recortan conforme a los lados de la superficie. De nuevo, se asume que al pasar a una vista 3D, no se desea ver ningún elemento que no esté admitido en una superficie subyacente.

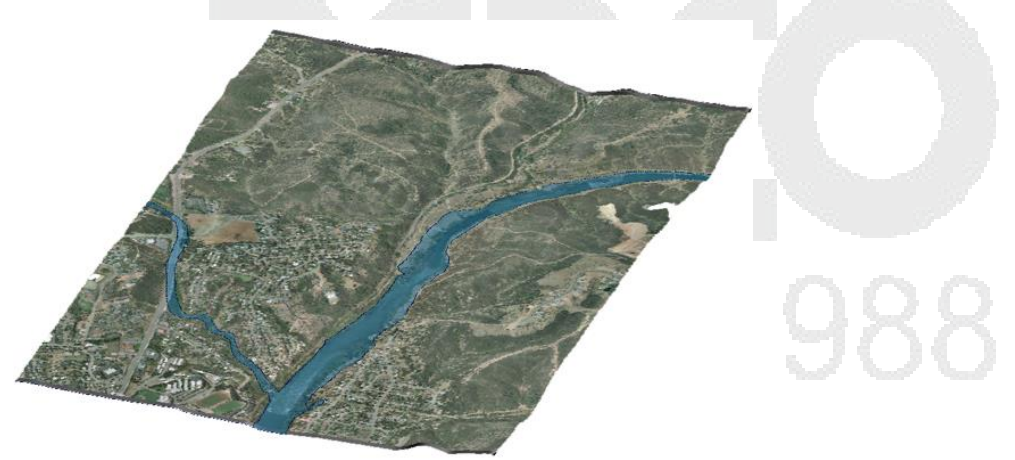

#### figura 152

NOTA: La cobertura se aplica a capas creadas a partir de datos a los que se ha accedido a través de un proveedor FDO. También se pueden colocar objetos DWG, pero será necesario ajustar sus propiedades de elevación manualmente para que se muestren correctamente en la superficie. Por ejemplo, se pueden colocar bloques 3D que representen árboles, edificios, etc.

Para cargar una superficie DEM:

- 1. Escoger el panel de tareas => pestaña Display Manager => icono Data =< opción Connect to Data...
- 2. En la paleta para conexión FDO, escoger opción Add Raster Image or Surface Connection

|          | Add Raster Image or Surface Connection<br>Add SDF Connection<br>Add SDF Connection<br>SHP_1<br>Parcel<br>Add SQL Server Connection<br>Add SQL Server Spatial Connection | Connection name: DEM Source file or folder: C:\temporal\map 3d\dem\Simrose.dem Connect |
|----------|----------------------------------------------------------------------------------------------------|----------------------------------------------------------------------------------------|
| 3.<br>4. | Presionar el botón <b>Connect</b><br>Presionar el botón <b>Add to Ma</b>                                                                                                |                                                                                        |

Para definir los rangos de elevación de una superficie:

- 1. En el panel de tareas => pestaña Display Manager, hacer clic derecho sobre la superficie
- 2. Escoger opción **Edit Style**

| Jer (       | Current Map: Default                    | ×<br>II | 7 |  |
|-------------|-----------------------------------------|---------|---|--|
| splay Manag | Data Style Table Groups Tools           |         |   |  |
| ä           | Simre Edit Connection                   |         |   |  |
| fig         | (DE) (DE) (DE) (DE) (DE) (DE) (DE) (DE) |         |   |  |

3. En la caja de dialogo de edición de estilo, bajo la columna Style, desplegar la casilla Theme y escoger opción Theme

| Rast | ter Style for ( | 0 - Infinity Scale P | Range |                 |   |             |             |               |  |
|------|-----------------|----------------------|-------|-----------------|---|-------------|-------------|---------------|--|
| В    | and Detail      | Hillshade Band:      | 1     | Elevation Band: | 1 | Brightness: | 0 Contrast: | 0 Transparent |  |
|      |                 |                      |       |                 |   |             |             |               |  |
|      | Band            |                      |       | Style           |   | Cell Minimu | m           | Cell Maximum  |  |
| •    | Band<br>1       |                      |       | Style<br>Theme  | * | Cell Minimu | m           | Cell Maximum  |  |

#### figura 155

4. En la caja de dialogo Theme, definir los rangos para elevación y los colores a ser asignados

| Theme                          |                                                                                                    | × |
|--------------------------------|----------------------------------------------------------------------------------------------------|---|
| Create thematic rules b        | ased on a property                                                                                                  | ? |
| Property:                      | Height                                                                                                    | * |
| Minimum value:                 | 186                                                                                                    |   |
| Maximum value:                 | 271                                                                                                    |   |
| Distribution:                  | Equal                                                                                                    | ~ |
| Create 5 rules                 | <ul> <li>Replace all existing rules</li> <li>Add before existing rules</li> <li>Add after existing rules</li> </ul> |   |
| Specify a theme                |                                                                                                    |   |
| <ul> <li>Style ramp</li> </ul> |                                                                                                    |   |
| ○ Palette                      | Circular palette file for Aspect                                                                                    |   |
| Create legend labels           |                                                                                                    |   |
| Label text:                    | <enter label="" legend="" the=""></enter>                                                                           |   |
| Label format:                  | <label text=""> <min> to <max></max></min></label>                                                                  | * |
| gura 156                       |                                                                                                    |   |

- 5. Presionar el botón Ok
- 6. Presionar el botón Aplicar

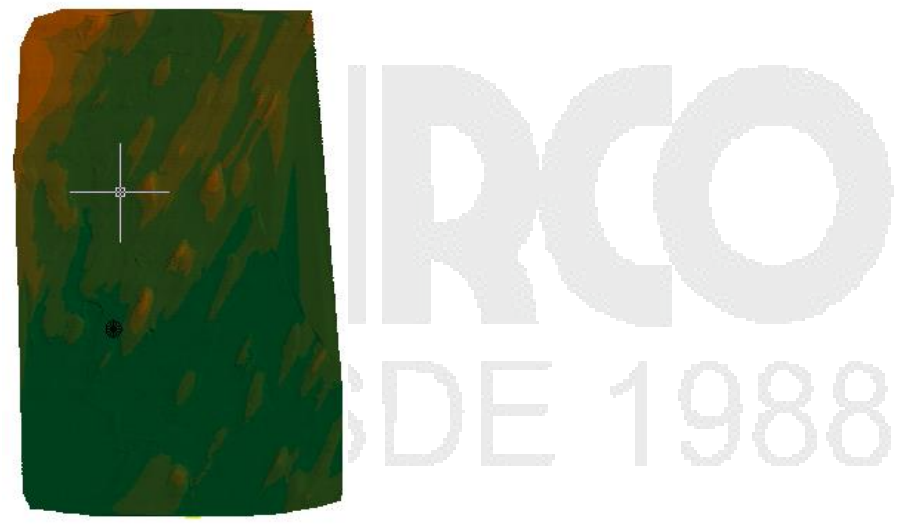

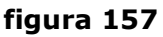

Para crear curvas de nivel a partir de una superficie DEM:

- 1. Seleccionar la superficie sobre el panel de tareas, hacer clic con el botón derecho del mouse => opción S<sup>C</sup>Create Contour Layer... 2. Definir las opciones para los intervalos de las curvas de nivel

| Generate Contour                                                         |  |
|--------------------------------------------------------------------------|--|
| New contour layer name:                                                  |  |
| Simrose_contour                                                          |  |
| Contour elevation interval: Cancel                                       |  |
| 5 Meters Help                                                            |  |
| Major contour every:<br>1 Label the elevation                            |  |
| Create contours as:                                                      |  |
| Polyline                                                                 |  |
| Save contours into filename:<br>C:\Documents and Settings\Administrador\ |  |
|                                                                          |  |
| figura 158                                                               |  |
| Presionar el botón Ok                                                    |  |
| Figure 159                                                               |  |
|                                                                          |  |
|                                                                          |  |

3.

# Libro de Mapas

Generalmente la cartografía que se trabaja en aplicaciones SIG, está compuesta por archivos de gran tamaño y extensión geográfica, lo cual en un momento determinado puede dificultar la ubicación de algunos sectores del mapa, puesto que debe ejecutarse el comando Zoom y Encuadre varias veces, hasta poder obtener la vista requerida.

Los libros de mapas permiten dividir los mapas en sectores, creando cuadriculas sobre estos. La sectorización del mapa se basa en parámetros relacionados con la escala del plano y la cantidad de sectores que se requiera generar.

Trabajar con libros de mapas posibilita explorar los diferentes sectores del mapa fácilmente desde el panel de tareas, pues cada uno tendrá asignado un nombre específico que será asignado automáticamente en el momento de la creación de los índices del libro.

Todos los libros de mapas deben estar basados en una plantilla de presentaciones la cual debe estar configurada adecuadamente para desplegar los diferentes sectores del mapa.

Los pasos necesarios para crear un libro de mapas son:

Creación de una plantilla de presentación Crear libros de Mapas Modificar libros de mapas (en caso de ser requerido) Publicar libros de mapas en formato DWF (en caso de ser requerido)

#### Plantillas de presentación para libros de mapas

La creación de plantillas de presentación, es el primer paso para crear el libro, pues las presentaciones desplieguen los detalles a escala de los diferentes sectores definidos. Una plantilla también puede tener varias presentaciones.

Las presentaciones para una plantilla de un libro de mapas pueden contener los siguientes tipos de ventanas:

Ventana principal: despliega el sector del mapa correspondiente a la presentación seleccionada.

Ventana de vista de clave: despliega datos que se consideran clave. Una ventana clave puede contener por ejemplo; solo las capas que contengan los elementos de una red.

Ventana de leyenda: despliega las leyendas existentes en el plano.

Flechas adyacentes: son bloques en forma de flecha que se colocan junto a las ventanas principales para indicar la dirección.

Bloque de título: el bloque de titulo es el rotulo o tarjeta con información del plano.

IMPORTANTE: la presentación debe tener por lo menos una **VENTANA PRINCIPAL**, los otros tipos de ventana si bien son importantes pueden ser opcionales.

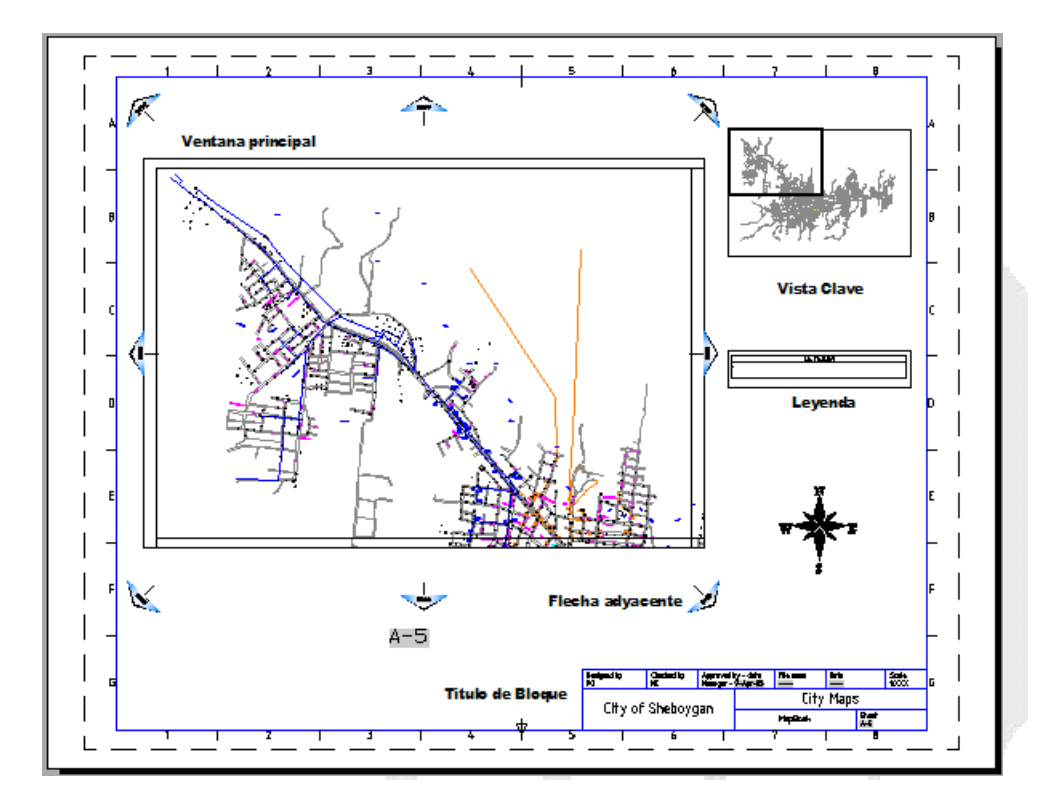

#### Figura 160

El ejemplo de la figura muestra la configuración de una presentación en un sector de un libro de mapas.

Antes de comenzar con la configuración de los parámetros de la plantilla para el libro de mapas, se corregirán textos y se automatizaran algunos atributos agregándoles campos, esto se realizara específicamente sobre el rotulo o tarjeta que está definido como un bloque sobre la presentación.

#### Editor de Bloques y campos

Los bloques pueden ser editados en sus componentes individuales accediendo al editor de bloques. En el procedimiento a continuación se modificara el contenido de algunos textos.

Para ingresar al editor de bloques:

- 1. Abrir la plantilla (archivo DWT) a editar
- 2. Activar el layout donde se encuentre definido el pie de plano como un bloque
- 3. Seleccionando el bloque pie de plano entrar al editor de bloques

#### Campos

Los campos permiten al usuario tomar datos directamente del sistema y/o de un conjunto de planos y desplegarlos en el dibujo como un texto o atributo. Los campos en sí son herramientas que ahorran tiempo a los usuarios en la colocación de detalles

en los diseños, además de estandarizar la información que va a ser colocada en las tarjetas o etiquetas para las ventanas en las presentaciones de impresión, también se pueden incluir en las tablas de simbología.

En el ejercicio a continuación se convertirán en Campos los atributos; Nombre de archivo, fecha y hoja.

Para crear campos:

- 1. Hacer Doble clic sobre cualquier parte en el bloque de la tarjeta.
- 2. Se despliega la caja de dialogo de atributos.
- 3. En el listado de atributos escoger el atributo **File Name** y ubicar el cursor en la casilla valor. Observar figura a continuación.

| Attri | ibute Text Opti | ons Properties               |                  |          |
|-------|-----------------|------------------------------|------------------|----------|
|       | Tag             | Prompt                       | Value            | <u>^</u> |
|       | OWNER           | Owner                        | El Carmen        | =        |
|       | DESIGNED        | Chequeado por<br>Designed by | MC<br>PG         |          |
|       | APPROVED        | Approved by - Date           | Gerente - 29-Abr |          |
|       | FILENAME        | File name                    |                  |          |
|       | DRAWING         | Drawing number               | ManBook          | ×        |
|       | Value:          |                              |                  |          |

Figura 161

- 4. Hacer un clic con el botón derecho, y escoger en el submenú Insert field
- 5. Seleccionar el campo y configurar los parámetros de visualización
- 6. Presionar el botón **OK**. Definir campos adicionales si es requerido

| An Field                                                                                                    |   |                                                                 |                                                      |
|----------------------------------------------------------------------------------------------------|---|-----------------------------------------------------------------|------------------------------------------------------|
| Field category:<br>All<br>Field names:                                                                                                    | ~ | Filename:<br>PLANTILLALM.DWT<br>Format:                         | <ul> <li>Filename only</li> <li>Path only</li> </ul> |
| CurrentSheetSetDescription<br>CurrentSheetSetProjectMilestone<br>CurrentSheetSetProjectName<br>CurrentSheetSetProjectNumber<br>CurrentSheetSetProjectPhase<br>CurrentSheetSubSet<br>CurrentSheetTitle<br>Date<br>DeviceName<br>DieselExpression<br>Filename |   | (none)<br>Uppercase<br>Lowercase<br>First capital<br>Title case | ○ Path and filename                                  |

#### Figura 162

Inicialmente en los campos Fecha de revisión y Numero del plano se despliegan solo signos de numero (####), la razón se debe a que aun no existe un conjunto de planos creado (para revisar el concepto de conjuntos de planos remítase a la sección creación de libros de mapas, subtitulo conjunto de planos).

Para crear ventanas en la plantilla para el libro de mapas:

- 1. Abrir el archivo plantilla llamado plantillaML.dwt
- 2. Crear las ventanas que van a contener los detalles del plano.

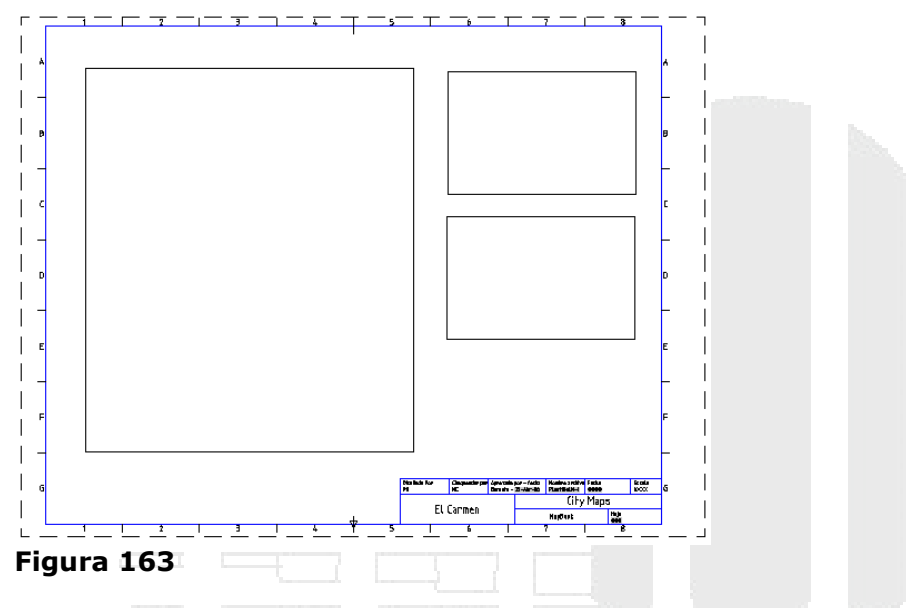

Para insertar bloque que indican puntos cardinales:

- 1. En la ventana más grande insertar el bloque **adjBlk2-18** tal como lo indica la figura a continuación.
  - La escala de inserción del bloque es 400
  - El valor del atributo del bloque que está en la parte superior de la ventana es **NORTE**.
  - El valor del atributo del bloque que está en la parte inferior de la ventana es **SUR**.

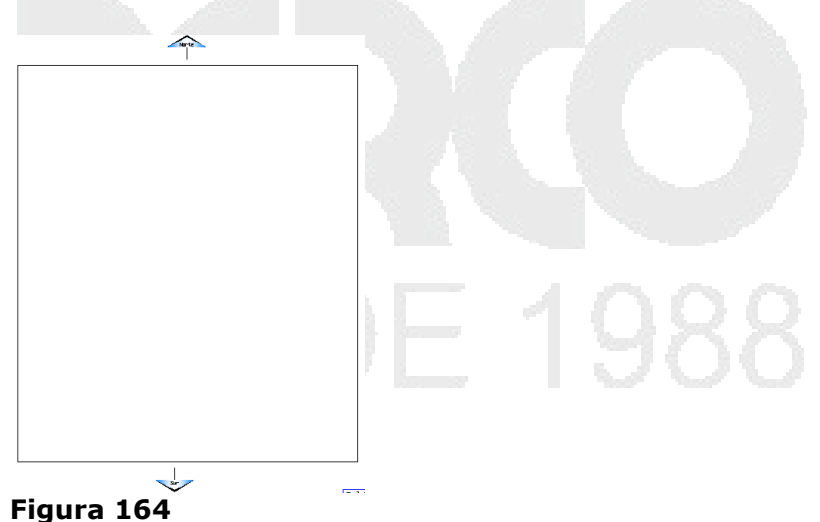

A continuación se definirán los tipos de ventanas. La ventana más grande será definida como la principal, la primera ventana de la derecha como ventana clave, la segunda ventana de la derecha como ventana de leyenda. Definición de tipos de ventanas:

- 1. En el Panel de tareas activar la pestaña Map Book
- Escoger icono Tools => opción Identify Template Placeholders...
- 3. En el listado de marcadores escoger opción Main Viewport

| Identify Map Book Template Placeholders                                                                              |                                                  |  |  |
|----------------------------------------------------------------------------------------------------|--------------------------------------------------|--|--|
| Layout Placeholders:<br>Main Viewport<br>Keyview Viewport<br>Legend Viewport<br>Adjacent arrow blocks<br>Title block | Main map tile viewport (required)<br>0 selected. |  |  |
| Select Placeholder(s) >>                                                                                             | Close Help                                       |  |  |
| Figura 165                                                                                                    |                                                  |  |  |

- 4. Presionar el botón Seleccionar Select Placeholders
- 5. Seleccionar la ventana más grande en cualquier parte sobre el borde
- 6. Siguiendo el procedimiento indicado asignar las ventanas restantes:

Ventana vista de clave (keyview) - primera ventana del lado derecho Ventana de leyenda (Legend Viewport) - segunda ventana del lado derecho Bloques de flecha adyacente (Adjacent arrow blocks) - los bloques de flechas Bloque de titulo (Title block) - Bloque de tarjeta

7. Cerrar la caja de dialogo de marcadores

## Creación de un libro de Mapas

La herramienta para creación de libros de mapas, sectoriza el mapa de acuerdo a la escala especificada, además de definir el aspecto de las presentaciones de impresión.

- 1. Abrir el archivo de dibujo (DWG) para creación del libro de mapas
- 2. En el panel de tareas, activar la pestaña Map Book
- 3. Escoger Icono New => opción Map Book
- 4. En la caja de dialogo Creación de libros de mapa, primero definir el modo de visualización del archivo fuente.

| Create Map Book       |                                    |  |
|-----------------------|------------------------------------|--|
| Source<br>Map Display | Model Space Map Book Name: Simrose |  |
| Figura 166            |                                    |  |

**Sección Origen**: Seleccione Visualización de mapa si desea publicar una visualización de mapa que creó en el Administrador de visualización o Seleccione Espacio modelo si desea publicar objetos en el espacio modelo.

Plantilla de plano: Se especifica la plantilla a usar para el conjunto de planos.

**Plantilla de planos**: Especifique la plantilla de plano, diseño y escala para el libro de mapas. También puede incluir una vista de referencia o vínculos de planos adyacentes.

Si elige incluir una vista de referencia o vínculos de planos adyacentes, seleccione uno de la lista o utilice el botón de puntos suspensivos (...) para especificar el bloque que desee utilizar.

**División de sectores:** Seleccione la forma en que desee especificar el área para publicar. Seleccione Por área para dibujar una ventana alrededor del área que desee. El número de sectores se calculará en función de la escala de mapa y del tamaño de la ventana principal en la plantilla de diseño. Seleccione Por número para especificar la esquina superior izquierda y el número de columnas y filas que se creará. El número de sectores se calculará en función de la escala de mapa, del tamaño de la ventana principal en la plantilla de diseño y del número específico de filas y columnas. Seleccione Personalizado para elegir un conjunto de poli líneas cerradas en el dibujo. Los sectores se generarán a partir de las poli líneas cerradas.

**Esquema de asignación de nombres:** Seleccione la forma en que desee que se asignen los nombres a los sectores. Seleccione Columnas y filas a fin de utilizar letras para las filas y números para las columnas o viceversa. Seleccione Secuencial en rejilla para empezar en una esquina de la rejilla y numerar todos los sectores secuencialmente. Seleccione Secuencial a fin de utilizar nombres secuenciales para los sectores sin rejilla. Seleccione Controlado por datos para crear una expresión a fin de nombrar los sectores en función de los datos del dibujo.

**Clave:** Especifique el tipo de vista clave que aparecerá en cada página del libro de mapas. Este paso es opcional.

Leyenda: Especifique el origen para una leyenda. Este paso es opcional.

**Conjunto de planos**: Especifique si desea crear un nuevo conjunto de planos para este libro de mapas o si desea que sea un subconjunto de un conjunto de planos ya existente. Los conjuntos de planos de libro de mapas se basan en los conjuntos de planos de AutoCAD.

2. En la Sheet Template, escoger opción **Settings**, esto permite configurar la plantilla (DWT) y el layout que se usará como base para crear el libro de mapas. También se debe determinar el factor de escala de Zoom por defecto.

| Sheet Template               | C:\temporal\map 3d\plantillaLM.dwt          |     |  |
|------------------------------|---------------------------------------------|-----|--|
| <ul> <li>Settings</li> </ul> |                                             |     |  |
| Tiling Scheme                | Choose a Layout:                            |     |  |
| • By Area                    | Formato A-4                                 |     |  |
| OBy Number                   |                                             | × . |  |
| Custom                       | CLayout Options                             |     |  |
| Naming Scheme                | _                                           |     |  |
| Olumns and Rows              | Include a Title block (name or file)        |     |  |
| Grid Sequential              | Title Block                                 | ×   |  |
| Sequential                   |                                             |     |  |
| Data Driven                  | Include Adjacent sheet links (name or file) |     |  |
| 📰 Key                        |                                             | ×   |  |
| O Linked Drawing             |                                             |     |  |
| External Reference           | Scale Factor: 25                            |     |  |
| <ul> <li>Layers</li> </ul>   |                                             |     |  |
|                              |                                             |     |  |

Figura 167

3. En la sección Tiling Scheme, se debe seleccionar el área que se va a considerar para generar el libro de mapas.

| Source                                                      | 🗄 By Area       |        |                        |
|-------------------------------------------------------------|-----------------|--------|------------------------|
| Model Space                                                 |                 |        |                        |
| Sheet Template                                              | Layer:          | 0      | ~                      |
| Tiling Scheme                                               | First corner:   | 0.00   | 0.00                   |
| By Number<br>Custom                                         | Opposite comer: | 100.00 | 100.00                 |
| <ul> <li>Naming Scheme</li> <li>Columns and Rows</li> </ul> |                 |        | Select area to tile >> |

- 4. Por ejemplo en la figura anterior la opción seleccionada es área, por lo tanto se debe presionar el botón **Select area to tile**
- 5. Abrir una ventana que cubra el área del dibujo que se requiera cubrir.

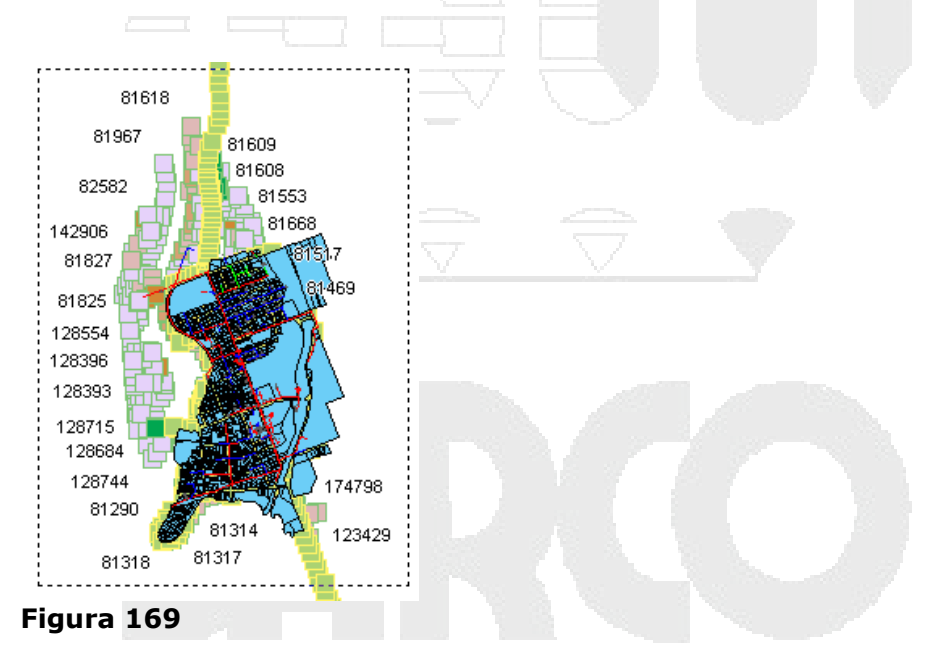

6. En la sección Naming Scheme, escoger la opción para numeración de las cuadrículas.

| Source           | 🖽 Columns and Rows           |
|------------------|------------------------------|
| Model Space      |                              |
| Sheet Template   | Begin with: Rows 🗸           |
| Settings         | - Rows                       |
| Tiling Scheme    | Orden frame. Top to Bottom   |
| By Area          |                              |
| O Custom         | Start with: A 💙 🔿 123 💿 Abc  |
| Naming Scheme    | Increment by: 1              |
| Columns and Rows |                              |
| Grid Seque ial   | Separator: -                 |
| Sequential       | Columns                      |
| Data Driven      | Order from: Left to Right    |
| Key              |                              |
| Linked Drawing   | Start with: 🔉 💉 💽 123 🔿 Abc  |
|                  | Increment by: 10             |
| None             |                              |
| E Legend         | Keep names for skipped tiles |
| igura 170        |                              |

7. En la sección Key, debe escoger los elementos que serán visibles en la ventana clave (Key). Por ejemplo en la figura a continuación se escogió la opción de layers, lo cual significa que se debe especificar los objetos por capas.

|                                                                                                | Layers                                     |            |  |
|------------------------------------------------------------------------------------------------|--------------------------------------------|------------|--|
| Map Display<br>Model Space<br>Sheet Template<br>Settings<br>Tiling Scheme<br>By Area           | Layers for Map Key:<br>Line<br>Transformer | <u>*</u> × |  |
| By Number     Custom     Naming Scheme     Golumns and Rows     Grid Sequential     Sequential | Ŀ,                                         |            |  |
| <ul> <li>Data Driven</li> <li>Key</li> <li>Linked Drawing</li> </ul>                           | All Layers:                                |            |  |
| External Reference                                                                             | Device ID<br>Feeder B<br>Feeder C          |            |  |

8. En la sección Legend, se debe definir la ubicación de la leyenda

| None                                                                                                |                                                                                                    |  |
|----------------------------------------------------------------------------------------------------|----------------------------------------------------------------------------------------------------|--|
| Legend     Map Display     User Defined     None     Sheet Set     Create New     Create New Subset | Select modelspace bounds >>           First comer:         711223.6790         4911666.7869           Opposite comer:         712530.6835         4912484.6330 |  |
| figura 172                                                                                          |                                                                                                    |  |

9. En la sección Sheet Set, se debe activar la opción dependiendo de si se quiere crear un nuevo conjunto de planos o un subconjunto.

- 10. Para realizar una vista preliminar de la cuadrícula, hacer clic sobre el botón Preview Tiles >>
- 11. Una vez termine la visualización seleccionar la opción Exit

| Refresh or exit tile p | preview |  |  |
|------------------------|---------|--|--|
| Refresh                |         |  |  |
| • eXit                 |         |  |  |
|                        |         |  |  |

12. Presionar el botón Generar para crear el libro de Mapa

Al Mapa se agregara una cuadricula y en el Panel de tareas se agregara un listado de las cuadriculas generadas para el libro.

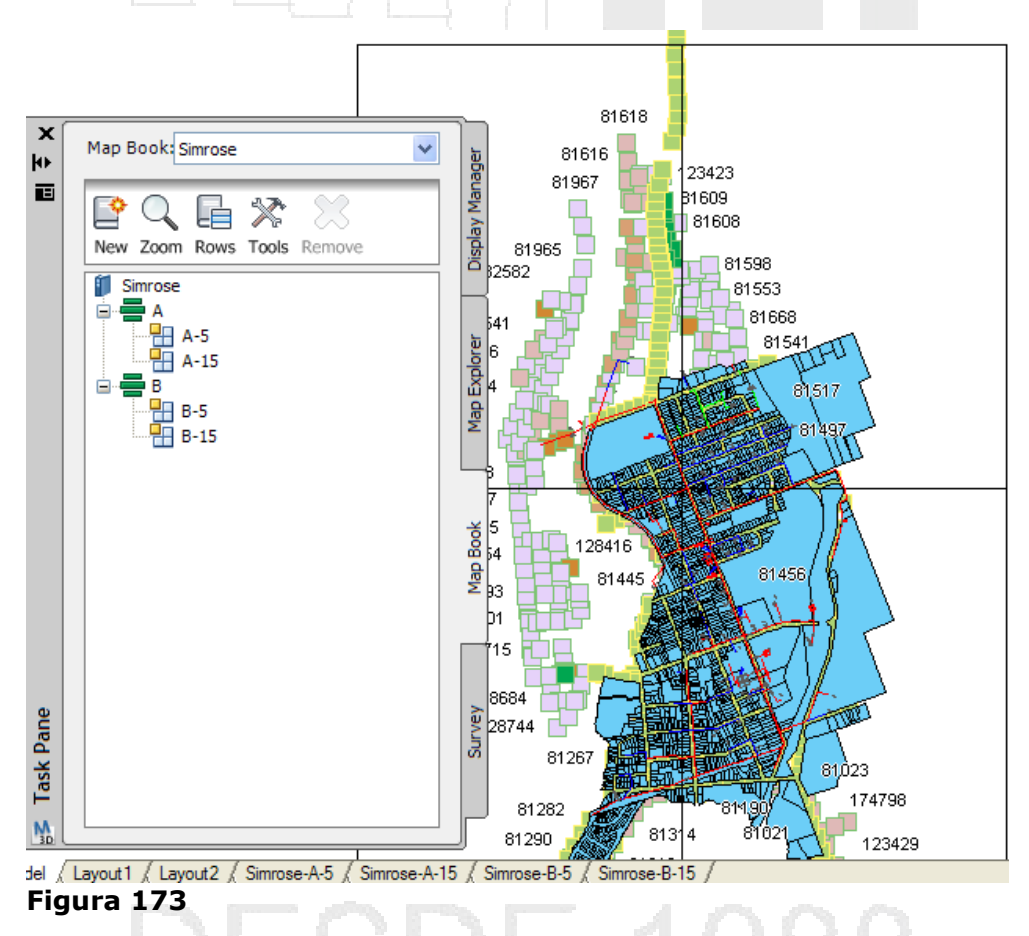

13. Para realizar un Zoom de cualquiera de los sectores, hacer un clic sobre el nombre del sector y escoger opción **Zoom Sector**.

Para visualizar el sector en el layout:

- 1. En el panel de tareas seleccionar el sector requerido y hacer clic con el botón derecho sobe este.
- 2. Escoger la opción Zoom layout

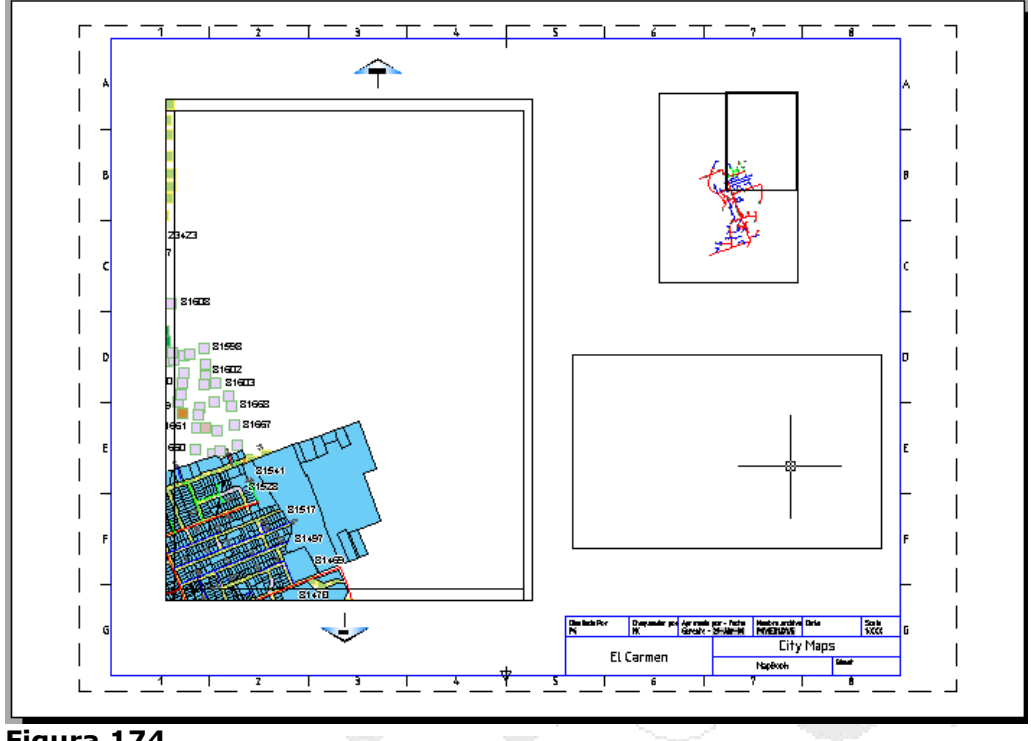

Figura 174

La presentación muestra la ventana principal con un Zoom del Sector seleccionado. Y a la derecha la ventana clave que muestra todo el mapa y resalta en un recuadro el sector seleccionado, además observar que solo se despliegan las capas calles y medidores.

Observar que no se despliega la tarjeta, entonces se deberá ingresar a la configuración del libro de mapas para agregarla.

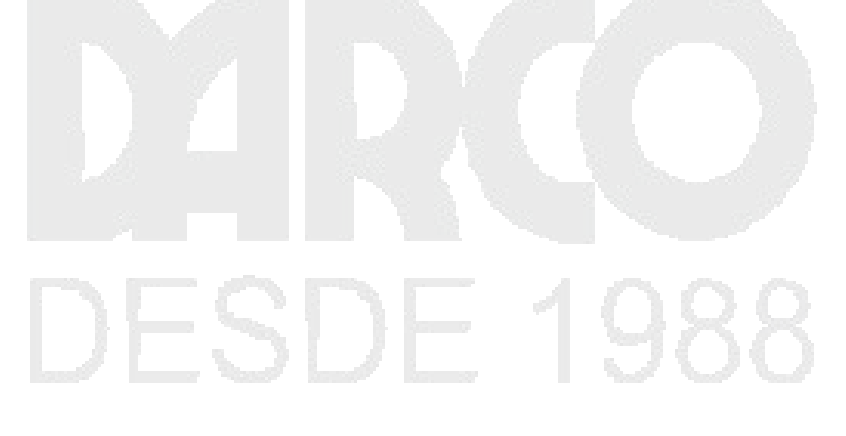